# VOX function

#### <MODE> SSB/AM/FM

The VOX (Voice-Operated Transmission) function switches between transmit and receive with your voice. This function provides "hands-free" operation.

### Using the VOX function

- 1) Select a phone mode (SSB, AM, FM).
- 2 Push [VOX] (MF6) to turn the VOX function ON or OFF.
  - "VOX" appears while the VOX is in use.

### Adjusting the VOX function

- ① Select a phone mode (SSB, AM, FM).
- 2 Push and hold [VOX] (MF6) for 1 sec. to enter VOX set mode.
- ③ Select the desired item using [▲] (F-1) or [▼] (F-2).
- (4) Rotate the main dial to the desired set value or condition.
  - Push and hold [DEF] (F-4) for 1 sec. to select a default value.
- 5 Push [EXIT/SET] to exit VOX set mode.

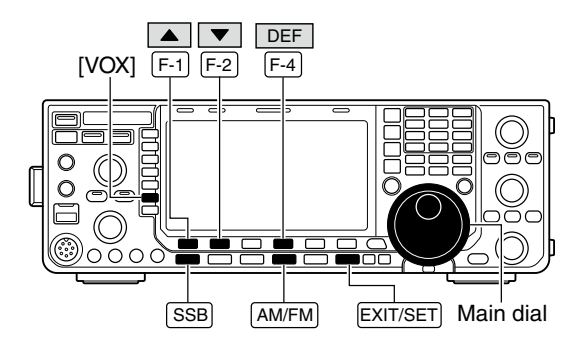

#### VOX set mode screen

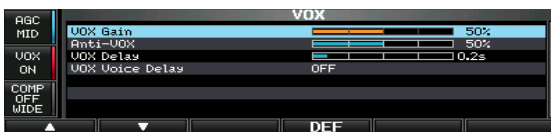

#### **VOX** Gain

This item adjusts the VOX gain for the VOX function. Higher values make the VOX function more sensitive to your voice.

While speaking into the microphone with your normal voice level, rotate the main dial to the point where the transceiver is continuously transmitting.

| Ant | ti–V | /OX |
|-----|------|-----|
|-----|------|-----|

This item adjusts the ANTI-VOX gain for the VOX function. Higher values make the VOX function less sensitive to receiver output audio from a speaker or headphones.

During receive, rotate the main dial to the point where the transceiver does not switch to transmit due to received audio from the speaker.

### **VOX Delay**

Set the VOX delay for a convenient interval before returning to receive within 0.0 to 2.0 sec. range.

### **VOX Voice Delay**

Set the VOX voice delay to prevent clipping of the first few syllables of a transmission when switching to transmit.

OFF, Short, Mid and Long settings are available.

### 50%

This setting can be adjusted from 0% to 100% in 1% steps.

This setting can be adjusted from 0% to 100% in 1% steps.

50%

OFF

0.2s

When using the VOX voice delay, turn the TX monitor function OFF to prevent transmitted audio from be echoed.

# Break-in function

### <MODE> CW

The break-in function is used in CW mode to automatically toggle the transceiver between transmit and receive when keying. The IC-7600 is capable of full break-in or semi break-in.

### ♦ Semi break-in operation

During semi break-in operation, the transceiver immediately transmits when keying, then returns to receive after a pre-set delay time has passed from when you stop keying.

① Push **[CW]** to select CW or CW-R mode.

- Push [BK-IN] (MF6) once or twice to turn the semi break-in function ON.
   "BKIN" appears.
- ③ Rotate [**BK-IN DELAY**] to set the break-in delay time (the delay from transmit to receive).

When using a paddle, rotate [KEY SPEED] to adjust the keying speed.

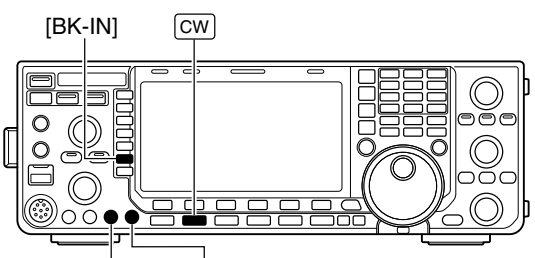

[BK-IN DELAY] [KEY SPEED]

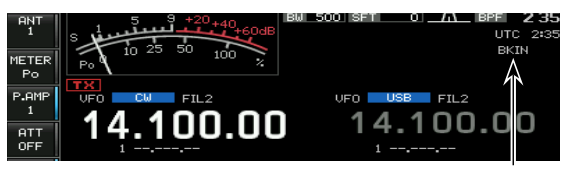

Appears

### ♦ Full break-in operation

During full break-in operation, the transceiver immediately transmits when keying, then returns to receive after you stop keying.

① Push [CW] to select CW or CW-R mode.

- ② Push [**BK-IN**] (**MF6**) once or twice to turn the full break-in function ON.
  - "F-BKIN" appears.

When using a paddle, rotate [KEY SPEED] to adjust the keying speed.

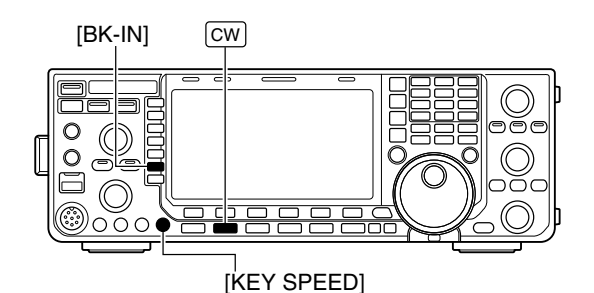

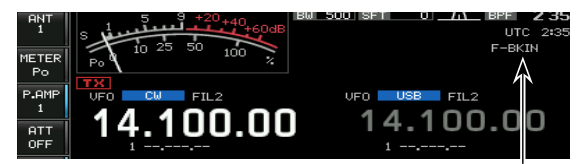

Appears

# Speech compressor

#### <MODE> SSB

The speech compressor increases average RF output power, improving signal strength and readability.

- ① Push **[SSB]** to select USB or LSB mode.
- ② Push and hold [COMP] (MF7) for 1 sec. to select COMP TBW set screen.
- ③ Adjust the [MIC GAIN] control so that the ALC meter reads within the ALC zone, whether or not you speak softly or loudly.
- (5) Push [COMP] to turn the speech compressor ON.
- ④ While speaking into the microphone, rotate the main dial, so that the COMP meter reads within the COMP zone (10 to 20 dB range) for your normal voice level.

When the COMP meter peaks exceed 20 dB, your transmitted voice may be distorted.

- ⑤ Push [COMP] (MF7) or [EXIT/SET] to exit COMP TBW set mode.
- 6 Adjust the ALC meter reading within the 30 to 50% range of the ALC scale. (p. ??)

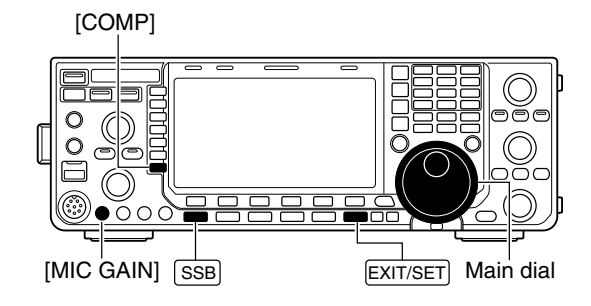

#### COMP/TBW set screen

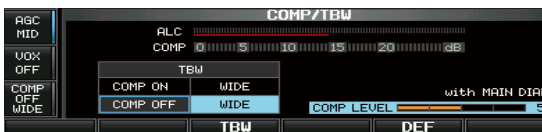

Speech compressor is OFF

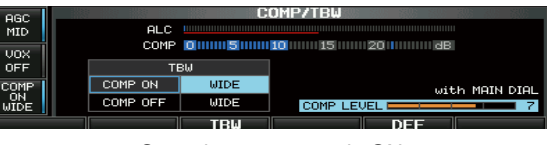

Speech compressor is ON

# Transmit filter width setting

#### <MODE> SSB

The transmit filter width for SSB mode can be selected from wide, middle and narrow.

- ① Push [SSB] to select USB or LSB mode.
- ② Push and hold [COMP] (MF7) for 1 sec. to select COMP TBW set screen.
- ⑤ Push [COMP] to turn the speech compressor ON or OFF.
- (5) Push [TBW] (F-3) several times to select the desired transmit filter width from wide, middle and narrow.
  - The filter can be independently set on the speech compressor function is ON and OFF.
  - The following filters are specified as the default. Each of the filter width can be re-set in level set mode. (p. ??)
    - WIDE : 100 Hz to 2.9 kHz
    - MID : 300 Hz to 2.7 kHz
    - NAR : 500 Hz to 2.5 kHz
- (5) Push [COMP] (MF7) or [EXIT/SET] to exit COMP TBW set mode.

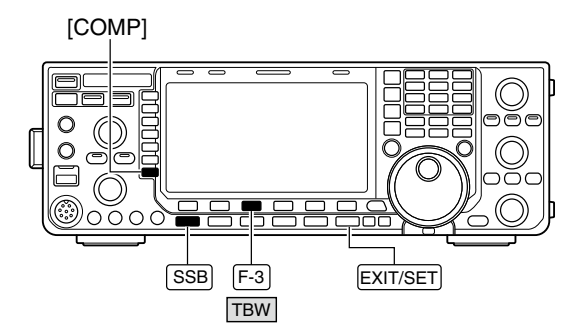

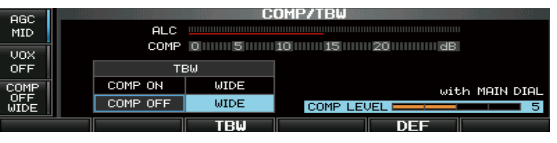

"WIDE" setting

# ■ ⊿TX function

The  $\Delta$ TX function shifts the transmit frequency up to ±9.999 kHz in 1 Hz steps (10 Hz steps when cancelling the 1 Hz step readout) without moving the receive frequency.

- ① Push [ $\Delta$ **TX**] to turn  $\Delta$ TX function ON.
  - " **T** and the shifting frequency appear when the function is ON.
- ② Rotate the [RIT/⊿TX] control.
- ③To reset the ⊿TX frequency, push and hold [CLEAR] for 1 sec.
  - Push [CLEAR] momentarily to reset the *Δ*TX frequency when the quick RIT/*Δ*TX clear function is ON. (p. ??)
- (4) To cancel the  $\Delta$ TX function, push [ $\Delta$ TX] again.

• "
T
 and the shifting frequency disappears.

When RIT and  $\Delta$ TX are ON at the same time, the [**RIT**/ $\Delta$ **TX**] control shifts both the transmit and receive frequencies from the displayed frequency at the same time.

### ♦ ⊿TX monitor function

When the  $\Delta$ TX function is ON, pushing and holding **[XFC]** allows you to monitor the operating frequency directly ( $\Delta$ TX is temporarily cancelled).

#### ✓ For your convenience— Calculate function

The shift frequency of the  $\Delta$ TX function can be added/ subtracted to the displayed frequency.

➡ While displaying the ∠TX shift frequency, push and hold [∠TX] for 1 sec.

# Monitor function

The monitor function allows you to monitor your transmit IF signals in any mode. Use this to check voice characteristics while adjusting SSB transmit parameter (p. ??).

The CW side tone functions regardless of the [MONITOR] switch setting.

- 1 Push [MONITOR] to switch the monitor function ON and OFF.
  - The indicator on this switch lights green when the monitor function is ON.
- ② Push and hold [MONITOR] to monitor set mode.
- ③ Rotate the main dial to adjust the monitor level.
- Push and hold [DEF] (F-4) for 1 sec. to select a default value.
- ④ Push [EXIT/SET] to exit monitor set mode.

**NOTE:** When using the VOX voice delay, turn the monitor function OFF; or transmitted audio will be echoed.

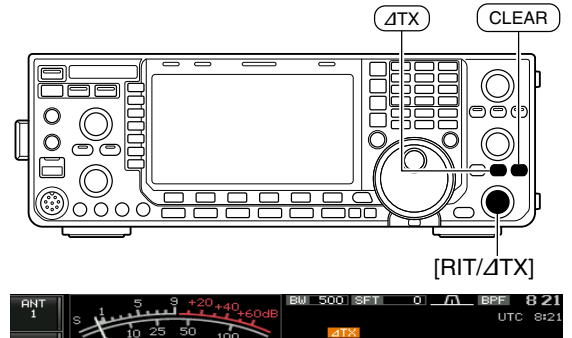

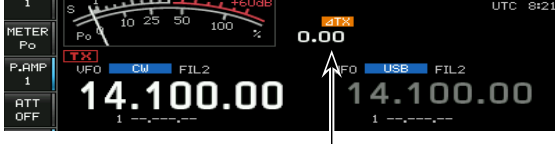

Appears

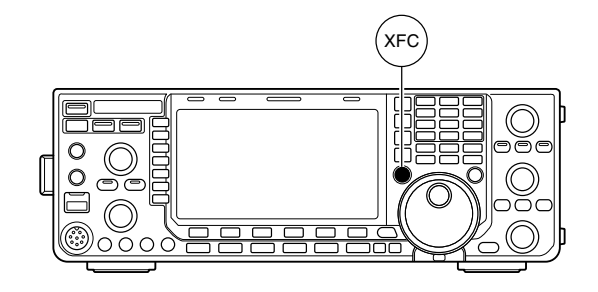

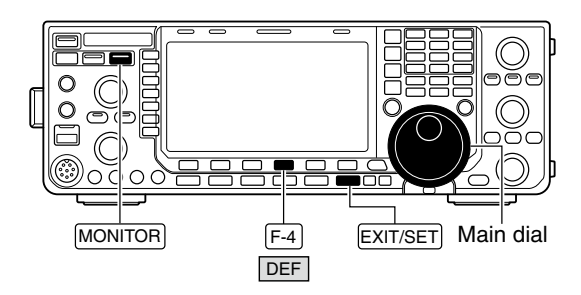

Monitor set mode

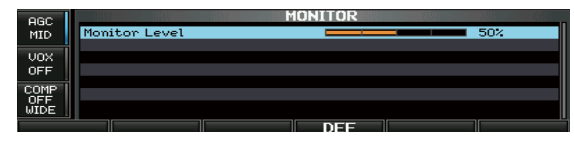

# Split frequency operation

Split frequency operation allows you to transmit and receive in the same mode on two different frequencies. Split frequency operation is performed using 2 frequencies on the main and sub readouts.

The following is an example of setting 21.290 MHz for receiving and 21.310 MHz for transmitting.

① Set 21.290 MHz (USB) in VFO mode.

- ②Push [SPLIT] momentarily, then push and hold [CHANGE] for 1 sec.
  - The quick split function is much more convenient for selecting the transmit frequency. See the next section for details.
  - The equalized transmit frequency and "**SPLIT**" appear on the LCD.
  - [SPLIT] indicator lights.
  - "
     appears to show the transmit frequency readout.
- ③ Rotate the main dial while pushing **[XFC]** to set the transmit frequency to 21.310 MHz.
  - The transmit frequency can be monitored while pushing [XFC].
- ④ Now you can receive on 21.290 MHz and transmit on 21.310 MHz.

To change the transmit and receive frequencies, push **[CHANGE]** to exchange the main and sub readouts.

#### ✓ CONVENIENT

- Direct shift frequency input
- The shift frequency can be entered directly.

#### 1 Push [F-INP ENT].

- ② Enter the desired shift frequency with the digit keys.
   1 kHz to 1 MHz can be set.
  - When you require a negative shift direction, push in advance.
- ③ Push **[SPLIT]** to input the shift frequency in the sub readout and the split function is turned ON.

#### Dualwatch function

The dualwatch function is convenient for tuning the transmit frequency while monitoring both frequencies used for transmitting and receiving.

#### • Split lock function (p. ??)

Accidentally releasing **[XFC]** while rotating the main dial changes the receive frequency. To prevent this, use both the split lock and dial lock functions to change the transmit frequency only. The split lock function cancels the dial lock function while pushing **[XFC]** during split frequency operation.

The dial lock's effect during split frequency operation can be selected in the set mode for both receive and transmit frequencies; or only the receive frequency. (p. ??)

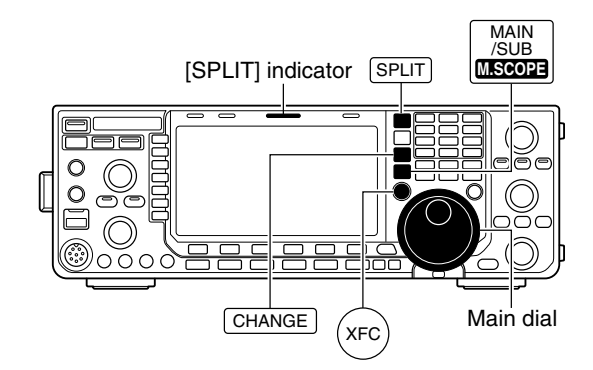

#### • When the split function ON

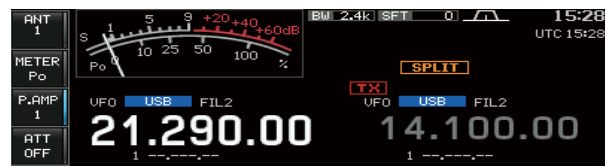

#### When [XFC] is pushed

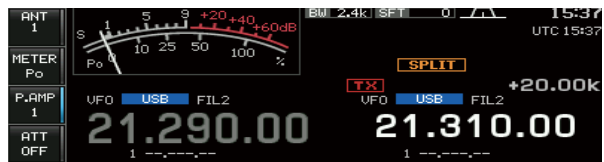

#### • The split frequency operation is ready

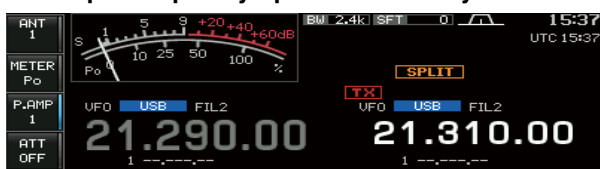

# Quick split function

When you find a DX station, an important consideration is how to set the split frequency.

When you push and hold the **[SPLIT]** switch for 1 sec., the split frequency operation is turned ON, and the sub readout frequency is equalized to the main readout frequency, then enters standby for transmit frequency input.

This shortens the time needed to begin split frequency operation.

The quick split function is ON by default. For your convenience, it can be turned OFF in others set mode. (p. ??) In this case, the **[SPLIT]** switch does not equalize the main and sub readout frequencies.

- ① Suppose you are operating at 21.290 MHz (USB) in VFO mode.
- 2 Push and hold [SPLIT] for 1 sec.
  - Split frequency operation is turned ON.
  - The sub readout is equalized to the main readout frequency.
  - The sub readout enters standby for transmit frequency input and " **FOURD** " appears.
  - During FM mode operation, the sub readout frequency shifts from the main readout frequency according to the others set mode setting.
- ③ Rotate the main dial to set the transmit frequency; or, input the transmit frequency using the keypad and **[F-INP ENT]**; or, input a shift frequency using the keypad and **[SPLIT]**.
  - " [== [N] " disappears when [F-INP ENT] is pushed.
  - Offset frequency setting with the keypad and [SPLIT]. [Example]

To transmit on 1 kHz higher frequency:

- Push [1.8 1] then [SPLIT].

- To transmit on 3 kHz lower frequency:
- Push [GENE •], [7 3] then [SPLIT].

### ♦ Split lock function

The split lock function is convenient for changing only the transmit frequency. When the split lock function is not used, accidentally releasing **[XFC]** while rotating the main dial, changes the receive frequency. The split lock function is ON by default, but can be turned OFF in set mode. (p. ??)

- (1) While split frequency operation is ON, push and hold [SPEECH/LOCK] for 1 sec. to activate the split lock function.
  - [LOCK] indicator lights.
- ② While pushing and holding **[XFC]**, rotate the main dial to change the transmit frequency.
  - If you accidentally release [XFC] while rotating the main dial, the receive frequency does NOT change.

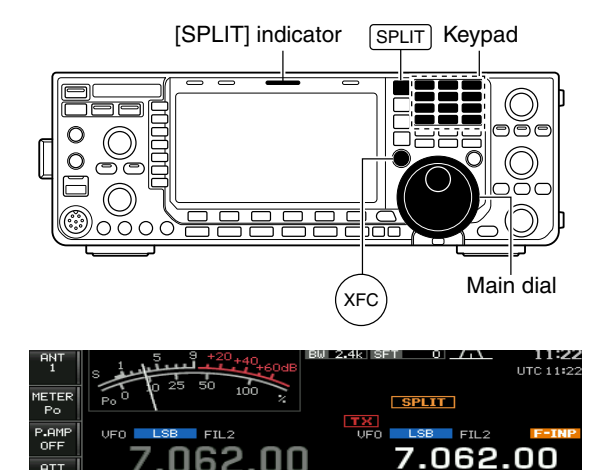

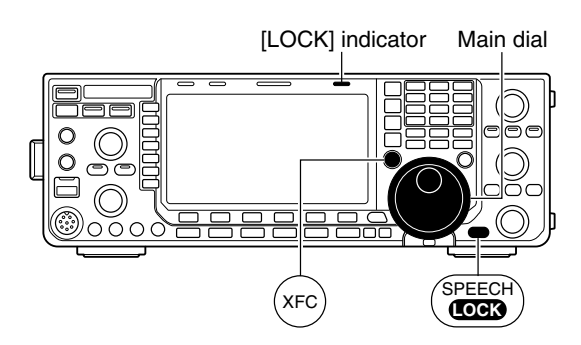

# **VOICE RECORDER FUNCTIONS**

# About digital voice recorder

The IC-7600 has digital voice memories, up to 4 messages for transmit, and up to 20 messages for receive.

A maximum message length of 30 sec. can be recorded into receive memory (total message length for all channels of up to 209 sec.) and a total message length of up to 99 sec. can be recorded in transmit memory.

The transmit memory is very convenient for repeated CQ and exchange transmissions in contests, as well as when making repeated calls to DX'peditions.

- ① Select any mode.
- ② Push [VOICE] (F-2) to display voice recorder screen.
- ③ Push [EXIT/SET] to display voice recorder menu.
- ④ Push [PLAY] (F-1) or [MIC REC] (F-2) to select the desired memory channel screen, then record audio or playback the contents as described below.
- ⑤ Push [EXIT/SET] twice to exit voice recorder screen.

#### • Example— When [REC] is pushed and held for 1sec.

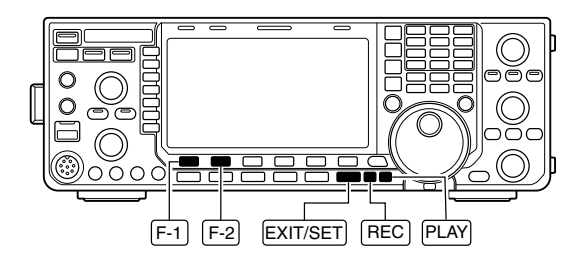

4 5

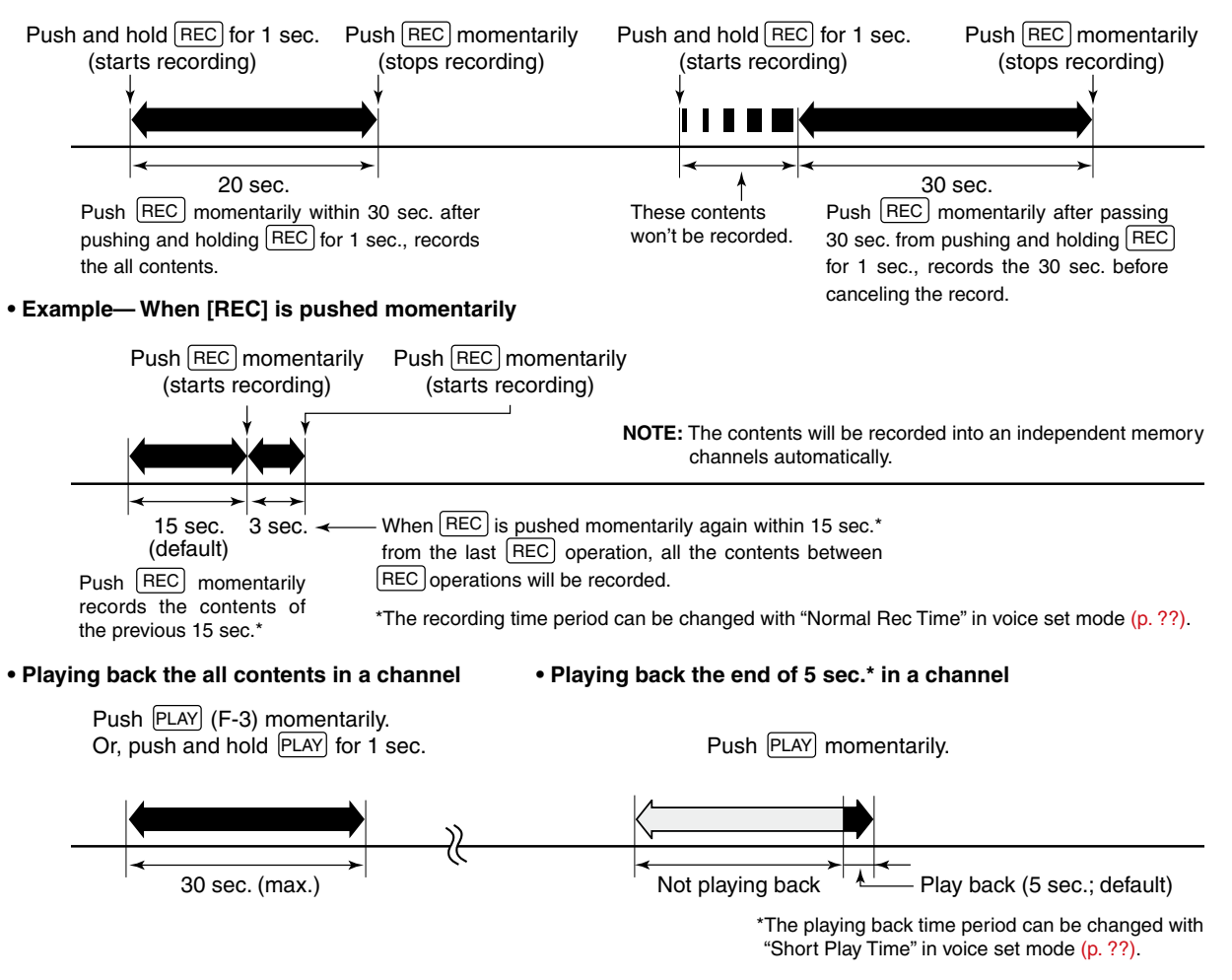

# Recording a received audio

Up to 20 receive voice memories are available in the IC-7600. A total of 209 sec. of audio can be recorded in receive messages. However, the maximum recordable length into a single message is 30 sec.

This voice recorder records not only the received audio, but also the information such as set operating frequency, mode, and the recording time for your future reference.

### ♦ Basic recording

- (1) Push [EXIT/SET] several times to close a multifunction screen, if necessary.
- 2 Select the desired mode.
- ③ Push [VOICE] (F-2) to call up the voice recorder screen.
  - · Previously selected screen, TX or RX memory, is displayed. If the TX memory channel (T1-T4) appears, push [T/R] (F-6) to select RX memory channel.
- 4 Push and hold [REC] for 1 sec. to start recording.
- The operating frequency, mode and current time are programmed as the memory names automatically.
- (5) Push [REC] momentarily to stop recording.

#### **IMPORTANT!**

Push [REC] to stop recording before, or when 30 sec. has elapsed from the start of recording.

The voice recorder memory records 30 sec. (max.) of audio before [REC] is pushed.

For example, when recording 40 sec. of audio, the first 10 sec. audio will be over-written with the last 10 sec., so that the total of audio recorded is only 30 sec.

When you record the 21st audio message, or when the total audio length exceeds 209 sec., the oldest recorded audio is automatically erased to make room for the new audio.

6 Push [EXIT/SET] twice to exit the voice recorder screen.

**NOTE:** When transmit (or [PTT] is pushed) while recording, no audio will be recorded.

### ♦ One-touch recording

To record the received signal immediately, one-touch voice recording is available.

- ➡ Push [REC] momentarily to store the previous 15 sec. audio.
  - The recordable time period can be set in voice set mode. (p. ??)

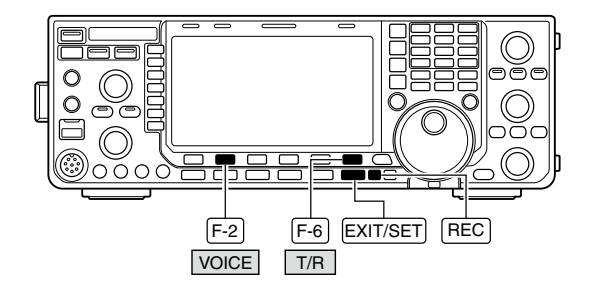

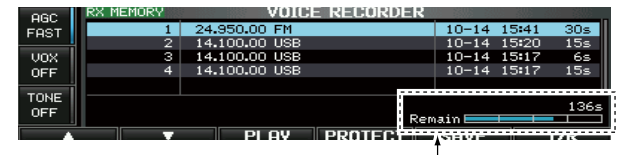

The remaining time for recording is indicated.

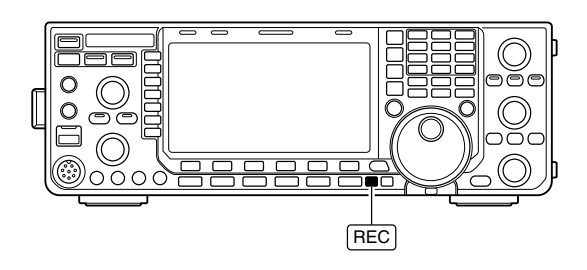

# Playing the recorded audio

### ♦ Basic playing

- ①Push [EXIT/SET] several times to close a multifunction screen, if necessary.
- 2 Push [VOICE] (F-2) to call up the voice recorder screen.
  - · Previously selected screen, TX or RX memory, is displayed. If the TX memory message (T1-T4) appears, push [T/R] (F-6) to select RX memory message.
- ③ Push [▲] (F-1) or [▼] (F-2) to select the desired voice memory to playback.
- 4 Push [PLAY] (F-3) to start playback.
  - "IPPERY" indicators appear and the timer counts down.
- (5) Push [PLAY] (F-3) again to stop playback if desired.
  - · Playback is terminated automatically when all of the recorded contents in the message are played, or after 30 sec.
- 6 Push [EXIT/SET] twice to exit the voice recorder screen.

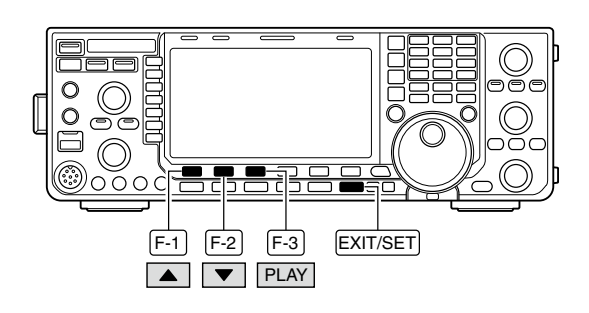

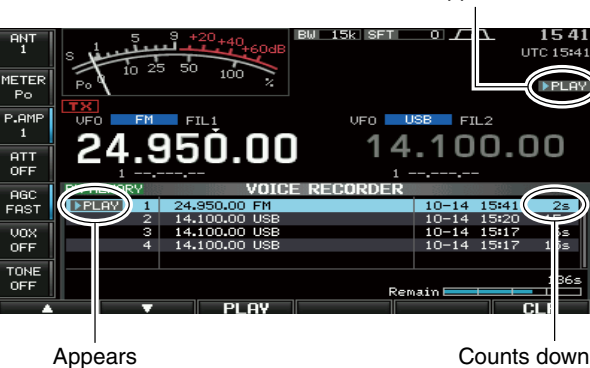

Appears

### One-touch playing

The previously recorded audio in message 1 can be played back without selecting voice recorder screen.

- ⇒ Push [PLAY] momentarily to playback the last 5 sec. of the previously recorded audio.
  - "**PLAY**" indicator appears.
  - · Playback is terminated automatically when all of the recorded contents in the message are played, or after 5 sec.
  - The playback time period can be set in voice set mode. (p. ??)

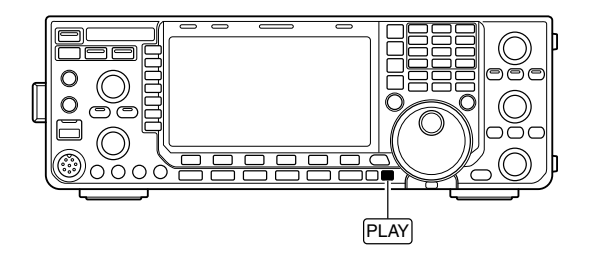

# Protect the recorded contents

The protect function is available to protect the recorded contents from accidental erasure, such as over-writing, etc.

- ① Call up the voice recorder screen, RX memory.
- ② Push [▲] (F-1) or [▼] (F-2) to select the desired voice message.
- ③ Push [PROTECT] (F-4) to turn the protect function ON and OFF.
  - "
    " indicator appears when the contents is protected.
- ④ Push [EXIT/SET] twice to exit the voice recorder screen.

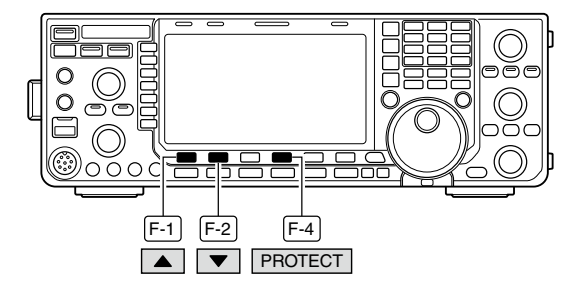

# Erasing the recorded contents

The recorded contents can be erased independently by message.

- ①Call up the voice recorder screen, RX memory.
- ② Push [▲] (F-1) or [▼] (F-2) to select the desired voice message to be erased.
- ③ Push [PLAY] (F-3) to start playback.
  - "DPLAY" indicators appear and the timer counts down.
- ④ Push and hold [CLR] (F-6) for 1 sec. to erase the contents.
  - Push [PROTECT] (F-4) to release the protection in advance if necessary.
- ⑤ Push [EXIT/SET] twice to exit the voice recorder screen.

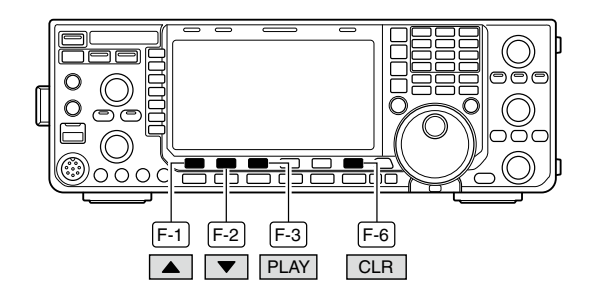

# Recording a message for transmit

To transmit a message using the voice recorder, record the desired message in advance as described below.

The IC-7600 has digital voice memories for transmission, up to 4 messages and a total message length of up to 99 sec. can be recorded.

### ♦ Recording

- ① Push [EXIT/SET] several times to close a multifunction screen, if necessary.
- ② Push [VOICE] (F-2) to call up the voice recorder screen.
- ③ Push [EXIT/SET] to select voice recorder menu.
- ④ Push [MIC REC] (F-2) to select the voice mic. record screen.
- ⑤ Push [▲] (F-1) or [▼] (F-2) to select the desired message.
- 6 Push and hold [REC] (F-4) for 1 sec. to start recording.

  - Speak into the microphone without pushing [PTT].
  - Previously recorded contents are cleared.
  - Audio output from the internal speaker is automatically muted.
- ⑦ While speaking into the microphone with your normal voice level, adjust the [MIC GAIN] control so that the [MIC-REC LEVEL] indicator reads within 100%.
- Push [REC] (F-4) momentarily to stop recording.
  The recording is terminated automatically when the remaining time becomes 0 sec.
- 9 Push [EXIT/SET] twice to exit the voice recorder screen.

### Confirming a message for transmit

- (1) Perform the steps (1) to (4) as "  $\diamond$  Recording" above.
- ② Push [▲] (F-1) or [▼] (F-2) to select the desired message.
- ③ Push [PLAY] (F-3) to playback the recorded contents.
  - "PLAY" indicator appears.
- ④ Push [PLAY] (F-3) again to stop playback.
  Playback is terminated automatically when all of the recorded contents in the message are played.
- ⑤ Push [EXIT/SET] twice to exit the voice recorder screen.

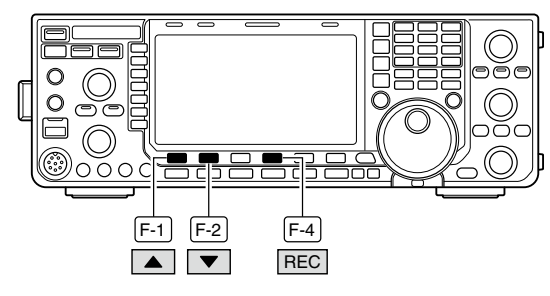

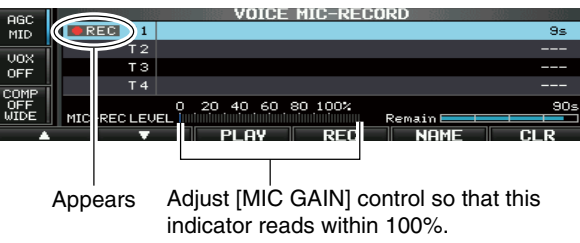

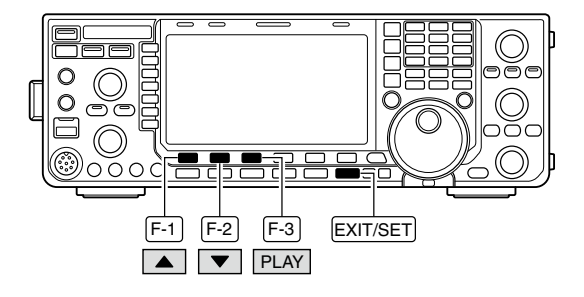

94

# Programming a memory name

Memory messages can be tagged with alphanumeric names of up to 30 characters each.

Capital letters, small letters, numerals, some symbols (! # \$ % &  $\neq$  ? " ``^ + - **\*** / . , : ; = < > ( ) [ ] { } | \_ ~ @) and spaces can be used. (See the table below.)

- ① Record a message as described in page ??.
- ② During the VOICE MIC-RECORD screen indication, push [NAME] (F-5) to enter memory name edit condition.

• A cursor appears and blinks.

- ③Push [T1..T4] (F-6) several times to select the desired voice message.
- ④ Input the desired character by rotating the main dial or by pushing the band key for number input.
  - Push [ABC] (MF6) or [abc] (MF6) to toggle capital and small letters.
  - Push [123] (MF7) or [Symbol] (MF7) to toggle numerals and symbols.
  - Push [◀] (F-1) or [▶] (F-2) for cursor movement.
  - Push [DEL] (F-3) to delete the selected character.
  - Push [SPACE] (F-4) to input a space.
  - Pushing the transceiver's keypad, [0]–[9], can also enter numerals.
- (5) Push [EXIT/SET] to input and set the name.
  - The cursor disappears.
- 6 Repeat steps 3 to 5 to program another voice message's name, if desired.
- ⑦Push [EXIT/SET] twice to exit the voice recorder screen.

#### • Usable characters

| Key selection | Editable characters                                       |
|---------------|-----------------------------------------------------------|
| ABC           | A to Z (capital letters)                                  |
| abc           | a to z (small letters)                                    |
| 123           | 0 to 9 (numbers)                                          |
| Symbol        | ! # \$ % & ¥ ? "``^+- <b>*</b><br>/.,:;=<>()[]{} _~~<br>@ |

#### ✓ For your convenience

When a PC keyboard is connected to [USB] (A) connector on the front panel, the memory name can also be edited from the keyboard.

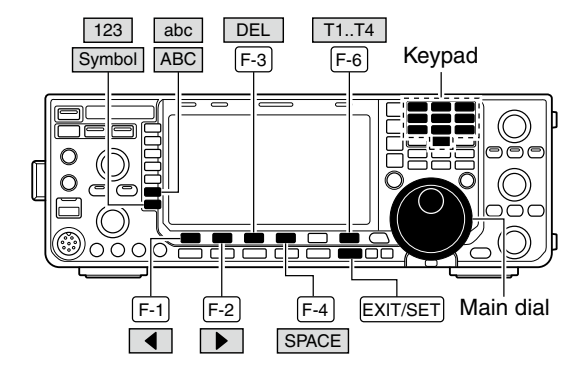

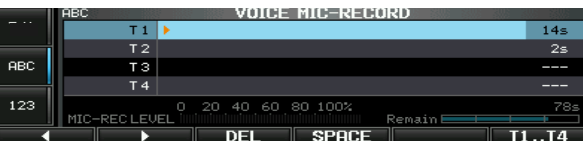

#### Voice memory name editing example

|     | ABC         | VOICE      | MIC-RECU     | JRD .      |       |
|-----|-------------|------------|--------------|------------|-------|
|     | Т 1         | ▶CQ JA3UA_ |              |            | 14s   |
|     | T 2         |            |              |            | 2s    |
| ABC | тз          |            |              |            |       |
|     | Т4          |            |              |            |       |
| 123 |             |            | 80 100%      |            | 78s   |
|     | MIC-REC LEV |            |              | Remain 💻 💷 |       |
|     |             | DEL        | <b>epoce</b> |            | T1 T4 |

# Sending a recorded message

- ① Push [EXIT/SET] several times to close a multifunction screen, if necessary.
- ② Select a phone mode by pushing [SSB] or [AM/FM].
- ③Push [VOICE] (F-2) to call up the voice recorder screen.
  - If the receive voice message appears, push [T/R] (F-6) to select TX message (T1–T4).
- ④ Push the desired message switch, [T1] (F-1) to [T4] (F-4), momentarily to transmit the contents.
  - The transceiver transmits automatically.
  - "SEND," indicator appears and the memory timer counts down.
  - You hear the transmitted message from the speaker as the default. This can be turned OFF in voice set mode. (p. ??)
- ⑤ Push the selected message switch, [T1] (F-1) to [T4] (F-4), again to stop, if desired.
  - The transceiver returns to receive automatically when all of the recorded contents in the message are transmitted.
- ⑥ Push [EXIT/SET] twice to exit the voice memory screen.

#### ✓ For your information

When an external keypad is connected to [KEY] or one of [F-1]–[F-4] key of the keyboard that is connected to the [USB] (A) connector on the front panel is pushed, the recorded message, T1–T4, can be transmitted without opening the voice recorder screen.

See pages ??, ?? for details.

### ♦ Transmit level setting

- ①Call up the voice recorder screen as described as above.
- ② Push [TX LEV.] (F-5) to select the voice memory transmit level set condition.
- ③ Push the desired message switch, [T1] (F-1) to [T4] (F-4), momentarily to transmit the contents.
  - The transceiver transmits automatically.
  - "SEND," indicator appears and the memory timer counts down.
- ④ Rotate the main dial to adjust the transmit voice level.
  - Push and hold [DEF] (F-6) for 1 sec. to select the default condition.
- ⑤ Push [EXIT/SET] to return to the voice recorder screen.

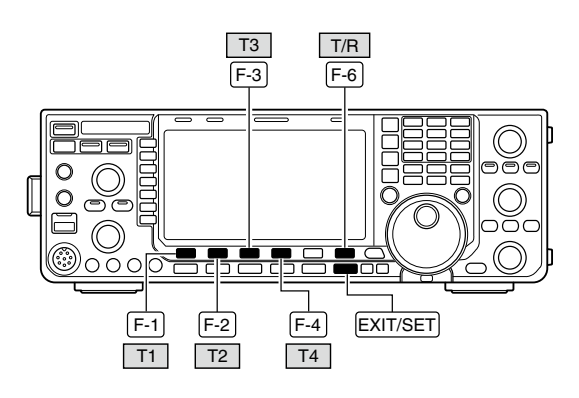

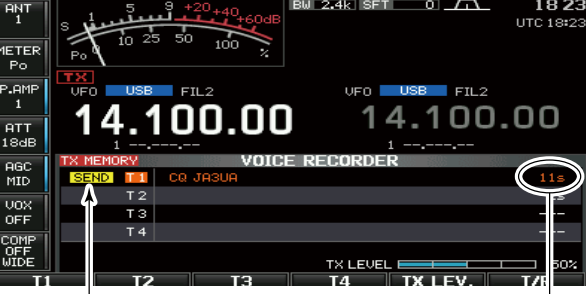

Appears

Counts down

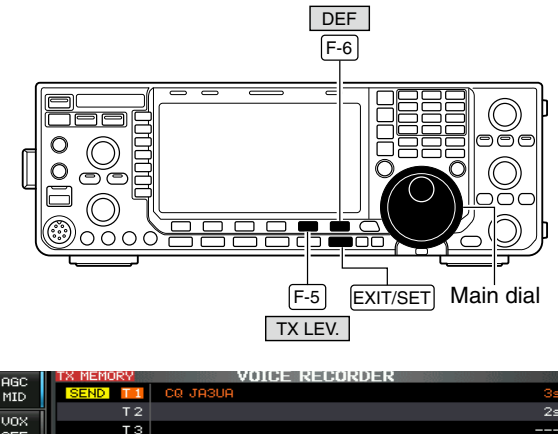

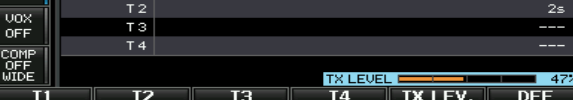

96

# ■ Voice set mode

Sets the automatic monitor function, short play and normal recording times for voice recorder.

- ①Push [EXIT/SET] several times to close a multifunction screen, if necessary.
- ②Push [VOICE] (F-2) to call up the voice recorder screen.
- ③ Push [EXIT/SET] to select voice recorder menu.
- ④ Push [SET] (F-6) to select voice set mode screen.
- ⑤ Push [▲] (F-1) or [▼] (F-2) to select the desired item.
- 6 Rotate the main dial to set the desired condition or value.
  - Push and hold [DEF] (F-4) for 1 sec. to select the default condition or value.
- ⑦Push [EXIT/SET] to exit the voice set mode screen.

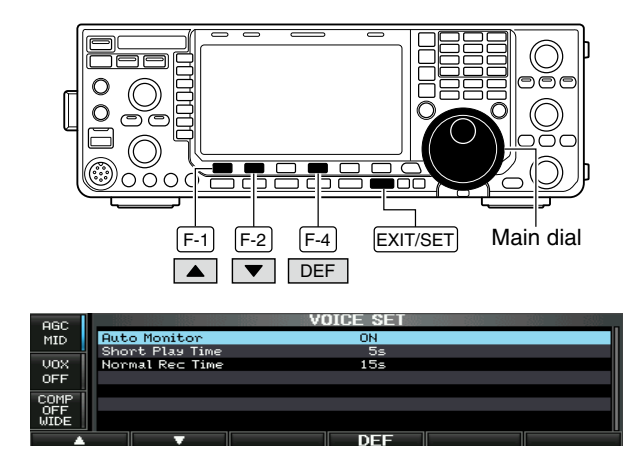

| Auto Monitor                                                                                                  | ON                                                                                                    |
|----------------------------------------------------------------------------------------------------|----------------------------------------------------------------------------------------------------|
| Turn on the automatic monitor function for recorded audio contents transmission.                              | <ul> <li>ON : Monitors transmit audio automatically when sending a recorded audio.</li> <li>OFF : Monitors transmit audio only when the monitor function is in use.</li> </ul> |
|                                                                                                    |                                                                                                    |
| Short Play Time                                                                                               | 5s                                                                                                    |
| Short Play Time<br>Set the desired time period for one-touch playback<br>(when [PLAY] is pushed momentarily). | <ul> <li>5s</li> <li>3 to 10 sec. in 1 sec. steps can be set.<br/>(default: 5 sec.)</li> </ul>                                                                                 |
| Short Play Time<br>Set the desired time period for one-touch playback<br>(when [PLAY] is pushed momentarily). | 5s<br>• 3 to 10 sec. in 1 sec. steps can be set.<br>(default: 5 sec.)                                                                                                    |

Set the desired time period for one-touch recording (when [REC] is pushed momentarily). • 5 to 15 sec. in 1 sec. steps can be set. (default: 15 sec.)

# Saving a voice message into the USB-Memory

### Saving the received audio memory

The recorded RX memory contents can be saved into the USB-Memory.

- ① During voice recorder RX memory screen display, push [SAVE] (F-5) to select voice file save screen.
  - Previously selected screen, TX or RX memory, is displayed. If the TX message (T1–T4) appears, push [T/R] (F-6) to select RX message.
- (2) Change the following conditions if desired.

#### • File name:

- 1 Push [EDIT] (F-4) to select file name edit condition.
  - Push [DIR/FILE] (F-1) several times to select the file name, if necessary.
- Push [ABC] (MF6), [123] (MF7) or [Symbol] (MF7) to select the character group, then rotate the main dial to select the character.
  - [ABC] (MF6) : A to Z (capital letters); [123] (MF7): 0 to 9 (numerals); [Symbol] (MF7): ! # \$ % & ``^ - ( ) { } \_ ~ @ can be selected.
  - Push [◄] (F-1) to move the cursor left, push [▶] (F-2) to move the cursor right, push [DEL] (F-3) to delete a character and push [SPACE] (F-4) to insert a space.
- 3 Push [EXIT/SET] to set the file name.

#### Saving location

- 1 Push [DIR/FILE] (F-1) to select tree view screen.
- 2 Select the desired directory or folder in the USB-Memory.
  - Push [◀ ▶] (F-4) to select the upper directory.
  - Push [▲] (F-2) or [▼] (F-3) to select folder in the same directory.
  - Push and hold [◀ ▶] (F-4) for 1 sec. to select a folder in the directory.
  - Push [REN] (MF5) to rename the folder.
  - Push and hold [DEL] (MF6) for 1 sec. to delete the folder.
  - Push and hold [MAKE] (F-6) for 1 sec. to making a new folder. (Edit the name with the same manner as the "• File name" above.)
- 3 Push [DIR/FILE] (F-1) twice to select the file name.
- ③ Push [SAVE] (F-6).
  - After the saving is completed, return to voice recorder RX memory screen automatically.

### Saving the TX memory

The TX memory contents can also be saved into the USB-Memory. However, the contents are saved with the message list, set mode conditions, etc. at the same time. See page ?? for details.

The USB-Memory is not supplied by Icom.

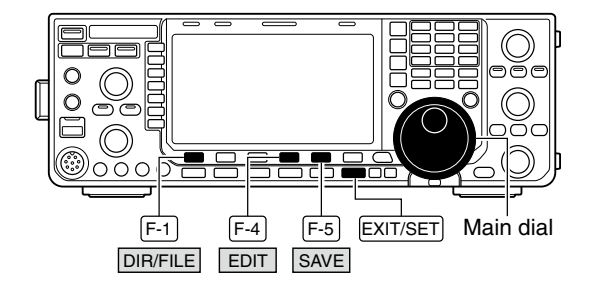

#### Voice recorder RX memory screen

| 960   | RX MEMORY | <u>'</u> |           | VOICE | RECORDE | R   |       |       |        |
|-------|-----------|----------|-----------|-------|---------|-----|-------|-------|--------|
| FOST  |           | 1        | 24.950.00 | FM    |         |     | 10-14 | 15:41 | 30s    |
| 11101 |           | 2        | 14.100.00 | USB   |         |     | 10-14 | 15:20 | 15s    |
| VOX   |           | 3        | 14.100.00 | USB   |         |     | 10-14 | 15:17 | 6s     |
| OFF   |           | 4        | 14.100.00 | USB   |         |     | 10-14 | 15:17 | 15s    |
|       |           |          |           |       |         |     |       |       |        |
| TONE  |           |          |           |       |         |     |       |       | 1260   |
| OFF   |           |          |           |       |         | Rem | ain 📃 |       | - 1303 |
|       |           | -        | DI        | nu    | PROTECT |     | COVE  |       | T/D    |
|       |           | Y        | PL        |       | FRUIEUT |     | SHVE  |       | IVK    |

Voice file save screen— file name edit

|     | HDU     |         | LE SHVE |                  |
|-----|---------|---------|---------|------------------|
|     | IC-7600 |         |         |                  |
|     | -DECODE |         |         |                  |
| oec | SETTING |         |         |                  |
| HDC | -OOICE  |         |         |                  |
|     |         |         |         |                  |
| 122 |         |         |         |                  |
| 123 | FREE    | 494.2MB | FILE N  | ME: RX101415.WAU |
|     |         |         | DOOL    | LITTE            |

#### While saving

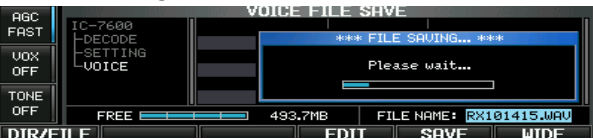

When a PC keyboard is connected to [USB] connector on the front panel, the file name can also be edited from the keyboard. In this case, an USB hub is required.

# MEMORY OPERATION

# Memory channels

The transceiver has 101 memory channels. Memory mode is very useful for quick change to often-used frequencies.

All 101 memory channels are tuneable which means the programmed frequency can be tuned temporarily with the main dial, etc. in memory mode.

| MEMORY<br>CHANNEL               | MEMORY<br>CHANNEL<br>NUMBER | CAPABILITY                                                                           | TRANSFER<br>TO VFO | OVER-<br>WRITING | CLEAR |
|---------------------------------|-----------------------------|--------------------------------------------------------------------------------------|--------------------|------------------|-------|
| Regular memory channels         | 1–99                        | One frequency and one mode in each memory channel.                                   | Yes                | Yes              | Yes   |
| Scan edge<br>memory<br>channels | P1, P2                      | One frequency and one mode in each memory channel as scan edges for programmed scan. | Yes                | Yes              | No    |

# Memory channel selection

### ♦ Using the [▲]/[▼] keys

- ① Push [VFO/MEMO] to select memory mode.
- ②Push [▲]/[▼] several times to select the desired memory channel.
  - Push and hold  $[\blacktriangle]/[\lor]$  for continuous selection.
  - [UP] and [DN] on the microphone can also be used.
- ③ To return to VFO mode, push [VFO/MEMO] again.

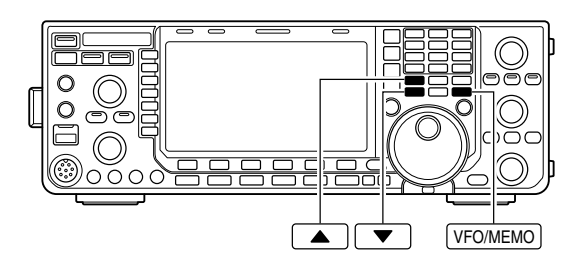

### ♦ Using the keypad

① Push [VFO/MEMO] to select memory mode.

#### 2 Push [F-INP ENT].

- ③ Push the desired memory channel number using the keypad.
  - Enter 100 or 101 to select scan edge channel P1 or P2, respectively.
- ④ Push [ $\blacktriangle$ ] or [ $\blacktriangledown$ ] to set the memory channel.

### [EXAMPLE]

To select the memory channel 3;

- Push [F-INP ENT], [7 3], then push [▲] or [▼].

To select the memory channel 12;

- Push **[F-INP ENT]**, **[1.8 1]**, **[3.5 2]**, then push **[▲]** or **[▼]**.
- To select the scan edge channel P1;
- Push **[F-INP ENT]**, **[1.8 1]**, **[50 0]**, **[50 0]**, then push **[**▲] or **[**♥**]**.

To select the scan edge channel P2;

- Push **[F-INP ENT]**, **[1.8 1]**, **[50 0]**, **[1.8 1]**, then push **[**▲] or **[**▼].

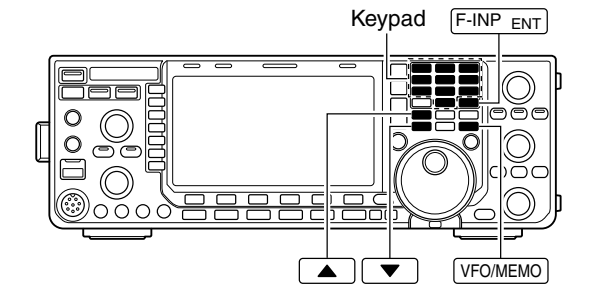

# Memory list screen

The memory list screen simultaneously shows 7 memory channels and their programmed contents. 13 memory channels can be displayed in the wide memory list screen.

You can select a desired memory channel from the memory list screen.

### $\diamond$ Selecting a memory channel using the memory list screen

- ① Push [EXIT/SET] several times to close a multifunction screen, if necessary.
- ② Push [MEMORY] (F-4) to select memory list screen.
  - Pushing [WIDE] (F-6) switches the standard and wide screens.
- ③ While pushing and holding [SET] (F-2), rotate the main dial to select the desired memory channel.
   [▲] and [▼] can also be used.
- ④ Push [EXIT/SET] to exit memory list screen.

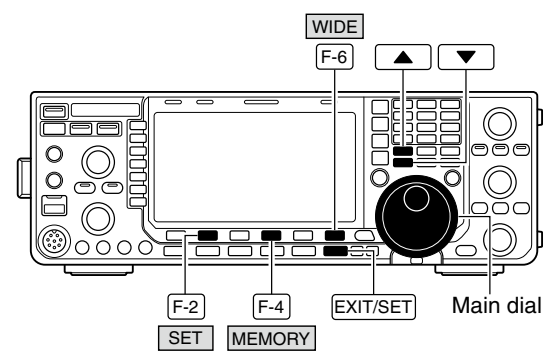

#### Memory list screen

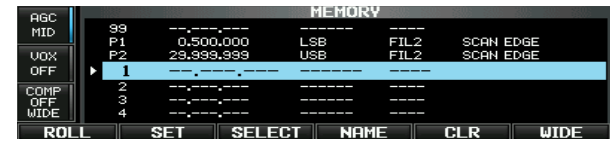

### Confirming programmed memory channels

- ① Select memory list screen as described above.
- ② While pushing [ROLL] (F-1), rotate the main dial to scroll the screen.
- ③ Push [SET] (F-2) to select the highlighted memory channel, if desired.
  - "▶" appears beside the selected memory channel number in the memory list screen and the selected memory channel contents are displayed below the frequency readout.
- ④ Push [EXIT/SET] to exit memory list screen.

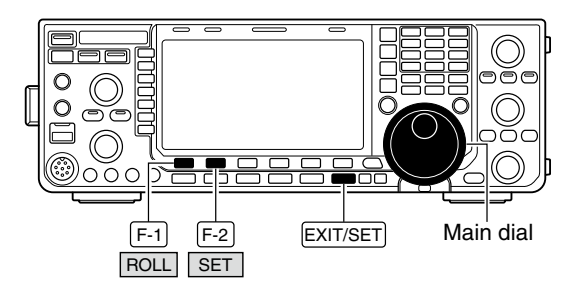

# Memory channel programming

Memory channel programming can be preformed either in VFO mode or in memory mode.

### Programming in VFO mode

- ① Set the desired frequency, operating mode and filter width in VFO mode.
- ②Push [▲]/[▼] several times to select the desired memory channel.
  - Memory list screen is convenient for selecting the desired channel.
  - Memory channel contents appear in the memory channel readout (below the frequency readout).
  - "-----" appears if the selected memory channel is a blank channel (and does not have contents).
- ③ Push and hold **[MW]** for 1 sec. to program the displayed frequency, operating mode, etc., into the memory channel.

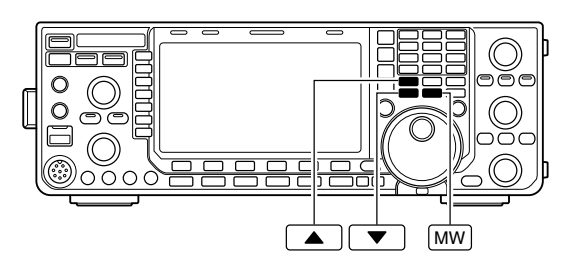

#### [EXAMPLE]:

Programming 7.088 MHz/LSB into memory channel 12.

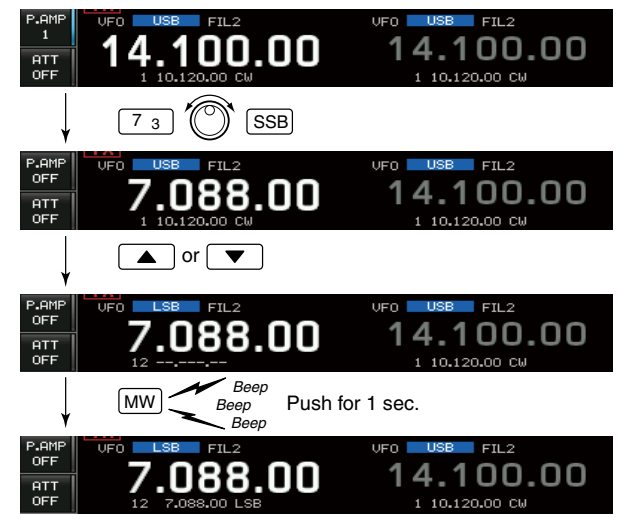

### Programming in memory mode

- Select the desired memory channel with [▲]/[▼] in memory mode.
  - Memory channel contents appear in the memory channel readout instead of the frequency readout.
  - No indication appears if the selected memory channel is a blank channel (and does not have contents).
- ② Set the desired frequency and operating mode in memory mode.
  - To program a blank channel, use direct frequency entry with the keypad or memo pads, etc. (p. ??)
- ③ Push and hold [MW] for 1 sec. to program the displayed frequency and operating mode into the memory channel.

#### [EXAMPLE]:

Programming 21.280 MHz/USB into memory channel 19.

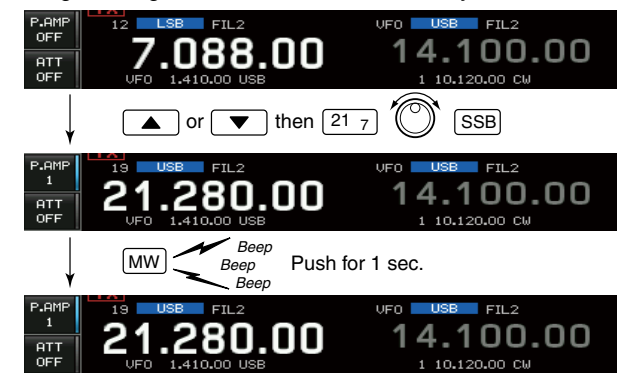

# Frequency transfers

The frequency and operating mode in a memory channel can be transferred to the VFO. Frequency transfers can be performed in either VFO mode or memory mode.

### ♦ Transferring in VFO mode

This is useful for transferring programmed contents to a VFO.

- Select VFO mode with [VFO/MEMO].
- 2 Select the memory channel to be transferred with [▲]/[▼].
  - · Memory list screen is convenient for selecting the desired channel.
  - · Memory channel contents appear in the memory channel readout (below the frequency readout).
  - "-----" appears if the selected memory channel is a blank channel. In this case transferring is not possible.
- ③ Push and hold [VFO/MEMO] for 1 sec. to transfer the frequency and operating mode.
  - Transferred frequency and operating mode appear on the frequency readout.

#### TRANSFER EXAMPLE IN VFO MODE

Operating frequency : 21.320 MHz/USB (VFO) Contents of M-ch 16 : 14.018 MHz/CW

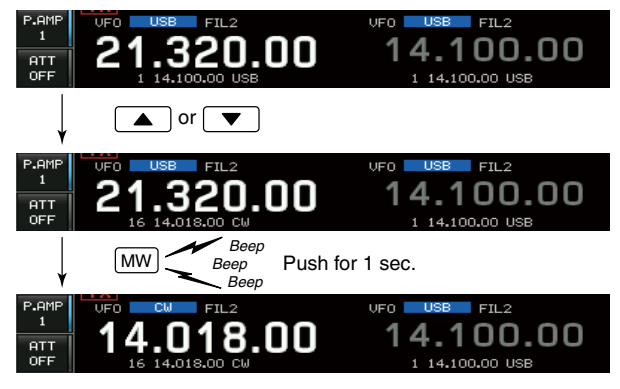

### Transferring in memory mode

This is useful for transferring frequency and operating mode while operating in memory mode.

- When you have changed the frequency or operating mode in the selected memory channel:
  Displayed frequency, mode and filter setting are transferred.
  Programmed frequency, mode and filter in the memory channel are not transferred, and they remain in the memory channel.

- ①Select the memory channel to be transferred with [ ] / [ ] in memory mode.

• Then, set the frequency or operating mode if required.

- 2 Push and hold [VFO/MEMO] for 1 sec. to transfer the frequency, mode and filter.
  - · Displayed frequency, mode and filter are transferred to the VFO.
- 3 To return to VFO mode, push [VFO/MEMO] momentarily.

#### TRANSFER EXAMPLE IN MEMORY MODE

Operating frequency : 21.320 MHz/USB (M-ch 16) Contents of M-ch 16 : 14.018 MHz/CW

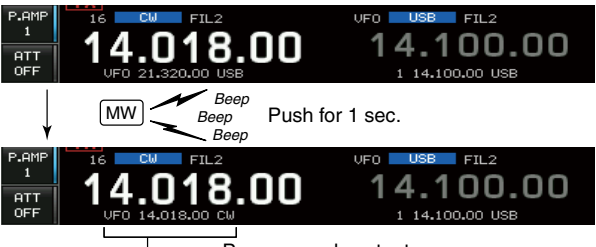

Programmed contents appear.

6

# Memory names

All memory channels (including scan edges) can be tagged with alphanumeric names of up to 10 characters each.

Capital letters, small letters, numerals, some symbols (! # \$ % &  $\neq$  ? "`` ^ + - **\*** / . , : ; = < > ( ) [ ] { } | \_ ~ @) and space can be used.

### Editing (programming) memory names

- ① Push [EXIT/SET] several times to close a multifunction screen, if necessary.
- 2 Push [MEMORY] (F-4) to select memory list screen.
- ③ Select the desired memory channel.
- ④ Push [NAME] (F-4) to edit memory channel name.
  - A cursor appears and blinks.
  - Memory channel names of blank channels cannot be edited.
- (5) Input the desired character by rotating the main dial or by pushing the keypad for number input.
  - Push [ABC] or [abc] to toggle capital and small letters.
  - Push [123] or [Symbol] to toggle numerals and symbols.
  - Push [◀] (F-1) or [▶] (F-2) for cursor movement.
  - Push [DEL] (F-3) to delete the selected character.
  - Push [SPACE] (F-4) to input a space.
  - Pushing the transceiver's keypad, [0]-[9], can also enter numerals.
- ⑥ Push [EXIT/SET] to input and set the name.• The cursor disappears.
- ⑦ Repeat steps ③ to ⑥ to program another memory channel's name, if desired.
- ⑧ Push [EXIT/SET] to exit memory list screen.

#### ✓ For your convenience

When a PC keyboard is connected to [USB] (A) connector on the front panel, the memory name can also be edited from the keyboard.

# Memory clearing

Any unused memory channels can be cleared. The cleared memory channels become blank channels.

- ① Select memory mode with [VFO/MEMO].
- ②Push [MEMORY] (F-4) to select memory list screen.
- ③ Select the desired memory channel with  $[\blacktriangle]/[\triangledown]$ .
- ④ Push and hold [CLR] (F-5) for 1 sec. to clear the contents.
  - The programmed frequency, operating mode and filter disappear.
- (5) To clear other memory channels, repeat steps (3) and (4).

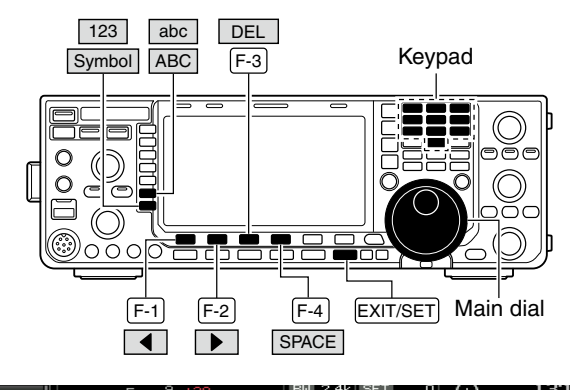

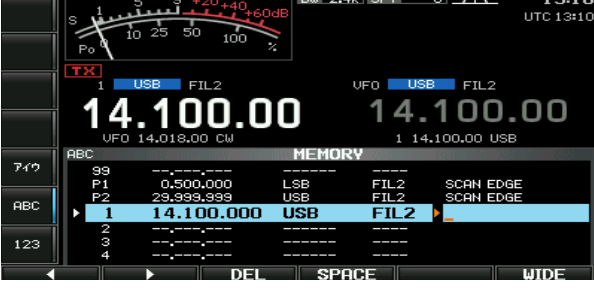

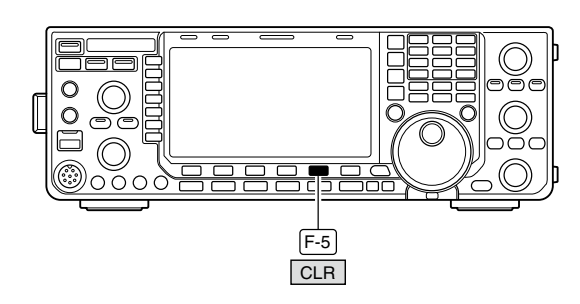

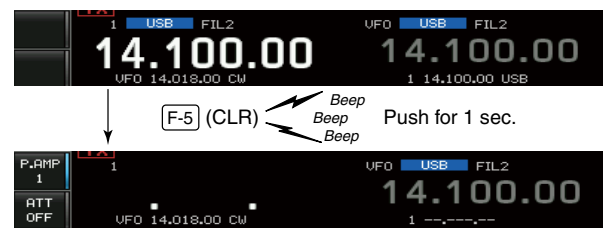

# Memo pads

The transceiver has a memo pad function to store frequency and operating mode for easy writing and recalling. The memo pads are separate from memory channels.

The default number of memo pads is 5, however, this can be increased to 10 in set mode if desired. (p. ??)

Memo pads are convenient when you want to memorize a frequency and operating mode temporarily, such as when you find a DX station in a pile-up, or when a desired station is busy for a long time and you want to temporarily search for other stations.

Use the transceiver's memo pads instead of relying on hastily scribbled notes that are easily misplaced.

### Writing frequencies and operating modes into memo pads

You can store the readout frequency and operating mode by pushing [MP-W].

When you store the 6th frequency and operating mode, the oldest stored frequency and operating mode are automatically erased to make room for the new settings.

Each memo pad must have its own unique combination of frequency and operating mode; memo pads having identical settings cannot be written.

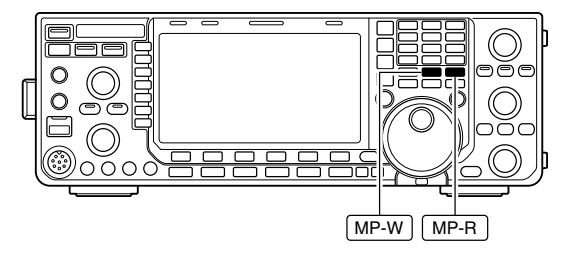

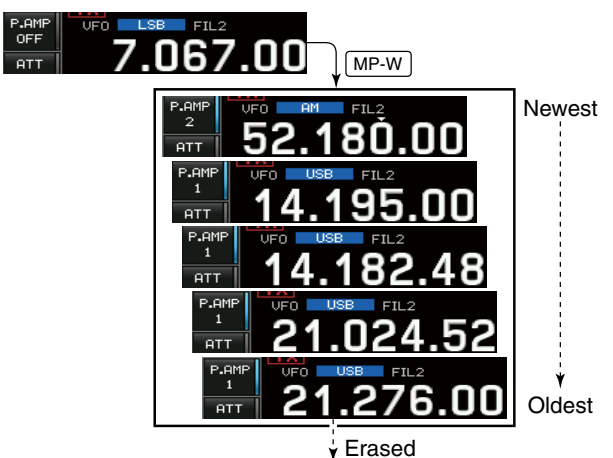

In this example, 21.276 MHz (USB) will be erased when 7.067 MHz (LSB) is written.

### Calling up a frequency from a memo pad

You can call up the desired frequency and operating mode of a memo pad by pushing **[MP-R]** several times.

- Both VFO and memory modes can be used.
- The frequency and operating mode are called up, starting from the most recently written.

When you call up a frequency and an operating mode from memo pads with **[MP-R]**, the previously displayed frequency and operating mode are automatically stored in a temporary pad. The frequency and operating mode in the temporary pad can be recalled by pushing **[MP-R]** several times.

• You may think there are 6 memo pads because 6 different frequencies (5 are in memo pads and 1 is in the temporary pad) are called up by [MP-R].

If you change the frequency or operating mode called up from a memo pad with the main dial, etc., the frequency and operating mode in the temporary pad are erased.

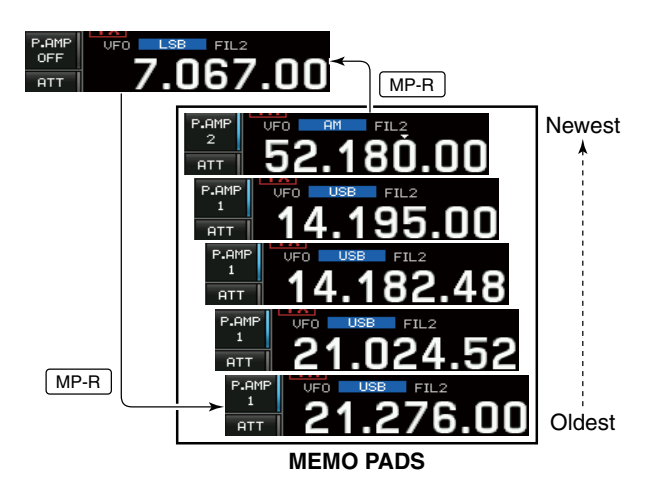

# SCANS

# Scan types

#### PROGRAMMED SCAN

Repeatedly scans between two scan edge frequencies (scan edge memory channels P1 and P2).

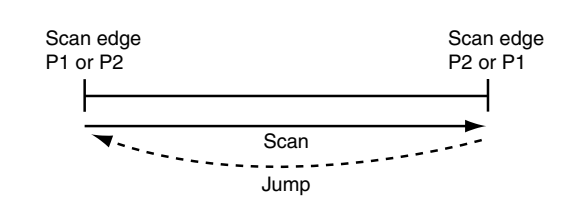

This scan operates in VFO mode.

#### **MEMORY SCAN**

#### Repeatedly scans all programmed memory channels.

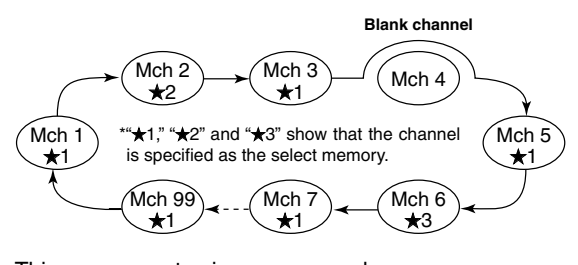

This scan operates in memory mode.

# Preparation

#### Channels

#### For programmed scan:

Program scan edge frequencies into scan edge memory channels P1 and P2. (p. ??)

#### For *Δ*F scan:

Set the  $\Delta F$  span ( $\Delta F$  scan range) in the scan screen.

#### For memory scan:

Program 2 or more memory channels except scan edge memory channels.

#### For select memory scan:

Designate 2 or more memory channels as select memory channels. To designate the channel as a select memory channel, choose a memory channel, then push **[SELECT] (F-3)** in the scan screen (memory mode) or in the memory list screen.

#### Scan resume ON/OFF

You can select the scan to resume or cancel when detecting a signal in scan set mode. Scan resume ON/ OFF must be set before performing a scan. See p. ?? for ON/OFF setting and scan resume condition details.

#### Scan speed

Scan speed can be selected from 2 levels, high or low, in scan set mode. See p. ?? for details.

- The scan function can be used on the main readout only.
  - You can perform a scan while operating on a fre-
- quency using the dualwatch or split functions.

### **⊿F SCAN**

Repeatedly scans within  $\Delta F$  span area.

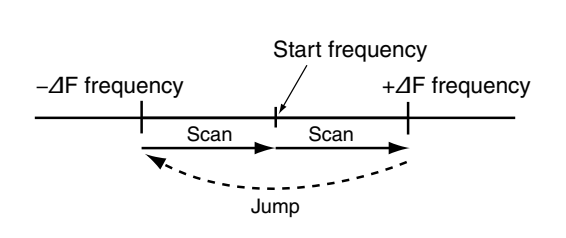

This scan operates in both VFO and memory modes.

#### SELECT MEMORY SCAN

Repeatedly scans all or one of 3 select memory channels.

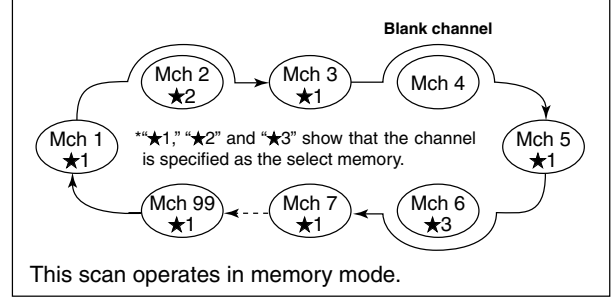

#### • Squelch condition O Scan starts with squelch open For programmed scan:

When tuning step is 1 kHz or less:

The scan continues until it is stopped manually— it does not pause\* even if signals are detected.

\* The scan is paused when the squelch is closed and then opened (scan resumes after 10 sec. has passed when the scan resume is ON; scan is cancelled when the scan resume is OFF).

When tuning step is more than 5 kHz:

The scan pauses on each step when the scan resume is ON; not applicable when the scan resume is OFF.

#### For memory scan:

Scan pauses on each channel when the scan resume is ON; not applicable when the scan resume is OFF.

#### O Scan starts with squelch closed

Scan stops when a signal is detected.

 If the scan resume is set to ON in scan set mode, the scan pauses for 10 sec. when detecting a signal, then resumes. When a signal disappears while scan is paused, scan resumes 2 sec. later.

# ■ Scan set mode

Scan speed and the scan resume condition can be set using the scan set mode.

- 1) Push [SCAN] (F-5) to select scan screen.
- 2 Push [SET] (F-6) to select scan set mode.
- ③ Push [▲] (F-1) or [▼] (F-2) to select the desired item.
- ④ Rotate the main dial to select the desired condition.
   Push and hold [DEF] (F-4) for 1 sec. to select the default setting.
- (5) Push [EXIT/SET] to return to scan menu.

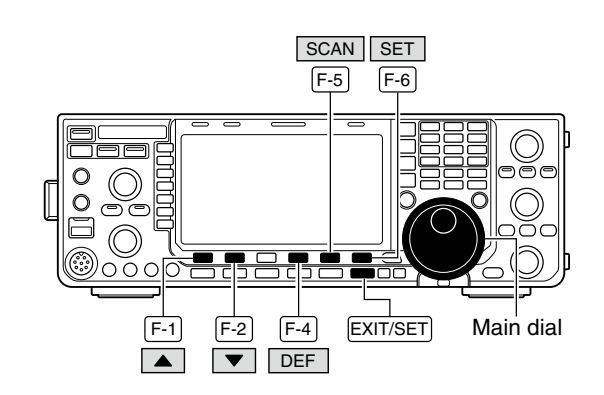

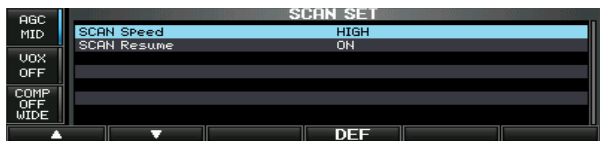

| Scan Speed                                       | HIGH                                                                                                    |
|--------------------------------------------------|----------------------------------------------------------------------------------------------------|
| Select the desired scan speed from high and low. | <ul><li>HIGH : scan is faster.</li><li>LOW : scan is slower.</li></ul>                                                                                                    |
|                                                  |                                                                                                    |
| Scan Resume                                      | ON                                                                                                    |
| Set the scan resume function ON and OFF.         | <ul> <li>ON : When detecting a signal, scan pauses for<br/>10 sec., then resumes. When a signal dis-<br/>appears, scan resumes 2 sec. later.</li> <li>OFF : When detecting a signal, cancels scanning.</li> </ul> |

# Programmed scan operation

- ①Push [EXIT/SET] several times to close a multifunction screen, if necessary.
- Select VFO mode.
- ③ Select the desired operating mode.
- The operating mode can also be changed while scanning.
- ④ Push [SCAN] (F-5) to select the scan screen.
- 5 Set [RF/SQL] open or closed.
  - See p. ?? for squelch condition.
  - If the [RF/SQL] control function is set as "AUTO," the squelch is always open in SSB, CW and RTTY modes. (pgs. ??, ??, ??)
- (6) Push [PROG] (F-1) to start the programmed scan.
   "PROGRAM SCAN" and decimal points blink while scanning.
- When the scan detects a signal, scan stops, pauses or ignores it depending on the resume setting and the squelch status.
- ⑧ To cancel the scan, push [PROG] (F-1).
- Rotating the main dial also cancels the scan.
- (9) Push and hold [RECALL] (F-5) for 1 sec. to recall the frequency that is set before starting the scan, if desired.

If the same frequencies are programmed into the scan edge memory channel P1 and P2, programmed scan will not start.

# ■ *△***F** scan operation

- ①Push [EXIT/SET] several times to close a multifunction screen, if necessary.
- 2 Select VFO mode or a memory channel.
- ③ Select the desired operating mode.
- The operating mode can also be changed while scanning.
- ④ Push [SCAN] (F-5) to select the scan screen.
- 5 Set [RF/SQL] open or closed.
  - See p. ?? for squelch condition.
  - If the **[RF/SQL]** control function is set as "AUTO," the squelch is always open in SSB, CW and RTTY modes. (pgs. ??, ??, ??)
- 6 Set the  $\Delta F$  span by pushing [ $\Delta F$  SPAN] (F-4).
- ±5 kHz, ±10 kHz, ±20 kHz, ±50 kHz, ±100 kHz, ±500 kHz and ±1000 kHz are selectable.
- $(\overline{\mathcal{D}}$ Rotate the main dial to set a center frequency of the  $\Delta F$  span.
- 8 Push [ $\Delta$ F] (F-2) to start the  $\Delta$ F scan.
  - "ZF SCHN" and decimal points blink while scanning.
- (9) When the scan detects a signal, the scan stops, pauses or ignores it depending on the resume setting and the squelch status.
- 10 To cancel the scan, push [⊿F] (F-2).
   Rotating the main dial also cancels the scan.
- ① Push and hold [RECALL] (F-5) for 1 sec. to recall the frequency that was set before starting the scan.

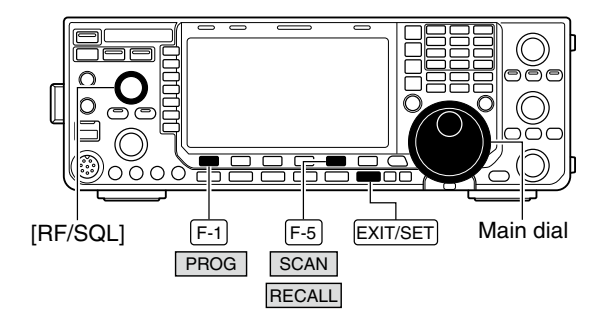

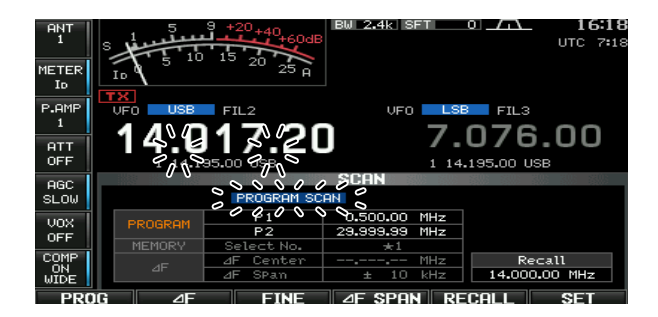

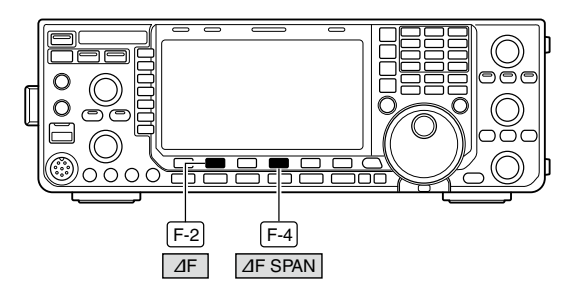

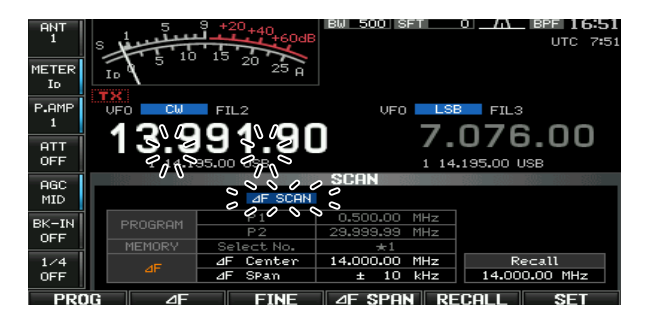

# ■ Fine programmed scan/Fine ⊿F scan

In fine scan (programmed or  $\Delta$ F), the scan speed decreases when the squelch opens, but the transceiver keeps scanning. The scanning tuning step shifts from 50 Hz to 10 Hz when the squelch opens.

- ① Push [EXIT/SET] several times to close a multifunction screen, if necessary.
- 2 Push [SCAN] (F-5) to select the scan screen.
- ③ Set for programmed scan or ⊿F scan as described on previous page.
- ④ Push [PROG] (F-1) or [⊿F] (F-2) to start a scan.
- "PROGRAM SCAN," or " JF SCAN," and decimal points blink while scanning.
- 5 Push [FINE] (F-3) to start a fine scan.
- "FINE PROGRAM SCAN " or "FINE ⊿F SCAN " blinks instead of "PROGRAM SCAN " or " ⊿F SCAN ," respectively.
- (6) When the scan detects a signal, the scan speed decreases but scan does not stop.
- ⑦ Push [PROG] (F-1) or [⊿F] (F-2) to stop the scan; push [FINE] (F-3) to cancel the fine scan.
   Rotating the main dial also cancels the scan.
- ⑧ Push and hold [RECALL] (F-5) for 1 sec. to recall the frequency that is set before starting the scan, if desired.

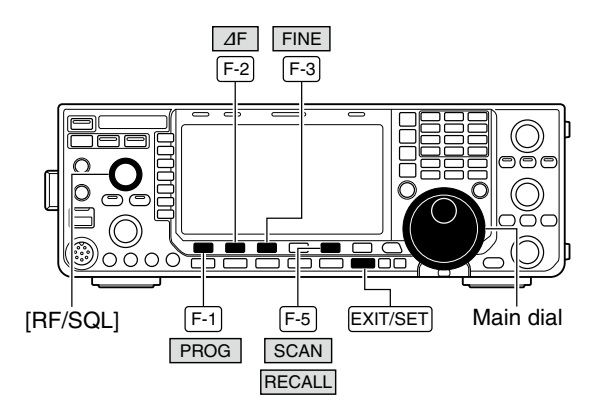

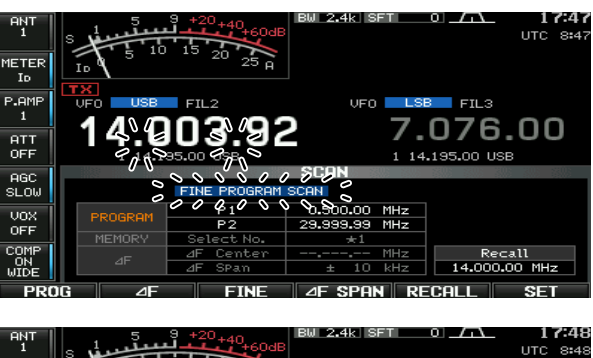

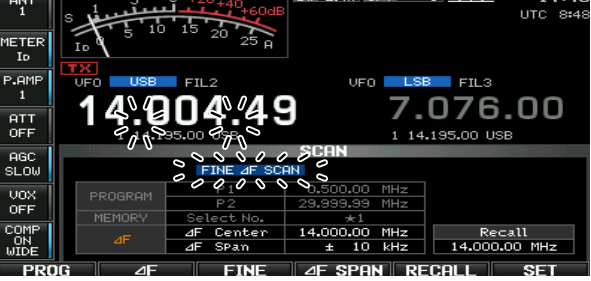

# Memory scan operation

- ① Push [EXIT/SET] several times to close a multifunction screen, if necessary.
- ② Select memory mode.
- ③ Push [SCAN] (F-5) to select the scan screen.
- 4 Set [RF/SQL] open or closed.
  - See p. ?? for squelch condition.
  - If the **[RF/SQL]** control function is set as "AUTO," the squelch is always open in SSB, CW and RTTY modes. (pgs. ??, ??, ??)
- (5) Push [MEMO] (F-1) to start the memory scan.
- "<u>MEMORY SCAN</u>" and decimal points blink while scanning.
- (6) When the scan detects a signal, the scan stops, pauses or ignores it depending on the resume setting and the squelch condition.
- To cancel the scan, push [MEMO] (F-1).
- Rotating the main dial also cancels the scan.

2 or more memory channels must be programmed for memory scan to start.

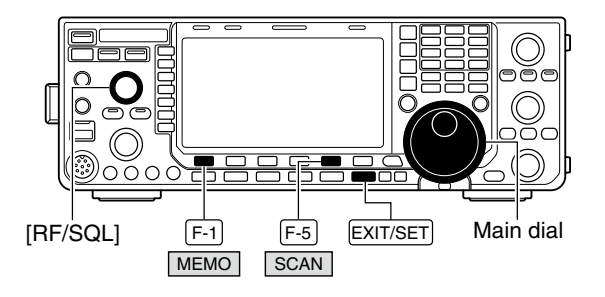

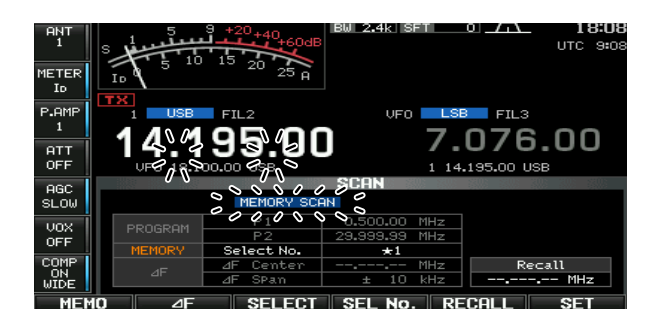

# Select memory scan operation

- ① Push [EXIT/SET] several times to close a multifunction screen, if necessary.
- ② Select memory mode.
- ③ Push [SCAN] (F-5) to select the scan screen.
- ④ Set [RF/SQL] open or closed.
- See p. ?? for squelch condition.
- If the **[RF/SQL]** control function is set as "AUTO," the squelch is always open in SSB, CW and RTTY modes. (pgs. ??, ??, ??)
- (5) Push [MEMO] (F-1) to start the memory scan.
- "MEMORY SCAN" and decimal points blink while scanning.
- ⑥ Push [SEL No.] (F-4) several times to select the select scan number from ★1, ★2, ★3 and ★1,2,3.
- ⑦ Push [SELECT] (F-3) to start select memory scan; push [SELECT] (F-3) again to return to memory scan, if desired.
  - "SELECT MEMORY SCAN" blinks instead of "MEMORY SCAN" during select memory scan.
- (8) When the scan detects a signal, the scan stops, pauses or ignores it depending on the resume setting and the squelch condition.
- 9 To cancel the scan, push [MEMO] (F-1).
  - Rotating the main dial also cancels the scan.

2 or more memory channels must be designated as select memory channels, as well as the same select scan channel number, for select memory scan to start.

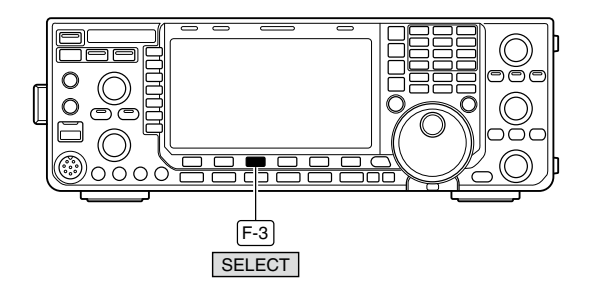

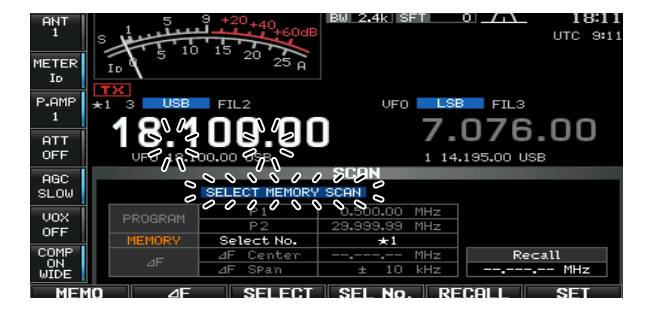

# Setting select memory channels

### ♦ Setting in scan screen

- ① Push [EXIT/SET] several times to close a multifunction screen, if necessary.
- Select memory mode.
- ③ Push [SCAN] (F-5) to select the scan screen.
- ④ Select the desired memory channel to set as a select memory channel.
  - [▲]/[▼] keys and direct keypad selections can be used. (p. ??)
- ⑤ Push [SELECT] (F-3) several times to set the memory channel as a select memory ★1, ★2, ★3 or not. (p. ??)
  - "★1," "★2" or "★3" appears on the LCD to show that the channel is specified as the select memory.
- 6 Repeat steps 4 to 5 to program another memory channel as a select memory channel.
- ⑦ Push [EXIT/SET] to exit the scan screen.

### ♦ Setting in memory list screen

- ① Push [EXIT/SET] several times to close a multifunction screen, if necessary.
- ②Push [MEMORY] (F-4) to select memory list screen.
- ③ Rotate the main dial while pushing [ROLL] (F-1) or [SET] (F-2) to select the desired memory channel.
   [▲]/[▼] keys and direct keypad selections can be used. (p. ??)
- ④ Push [SELECT] (F-3) several times to set the memory channel as a select memory ★1, ★2, ★3 or not.
  - "★1," "★2" or "★3" appears on the LCD to show that the channel is specified as the select memory.
- (5) Repeat steps (3) to (4) to program another memory channel as a select memory channel.
- <sup>(6)</sup> Push **[EXIT/SET]** to exit the memory list screen.

### Erasing the select scan setting

- ① Push [EXIT/SET] several times to close a multifunction screen, if necessary.
- ②Push [MEMORY] (F-4) to select memory list screen, or push [SCAN] (F-5) to select scan screen.
- ③ Push and hold [SELECT] (F-3) for 1 sec. to display memory select all clear window.
- ④ Push one of the following keys to clear all select scan setting.
  - $[\star 1]$  (F-1) : Clears all  $\star 1$  setting.
  - $[\star 2]$  (F-2) : Clears all  $\star 2$  setting.
  - [★3] (F-3) : Clears all ★3 setting.
  - [\*1,2,3] (F-4) : Clears all select setting.
- (5) Push [EXIT/SET] to exit the memory list screen.

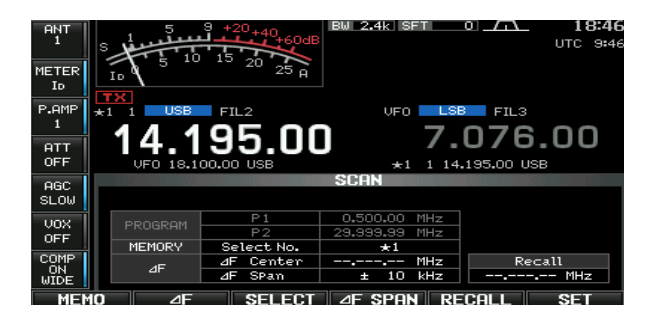

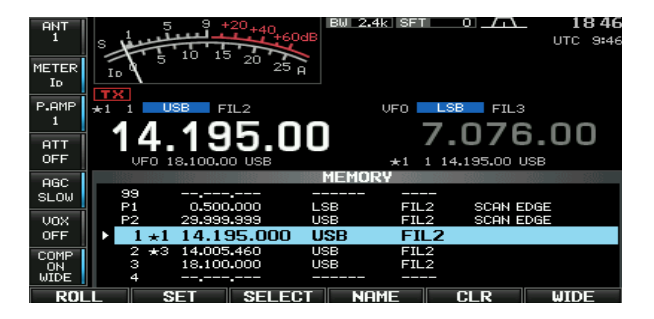

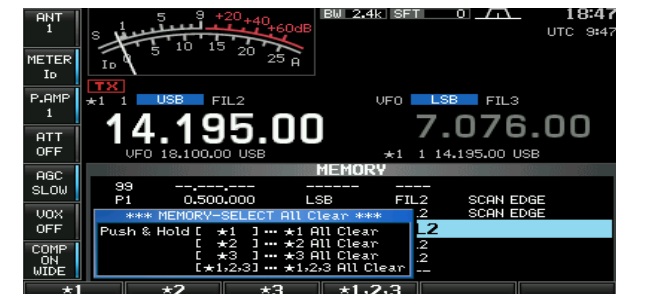

### 7 SCANS

# ■ Tone scan

The transceiver can detect subaudible tones in a received signal. By monitoring a signal that is being transmitted on a repeater input frequency, you can determine the tone frequency required to access the repeater.

- ① Set the desired frequency or memory channel to be checked for a tone frequency.
- 2 Push [AM/FM] several times to select FM mode.
- ③ Push and hold [TONE] (MF7) for 1 sec. to enter tone frequency screen.
- ④ Push [▲] (F-1) or [▼] (F-2) to check the repeater tone frequency or tone squelch frequency, respectively.
- (5) Push [T-SCAN] (F-6) to start the tone scan."SCAN" blinks while scanning.
- (6) When a matching tone frequency is detected, the tone scan pauses.
  - The tone frequency is set temporarily on a memory channel. Program the memory channel to store the tone frequency permanently.
  - The decoded tone frequency is used for the repeater tone frequency or tone squelch frequency.
- To stop the scan, push **[T-SCAN] (F-6)**.
  - Push and hold [DEF] (F-4) for 1 sec. to select the default frequency.
- (8) Push [EXIT/SET] to exit tone frequency screen.

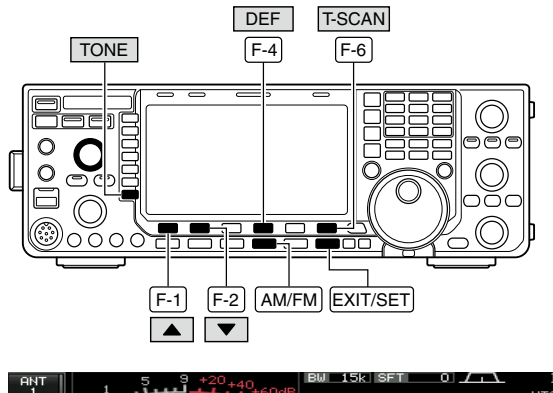

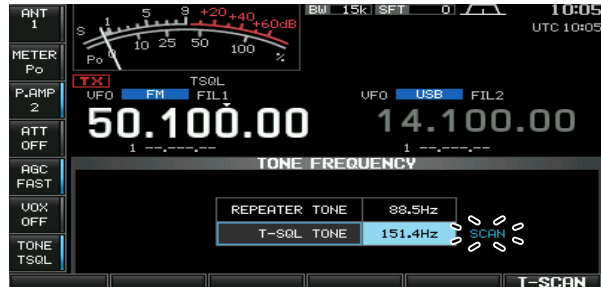

# ANTENNA TUNER OPERATION

### Automatic antenna selection

The transceiver covers 0.03–60 MHz over 10 bands. Each band key has a band memory which can memorize a selected antenna (ANT1, ANT2, ANT1/RX antenna and ANT2/RX antenna). When you change the operating frequency beyond a band, the previously used antenna is automatically selected. This function is convenient when you use 2 or 3 antennas.

To use the band memory, enter set mode and confirm that "Auto" is selected as the **[ANT]** switch item. (p. ??)

• Antenna selection mode: "Auto" (default) The antenna tuner ON/OFF condition is also memorized in the band memory.

**[Example]:** a 3.5/7 MHz antenna is connected to [ANT1], a 21/28/50 MHz antenna is connected to [ANT2]. When the antenna selector function is set to "Auto," an antenna is automatically selected when the transceiver changes bands.

#### • Antenna selection mode: "Manual"

**[ANT] (MF1)** functions, however, band memory does not function. In this case, you must select an antenna manually.

Under the following conditions, "Manual" should be selected as the **[ANT]** switch set mode item.

- When using 1 antenna.
- When using an external antenna selector for more than 3 antennas (except for receive antenna).
- When using an external antenna tuner.

**NOTE:** When "Auto" or "Manual" is selected, the antenna tuner ON/OFF condition is consistent with **[ANT] (MF1)**.

#### • Antenna selection mode: "OFF"

[ANT] (MF1) does not function and [ANT1] is always selected.

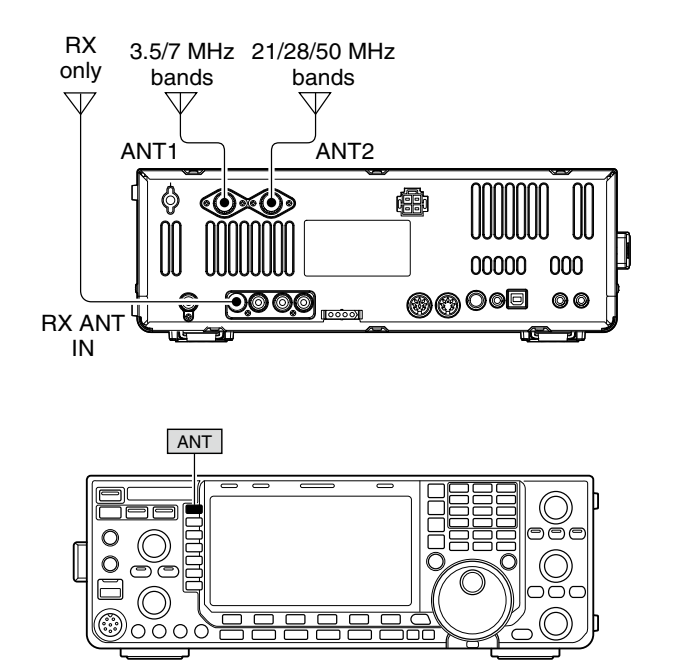

7 8

# Antenna tuner operation

The internal automatic antenna tuner matches the transceiver to the connected antenna automatically. After the tuner matches an antenna, the variable capacitor settings are memorized as a preset point for each frequency range (100 kHz steps). Therefore, when you change the frequency range, the variable capacitors are automatically preset to the memorized setting.

**CAUTION: NEVER** transmit with the tuner ON when no antenna is connected. This will damage the transceiver. Be careful of the antenna selection.

#### ✔ For your convenience

When you purchase a brand-new antenna, or you want to change the antenna settings, you can erase the all of the internal antenna tuner preset points with "Tuner Preset Memory Clear" in others set mode. (p. ??)

#### ♦ Tuner operation

- ➡ Push [TUNER] to turn the internal antenna tuner ON. The antenna is tuned automatically when the antenna SWR is higher than 1.5:1.
  - When the tuner is ON, the indicator on the switch lights green
  - While tuning, the indicator on the switch blinks.

### ♦ Manual tuning

During SSB operation at low voice levels, the internal tuner may not automatically tune correctly. In such cases, manual tuning is helpful.

- Push and hold [TUNER] for 1 sec., to start manual tuning.
  - A side tone is emitted and the indicator on the switch blinks red while tuning.
  - If the tuner cannot reduce the SWR to less than 1.5:1 after 20 sec. of tuning, the indicator on the switch goes out.

#### • Automatic tumer start (HF bands only)

If you want to deactivate the tuner under conditions of VSWR 1.5:1 or less, use the auto tuner start function and turn the tuner OFF. This function activates the tuner automatically when the SWR exceeds 1.5:1.

This function is controlled in set mode. (p. ??).

#### • Antenna tuner of the IC-PW1/EURO

When using an external antenna tuner such as the IC-PW1/EURO's tuner, tune with the external antenna tuner, while the internal tuner is turned OFF. After tuning is completed, turn the internal tuner ON. Otherwise, both tuners tune simultaneously and correct tuning may not be obtained.

#### NOTES:

- **NEVER** transmit without an antenna properly connected to antenna port in use.
- When 2 antennas are connected, select the antenna to be used with [ANT] (MF1).
- If the SWR is higher than about 1.5:1 when tuning farther than 100 kHz from an antenna's programmed preset point, push and hold [TUNER] for 1 sec. to start manual tuning.
- The internal tuner may not be able to tune in AM mode. In such cases, push and hold **[TUNER]** for 1 sec. to manually tune.

When you purchase a brand-new antenna, or you want to change the antenna settings, you can erase the all of the internal antenna tuner preset points with "Tuner Preset Memory Clear" in others set mode. (p. ??)

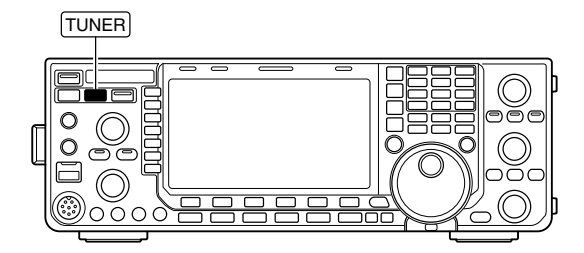

#### PTT tuner start

The tuner is always tuned when the PTT is pushed after the frequency is changed (more than 1% from last-tuned frequency). This function removes the "push and hold **[TUNER]**" operation and activates for the first transmission on a new frequency. This function is turned ON in set mode. (p. ??).

See the instruction manual included with each antenna tuner for their respective operations.

# Optional external tuner operation

### AH-4 HF AUTOMATIC ANTENNA TUNER

The AH-4 matches the IC-7600 to a long wire antenna more than 7 m/23 ft long (3.5 MHz and above).

• See p. ?? for the transceiver and AH-4 connection. · See the AH-4 instruction manual for AH-4 installation and antenna connection details.

### AH-4 setting example:

For mobile operation

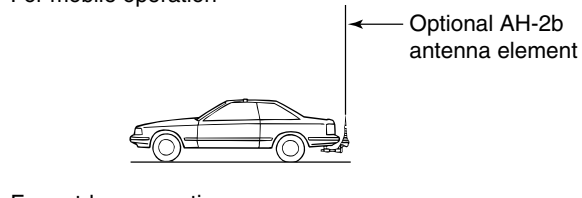

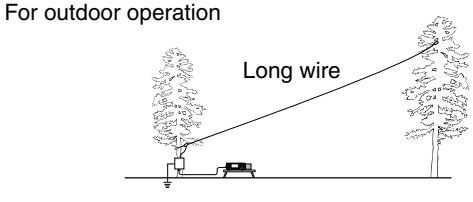

**DANGER: HIGH VOLTAGE! NEVER** touch the antenna element while tuning or transmitting.

**NEVER** operate the AH-4 without an antenna wire. The tuner and transceiver will be damaged.

**NEVER** operate the AH-4 when it is not grounded.

Transmitting before tuning may damage the transceiver. Note that the AH-4 cannot tune when using a  $\frac{1}{2}\lambda$  long wire or multiple of the operating frequency.

### O If the tuner cannot tune the antenna Check the following and try again:

- the [ANT] connector selection.
- the antenna connection and feedline.
- the untuned antenna SWR. (Less than 3:1 for HF bands; Less than 2.5:1 for 50 MHz band)
- the transmit power. (8 W for HF bands; 15 W for 50 MHz band)
- the power source voltage/capacity.

If the tuner cannot reduce the SWR to less than 1.5:1 after checking the above, perform the following:

- repeat manual tuning several times.
- tune with a 50  $\Omega$  dummy load and re-tune the antenna.
- turn power OFF and ON.
- adjust the antenna feedline length. (This is effective for higher frequencies in some cases.)

When connecting the AH-4, the antenna connec-tor assignments are [ANT2] for the internal tuner and [ANT1] for the AH-4. The antenna indicator in the LCD displays "ANT1(EXT)" when the AH-4 is connected and selected.

### AH-4 operation

Tuning is required for each frequency. Be sure to re-tune the antenna before transmitting when you change the frequency— even slightly.

- ①Set the desired frequency in an HF or 50 MHz band for use with the AH-4.
  - The AH-4 will not operate on frequencies outside of ham bands.
- 2 Push [TUNER] for 1 sec.
  - The indicator on the switch blinks while tuning. TUNER

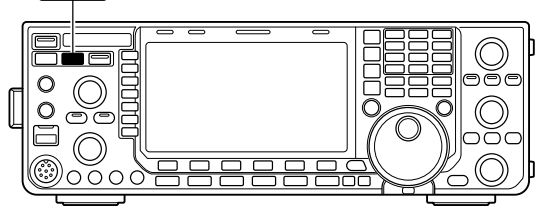

- 3 The indicator on the switch lights constantly when tuning is complete.
  - When the connected wire cannot be tuned, the indicator on the switch goes out and the AH-4 is bypassed. At that point the antenna wire connection is to the transceiver directly, and not via the AH-4 antenna tuner.
- 4 To bypass the AH-4 manually, push [TUNER].

### O Tuning a narrow bandwidth antenna

Some antennas, especially for the low bands, have a narrow bandwidth. These antennas may not be tuned beyond the edge of their operating bandwidth, therefore, tune such an antenna as follows:

- [Example]: Suppose you have an antenna which has an SWR of 1.5:1 at 3.55 MHz and an SWR of 3:1 at 3.8 MHz.
- ① Push [TUNER] to turn the antenna tuner ON.

2 Select CW mode.

- ③ Turn OFF the break-in function. (p. ??)
- 4 Push **[TRANSMIT]** to set to the transmit condition.
- 5 Set 3.55 MHz and key down.
- 6 Set 3.80 MHz and key down.
- 7 Push [TRANSMIT] to return to the receive condition.

# ■ Time set mode

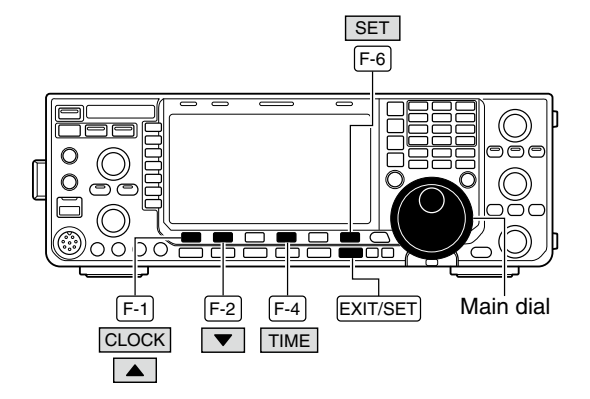

The IC-7600 has a built-in calendar and 24-hour clock (accuracy  $\pm$ 75 sec. per month) with daily power ON/OFF timer functions. Before operating these timer functions, set the current date and time.

- ① Push [EXIT/SET] several times to close multi-function screen, if necessary.
- 2 Push [SET] (F-6) to select set mode menu screen.
- ③ Push [TIME] (F-4) to select time set mode.
- 4 Push [CLOCK] (F-1) to select clock set mode.
- (5) Push  $[\blacktriangle]$  (F-1) or  $[\triangledown]$  (F-2) to select the desired item.
- 6 Rotate the main dial to set or select the desired value or condition.
- ⑦ Push [EXIT/SET] to exit time set mode.

| Date           | <mark>2000</mark> – 1 – 1 ( Sat )                                                                                                    |
|----------------|----------------------------------------------------------------------------------------------------|
| Sets the date. | <ol> <li>Push [◄ ►] (F-3) to select between the year and the month/day, then rotate the main dial to select them.</li> <li>The date setting and "DATE-set Push [SET]" indication blink.</li> <li>Push [SET] (F-5) to set the date.</li> </ol> |

| Time (Now)           | 1:23                                                                                                    |
|----------------------|----------------------------------------------------------------------------------------------------|
| Sets the local time. | <ol> <li>Rotate the main dial to set the local time.</li> <li>The time setting and "TIME-set Push [SET]" indication blink.</li> <li>Push [SET] (F-5) to set the time.</li> </ol> |

| CLOCK2 Function                                                                                                    | ON                                                                                                    |
|----------------------------------------------------------------------------------------------------|----------------------------------------------------------------------------------------------------|
| Turns the CLOCK2 indicator ON and OFF.<br>CLOCK2 is convenient to indicate UTC or other<br>country's local time, etc. | <ul> <li>ON : The CLOCK2 indicator is displayed below<br/>the local time indication.</li> <li>OFF : The CLOCK2 indicator does not display.</li> </ul> |

### CLOCK2 Offset

Sets the desired off-set time period for CLOCK2 display within -24:00 to +24:00 in 5 min. steps.

### ± 0:00

• Push and hold [DEF] (F-4) for 1 sec. to select the default value.

| CL | OCK2 | 2 Na | me |
|----|------|------|----|
|    |      |      |    |

Sets the desired 3-character name for CLOCK2. Capital letters, small letters, numerals, some symbols (! # \$ % & ¥ ? "``^+ - \*/., :; = < > ()[]{}| \_ ~ @) and spaces can be used.

### UTC

Push [EDIT] (F-5) to select the name edit condition.
 The cursor under the 1st character blinks.
 Push [ABC] (MF6), [abc] (MF6), [123] (MF7) or

- [Symbol] (MF7) to select the character group, then rotate the main dial to select the character.
- Push [ABC] or [abc] to toggle capital and small letters.
- Push [123] or [Symbol] to toggle numerals and symbols.
- Push [◀] (F-1) or [▶] (F-2) for cursor movement.
- Push [DEL] (F-3) to delete the selected character.
- Push [SPACE] (F-4) to input a space.
- Pushing the transceiver's keypad, [0]–[9], can also enter numerals.
- 3 Push [EXIT/SET] to set the name.

# Daily timer setting

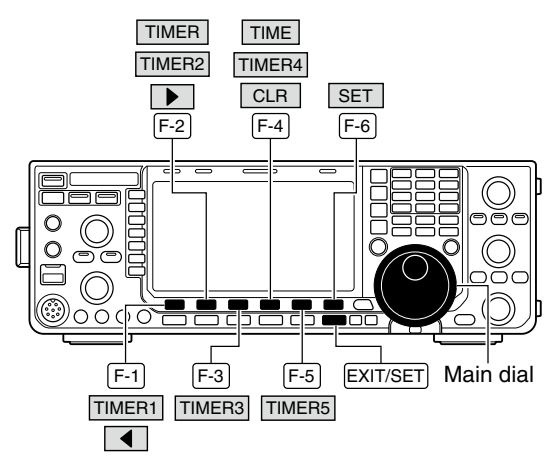

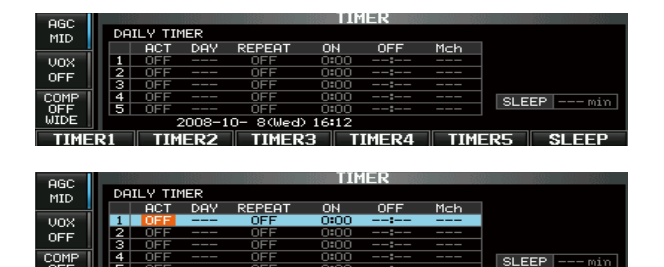

008-10- 8(Wed) 16:12

The transceiver turns power ON and/or OFF automatically on the specified day and time, with the specified frequency settings.

- ① Push [EXIT/SET] several times to close multi-function screen, if necessary.
- 2 Push [SET] (F-6) to select set mode menu screen.
- ③ Push [TIME] (F-4) to select time set mode.
- ④ Push [TIMER] (F-2) to select timer set mode.
- (5) Push one of [TIMER1] (F-1) to [TIMER5] (F-5) to select the desired timer.
- 6 Rotate the main dial to select the timer action ON and OFF.
- ⑦ Push [▶] (F-2) to select the "DAY" cell, then rotate the main dial to select the desired day of the week.
  - Select "- -" not to specify the day of the week. The timer will function every day in this case.
  - Once a day of the week is selected, push [CLR] (F-4) to select "- -."
- ⑧ Push [▶] (F-2) to select the "REPEAT" cell, then rotate the main dial to select the repeat function ON and OFF.
  - ON : The timer functions every selected day of the week. (repeats)
  - OFF : The timer does not repeat.
- ⑨ Push [▶] (F-2) to select the "ON" cell, then rotate the main dial to set the desired transceiver power ON time.
  - When using power OFF timer only, push [CLR] (F-4) to select "-- -." This setting cannot be set when the power OFF timer is set to "-- -."
- 10 Push [▶] (F-2) to select the "OFF" cell, then rotate the main dial to set the desired transceiver power OFF time.
  - When using power ON timer only, push [CLR] (F-4) to select "- - -." This setting cannot be set when the power ON timer is set to "- - -."
- Push [▶] (F-2) to select the "Mch" cell, then rotate the main dial to select the desired memory channel number.
  - If using the currently set VFO condition, push [CLR] (F-4) to select "---."
- 12 Push [SET] (F-6) to set the timer.
- The timer indicator appears.
- 13 Repeat steps (5) to (12) to set other timers, if desired.
- 14 Push [EXIT/SET] to exit timer set screen.

# Setting sleep timer

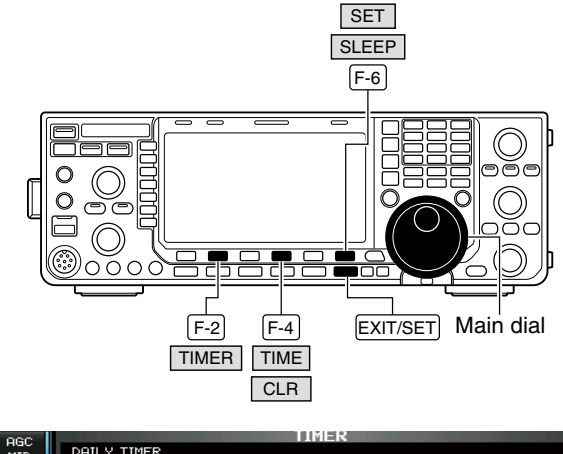

| MID  |                       | DAILY TIMER |     |     |        |      |     |     |            |
|------|-----------------------|-------------|-----|-----|--------|------|-----|-----|------------|
|      |                       |             | ACT | DAY | REPEAT | ON   | OFF | Mch |            |
| UOX  |                       | 1           | OFF |     | OFF    | 0:00 | :   |     |            |
| OFF  |                       | 2           | OFF |     | OFF    | 0:00 | :   |     |            |
| 011  |                       | 3           | OFF |     | OFF    | 0:00 |     |     |            |
| COMP |                       | 4           | OFF |     | OFF    | 0:00 |     |     | SLEEP min  |
| OFF  |                       | 5           | OFF |     | OFF    | 0:00 |     |     | OLLEI MITT |
| WIDE | 2008-10- 8(Wed) 16:48 |             |     |     |        |      |     |     |            |
|      |                       |             |     |     |        |      | CLR |     |            |

# ■ Timer operation

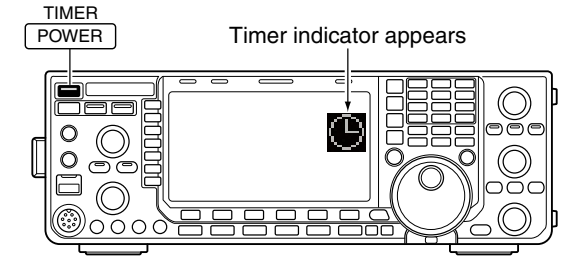

The sleep timer turns the transceiver power OFF automatically after passing the set period. The timer can be set to 5–120 min. in 5 min. steps.

The sleep timer function counts the 'minute' units, and does not count the 'second' units. For example, when the sleep timer is started at 12:00 59, First one minute past for just 1 sec. The maximum error is therefore 59 sec. This is normal, not a malfunction.

- ① Push [EXIT/SET] several times to close multi-function screen, if necessary.
- 2 Push [SET] (F-6) to select set mode menu screen.
- ③ Push [TIME] (F-4) to select time set mode.
- ④ Push [TIMER] (F-2) to select clock set mode.
- <sup>(5)</sup> Push [SLEEP] (F-6) to select the sleep timer set condition.
  - "---" blinks.
- 6 Set the desired time period using the main dial.
  - "TIMER-set Push [SET]" blinks.
  - Push [CLR] (F-4) to select "---" to cancel the setting.
- ⑦ Push [SET] (F-6) to set the time.
  - Push [EXIT/SET] to cancel the setting.
  - The timer indicator appears.
- 8 Push [EXIT/SET] to exit timer set screen.
- (9) The transceiver emits 10 beeps and turns OFF after the sleep timer period elapses.
  - The timer indicator blinks while beeping.
  - Push [POWER] momentarily to cancel the sleep timer, if desired.
- ① Preset the daily timer as described on previously to turn the timer function ON.
  - The timer indicator appears.
- ②Push and hold [POWER] for 1 sec. to turn the power OFF.
  - The indicator on this switch lights red when the timer function is ON.
- ③When the set time arrives, the power is automatically turned ON.
- (4) The transceiver emits 10 beeps and turns OFF after the power-off period elapses.
  - The timer indicator blinks while beeping.
  - Push [POWER] momentarily to cancel the sleep timer, if desired.

Timer action in the timer set screen must be selected ON to enable timer operation, described in page ?? steps ?.

117

SET MODE 10

# Set mode description

Set mode is used for programming infrequently changed values or conditions of functions. The IC-7600 has a level set mode, display set mode, time set mode, accessory set mode, others set mode and USB-Memory set menu.

### ♦ Set mode operation

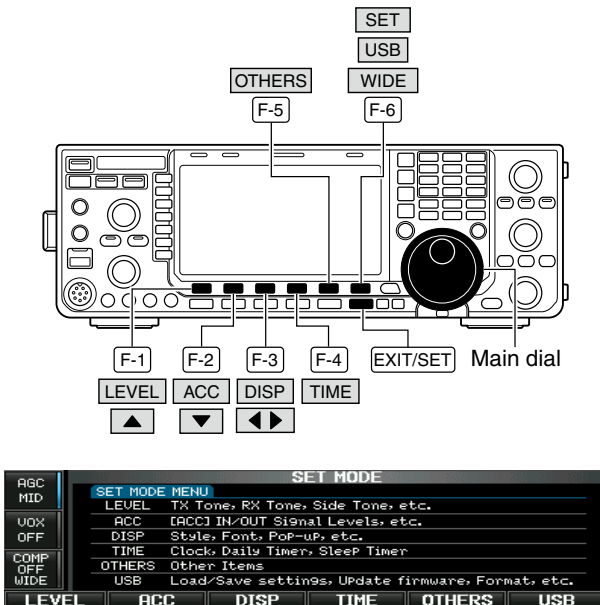

- ① Push [EXIT/SET] several times to close a multifunction screen, if necessary.
- ② Push [SET] (F-6) to select set mode menu screen.
   Pushing and holding [EXIT/SET] for 1 sec. also selects set mode menu screen.
- ③ Push [LEVEL] (F-1), [ACC] (F-2), [DISP] (F-3), [TIME] (F-4), [OTHERS] (F-5) or [USB] (F-6) to enter the desired set mode.
- ④ For level, accessory, display and Others set mode, push [WIDE] (F-6) to toggle wide and normal screen.
- ⑤ Push [▲] (F-1) or [▼] (F-2) to select the desired item, then rotate the main dial to adjust/select the desired value or condition.
  - Pushing [◀ ▶] (F-3) operation may be necessary for some items.
  - Push and hold [DEF] (F-4) select a default condition or value.
- 6 Push [EXIT/SET] twice to exit set mode.

### 10 SET MODE

### Screen arrangement

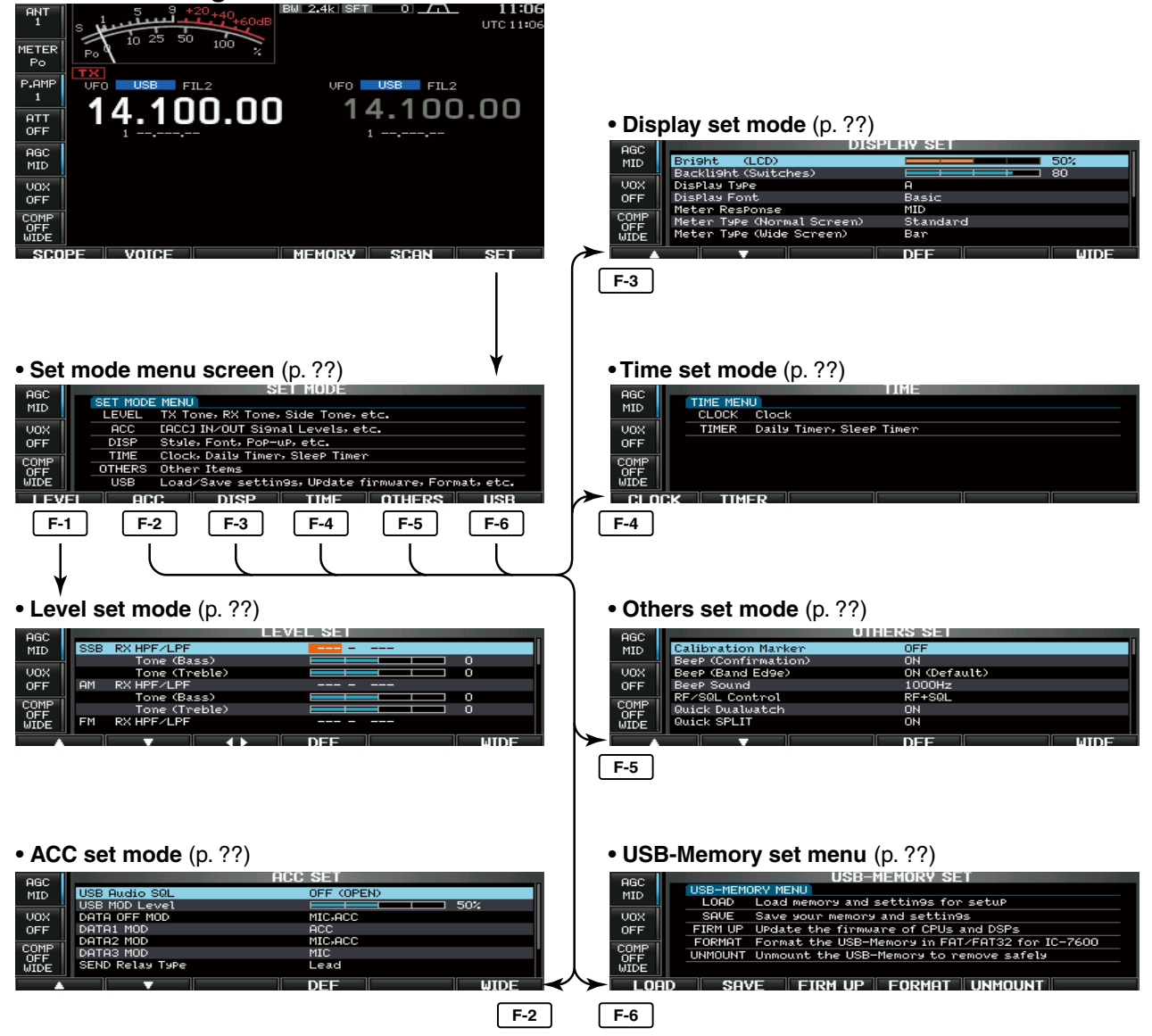
0

0

0

0

0

0

\_ \_ \_ \_

## Level set mode

| SSB | <b>RX HPF/LPF</b> |  |
|-----|-------------------|--|
|-----|-------------------|--|

Sets the low-pass filter (100 to 2000 Hz) and highpass filter (500 to 2400 Hz) of the receive audio in 100 Hz steps in SSB mode. (default: OFF)

**NOTE:** When this setting is active, below 2 items will be reset to default value, '0.'

#### Tone (Bass)

Sets the bass level of the receive audio tone in SSB mode from -5 to +5. (default: 0)

#### Tone (Treble)

Sets the treble level of the receive audio tone in SSB mode from -5 to +5. (default: 0)

#### AM RX HPF/LPF

Sets the low-pass filter (100 to 2000 Hz) and highpass filter (500 to 2400 Hz) of the receive audio in 100 Hz steps in AM mode. (default: OFF)

**NOTE:** When this setting is active, below 2 items will be reset to default value, '0.'

#### Tone (Bass)

Sets the bass level of the receive audio tone in AM mode from -5 to +5. (default: 0)

#### Tone (Treble)

Sets the treble level of the receive audio tone in AM mode from -5 to +5. (default: 0)

#### FM RX HPF/LPF

Sets the low-pass filter (100 to 2000 Hz) and highpass filter (500 to 2400 Hz) of the receive audio in 100 Hz steps in FM mode. (default: OFF)

**NOTE:** When this setting is active, below 2 items will be reset to default value, '0.'

#### Tone (Bass)

Sets the bass level of the receive audio tone in FM mode from -5 to +5. (default: 0)

#### Tone (Treble)

Sets the treble level of the receive audio tone in FM mode from -5 to +5. (default: 0)

#### ■ Level set mode (Continued)

| CW                                  | RX HPF/LPF                                                                                                    |  |
|-------------------------------------|----------------------------------------------------------------------------------------------------|--|
| Sets the<br>pass filte<br>100 Hz st | low-pass filter (100 to 2000 Hz) and high-<br>r (500 to 2400 Hz) of the receive audio in<br>eps in CW mode. (default: OFF) |  |

\_\_\_\_

0

0

0

0

0

0

#### RTTY RX HPF/LPF

Sets the low-pass filter (100 to 2000 Hz) and highpass filter (500 to 2400 Hz) of the receive audio in 100 Hz steps in RTTY mode. (default: OFF)

#### PSK RX HPF/LPF

Sets the low-pass filter (100 to 2000 Hz) and highpass filter (500 to 2400 Hz) of the receive audio in 100 Hz steps in PSK mode. (default: OFF)

#### SSB TX Tone (Bass)

Sets the bass level of the transmit audio tone in SSB mode from -5 to +5. (default: 0)

#### **Tone (Treble)**

Sets the treble level of the transmit audio tone in SSB mode from -5 to +5. (default: 0)

#### AM TX Tone (Bass)

Sets the bass level of the transmit audio tone in AM mode from -5 to +5. (default: 0)

#### Tone (Treble)

Sets the treble level of the transmit audio tone in AM mode from -5 to +5. (default: 0)

#### FM TX Tone (Bass)

Sets the bass level of the transmit audio tone in FM mode from -5 to +5. (default: 0)

#### Tone (Treble)

Sets the treble level of the transmit audio tone in FM mode from -5 to +5. (default: 0)

| SSB TBW (WIDE)                                                                                                    | 100 – 2900                                                                                                    |  |
|----------------------------------------------------------------------------------------------------|----------------------------------------------------------------------------------------------------|--|
| Sets the transmission passband width to a wide setting by changing the lower and higher cut-off frequencies.                                                                                                    | <ul> <li>Lower freq. : 100 (default), 200, 300 and 500 Hz</li> <li>Higher freq. : 2500, 2700, 2800 and<br/>2900 Hz (default)</li> </ul> |  |
|                                                                                                    | 000 0700                                                                                                    |  |
| SSB IBW (MID)                                                                                                    | <u>300</u> – 2700                                                                                                    |  |
| Sets the transmission passband width to a middle<br>setting by changing the lower and higher cut-off fre-<br>quencies.                                                                                                    | <ul> <li>Lower freq. : 100, 200, 300 (default) and 500 Hz</li> <li>Higher freq. : 2500, 2700 (default), 2800<br/>and 2900 Hz</li> </ul> |  |
| SSB TBW (NAR)                                                                                                    | <b>500</b> – 2500                                                                                                    |  |
| Sets the transmission passband width to a narrow setting by changing the lower and higher cut-off frequencies.                                                                                                    | <ul> <li>Lower freq. : 100, 200, 300 and 500 Hz (default)</li> <li>Higher freq. : 2500 (default), 2700, 2800<br/>and 2900 Hz</li> </ul> |  |
| Drive Gain                                                                                                    | <b>50%</b>                                                                                                    |  |
| Sets the drive gain level from 0% to 100% in 1% steps. (default: 50%)<br>While talking into the microphone, keying down or transmitting, rotate the main dial so that the ALC meter reading is between 30% to 50% of the ALC scale. (p. ??) |                                                                                                    |  |
| The drive gain is active for all modes other than SSB mode with speech compressor OFF.                                                                                                    |                                                                                                    |  |
| Speech Level                                                                                                    | <b>50%</b>                                                                                                    |  |
| Sets the voice synthesizer audio output level from 0% to 100% in 1% steps. (default: 50%)                                                                                                    |                                                                                                    |  |
| Side Tone Level                                                                                                    | <b>50%</b>                                                                                                    |  |
| Sets the side tone output level from 0% to 100% in 1% steps. (default: 50%)                                                                                                    |                                                                                                    |  |
| Side Tone Level Limit                                                                                                    | ON                                                                                                    |  |
| Turns the side tone output level limiting capability ON and OFF. (default: ON)                                                                                                    | • ON : CW side tone level is limited with the [AF] control.                                                                             |  |
| When this item is set to ON, the CW side tone is<br>linked to the [AF] control until rotation of the [AF]<br>control reaches to the specified level—further rota-<br>tion will not increase the volume of the CW side<br>tones.             | • OFF : CW side tone level is linked to the [AF] con-<br>trol.                                                                          |  |

#### Level set mode (Continued)

| Beep Level                                                                                                    | <b>50%</b>                                                                                                    |  |
|----------------------------------------------------------------------------------------------------|----------------------------------------------------------------------------------------------------|--|
| Sets the key-touch beep output level from 0% to 100% in 1% steps. (default: 50%)                                                                                                    |                                                                                                    |  |
| Beep Level Limit                                                                                                    | ON                                                                                                    |  |
| Turns the beep tone output level limiting capability<br>ON and OFF for the confirmation and band edge<br>beep tones. (default: ON)                                                                                       | <ul> <li>ON : Beep level is limited with the [AF] control.</li> <li>OFF : Beep level is linked to the [AF] control.</li> </ul> |  |
| When this item is set to ON, the beep tones are<br>linked to the [AF] control until rotation of the [AF]<br>control reaches to the specified level—further rota-<br>tion will not increase the volume of the beep tones. |                                                                                                    |  |

## ■ ACC set mode

| USB Audio SQL                                                                                                    | OFF (OPEN)                                                                                                    |
|----------------------------------------------------------------------------------------------------|----------------------------------------------------------------------------------------------------|
| Sets the squelch condition of the USB audio which<br>is output from the [USB] (B) connector on the rear<br>panel.                                                                                                    | <ul> <li>OFF (OPEN): The received audio is always output<br/>regardless of the squelch condition.<br/>(default)</li> </ul>                                                                                                    |
| <ul> <li>The same audio signals are output from [USB] (B) and the ACC sockets.</li> <li>The beep tones and the voice synthesizer announcements are not output.</li> <li>The received audio output level cannot be adjusted with the [AF] control.</li> </ul> | • ON : The received audio is output ac-<br>cording to the squelch condition<br>(open/close).                                                                                                    |
|                                                                                                    |                                                                                                    |
| USB MOD Level                                                                                                    | <b>50%</b>                                                                                                    |
| Sets the input modulation level of the [USB] (B) con-<br>nector from 0% to 100% in 1% steps. (default: 50%)                                                                                                    |                                                                                                    |
|                                                                                                    |                                                                                                    |
| DATA OFF MOD                                                                                                    | MIC,ACC                                                                                                    |
| Selects the desired connector(s) for modulation input when data mode is not in use.                                                                                                    | <ul> <li>MIC : Use the signals from [MIC].</li> <li>ACC : Use the signals from [ACC1] (pin 4).</li> <li>MIC,ACC : Use the signals from [MIC] and [ACC1] (pin 4). (default)</li> <li>USB : Use the signals from [USB] (B).</li> </ul> |
|                                                                                                    |                                                                                                    |

| DATA1 MOD                                                                              | ACC                                  |                                                                                                    |
|----------------------------------------------------------------------------------------|--------------------------------------|----------------------------------------------------------------------------------------------------|
| Selects the desired connector(s) for modulation input when data 1 mode (D1) is in use. | • MIC<br>• ACC<br>• MIC,ACC<br>• USB | <ul> <li>: Use the signals from [MIC].</li> <li>: Use the signals from [ACC1] (pin 4).<br/>(default)</li> <li>C: Use the signals from [MIC] and [ACC1]<br/>(pin 4).</li> <li>: Use the signals from [USB] (B).</li> </ul> |
|                                                                                        |                                      |                                                                                                    |

| DATA2 MOD                                                                              | MIC,ACC                                                                                                    |
|----------------------------------------------------------------------------------------|----------------------------------------------------------------------------------------------------|
| Selects the desired connector(s) for modulation input when data 2 mode (D2) is in use. | <ul> <li>MIC : Use the signals from [MIC].</li> <li>ACC : Use the signals from [ACC1] (pin 4).</li> <li>MIC,ACC : Use the signals from [MIC] and [ACC1] (pin 4). (default)</li> <li>USB : Use the signals from [USB] (B).</li> </ul> |
|                                                                                        |                                                                                                    |
| DATA3 MOD                                                                              | MIC                                                                                                    |
| Selects the desired connector(s) for modulation input when data 3 mode (D3) is in use. | <ul> <li>MIC : Use the signals from [MIC]. (default)</li> <li>ACC : Use the signals from [ACC1] (pin 4).</li> <li>MIC,ACC : Use the signals from [MIC] and [ACC1] (pin 4).</li> </ul>                                                |

#### ■ ACC set mode (Continued)

| SEND Relay Type                                                             | Lead                                                           |
|-----------------------------------------------------------------------------|----------------------------------------------------------------|
| Selects the switching relay type for [RELAY] from Lead and MOSFET.          | Lead : Use mechanical relay.<br>(16 V DC/0.5 A max.; default)  |
| Select the suitable relay type when connecting a non-lcom linear amplifier. | MOS-FET : Use semiconductor type relay.<br>(250 V/200 mA max.) |

| External Meter Output                                           | Auto                                                                                                    |
|-----------------------------------------------------------------|----------------------------------------------------------------------------------------------------|
| Selects the desired item for an external meter indi-<br>cation. | • Auto : Outputs the receiving signal strength level during receive, and outputs the selected level (selected with [METER]), during transmit. (default) |
|                                                                 | • S : Outputs the receiving signal strength level during receive.                                                                                       |
|                                                                 | • Po : Outputs the transmitting power level dur-<br>ing transmit.                                                                                       |
|                                                                 | • SWR : Outputs the VSWR level during transmit.                                                                                                    |
|                                                                 | • ALC : Outputs the ALC level during transmit.                                                                                                    |
|                                                                 | COMP : Outputs the compression level during transmit.                                                                                                   |
|                                                                 | • VD : Outputs the drain terminal voltage of the final amplifier MOSFETs.                                                                               |
|                                                                 | • ID : Outputs the drain current of the final amplifier MOSFETs.                                                                                        |

| External Meter Level                                                                                                    | <b>50%</b> |
|----------------------------------------------------------------------------------------------------|------------|
| Sets the output level for an external meter indication with in 0% to 100% range in 1% steps.                                                   |            |
| - Approx. 2.5 V at 50% (default) setting for full-scale indication. (4.7 $k\Omega$ impedance)                                                  |            |
|                                                                                                    |            |
|                                                                                                    |            |
| REF Adjust                                                                                                    | <b>50%</b> |
| <b>REF Adjust</b><br>Adjusts the internal reference signal frequency<br>within 0% to 100% range in 1% steps during fre-<br>quency calibration. | <b>50%</b> |

## ■ Display set mode

| Bright (LCD)                                                                                      | <b>50%</b> |  |
|---------------------------------------------------------------------------------------------------|------------|--|
| Adjusts the LCD unit brightness from 0% (dark) to 100% (bright) range in 1% steps. (default: 50%) |            |  |
|                                                                                                   |            |  |
| Backlight (Switches)                                                                              | 80         |  |

Adjusts the switch indicators brightness from 1 (dark) to 100 (bright) range in 1 steps. (default: 80)

#### **Display Type**

Selects the desired display type from A (Black back) and B (Blue back). (default: A)

See p.?? for details.

#### **Display Font**

Selects the desired font for frequency readout from Basic, Italic and Round. (default: Basic)

See p.?? for details.

#### Meter Response

Set meter needle response from SLOW, MID and FAST. (default: MID)

This setting is effective for the standard and edgewise meter type selections only.

#### Meter Type (Normal Screen)

Selects the desired S/RF meter type during normal screen indication from Standard, Edgewise and Bar. (default: Standard)

#### Meter Type (Wide Screen)

Selects the desired S/RF meter type during wide screen or mini scope indication from Edgewise and Bar. (default: Bar)

#### Meter Peak Hold (Bar)

Turns the meter peak hold function ON and OFF. (default: ON)

This function is used for the bar meter only.

#### Memory Name

Sets the memory name indication, during memory mode operation, ON and OFF. (default: ON)

## ON

• ON : The programmed memory name is displayed above the frequency indication.

 OFF : No memory name is displayed even a memory name is programmed.

## 10

| _  |   |   |
|----|---|---|
|    |   |   |
| -1 | 0 | c |
|    | 1 | n |

MID

**Basic** 

Α

\_\_\_\_\_

Standard

Bar

ON

#### ■ Display set mode (Continued)

| APF–Wide Popup (APF OFF→ON)                                                        | ON |
|------------------------------------------------------------------------------------|----|
| Selects the pop-up display for the APF filter width from ON and OFF. (default: ON) |    |
|                                                                                    |    |
| MN–Q Popup (MN OFF→ON)                                                             | ON |

Enables the pop-up indication capability when the notch filter width is changed from ON to OFF. (default: ON)

#### **Screen Saver Function**

Turns the screen saver function ON (15, 30 or 60 minutes) and OFF. (default: 60 min.)

The screen saver will activate when no operation is performed for the selected time period to protect the LCD from the "burn-in" effect.

#### Screen Saver Type

Selects the screen saver type from "Bound," "Rotation" and "Twist." (default: Bound)

The screen saver indication can be displayed for your reference while pushing and holding [PREVIEW] (F-5).

#### **Opening Message**

ON

60min

Bound

Turns the opening message screen indication capability ON and OFF. (default: ON)

#### My Call

Sets the introductory text, up to 10-character long, displayed in the opening screen.

Usually, you set your call sign for the opening screen.

Capital letters, numerals, some symbols (- / . @) and spaces can be used.

When a PC keyboard is connected to [USB] connector on the front panel, the call sign can also be edited from the keyboard. In this case, an USB hub is required.

- 1 Push [EDIT] (F-5) to select the name edit condition.
  - The cursor under the 1st character blinks.
- 2 Push [ABC] (MF6), [123] (MF7) or [Symbol] (MF7) to select the character group, then rotate the main dial to select the character.
  - Push [123] (MF7) or [Symbol] (MF7) to toggle numerals and symbols.
  - Push [◀] (F-1) or [▶] (F-2) for cursor movement.
  - $\bullet$  Push [DEL] (F-3) to delete the selected character.
  - Push [SPACE] (F-4) to input a space.
  - Pushing the transceiver's keypad, [0]–[9], can also enter numerals.

3 Push [EXIT/SET] to set the name.

## Others set mode

| Cal | libra | tion | Marker |
|-----|-------|------|--------|
|     |       |      |        |

This item is used for a simple frequency check of the transceiver. (default: OFF) See p. ?? for calibration procedure.

**NOTE:** Turn the calibration marker OFF after checking the frequency of the transceiver.

#### **Beep (Confirmation)**

A beep sounds each time a switch is pushed to confirm it. This function can be turned OFF for silent operation. (default: ON)

The beep output level can be set in level set mode. (p. ??)

| Beep (Band Edge)                                                                                                    | ON (Default)                                                                                                    |
|----------------------------------------------------------------------------------------------------|----------------------------------------------------------------------------------------------------|
| A beep sounds when an operating frequency enters<br>or exits an amateur band. This functions indepen-<br>dent of the confirmation beep setting (above). | <ul> <li>OFF : Band edge beep OFF</li> <li>ON (Default): Band edge beep sounds when an operating frequency enters or exits a default amateur band. (default)</li> </ul> |
| (p. ??)                                                                                                    | • ON (User) : A beep sounds when an operating<br>frequency enters or exits an ama-<br>teur band that is set in BAND EDGE<br>screen. (p. ??)                             |
|                                                                                                    | • ON (User) & TX Limit<br>: A beep sounds when an operating                                                                                                    |
|                                                                                                    | frequency enters or exits an ama-<br>teur band that is set in BAND EDGE<br>screen and TX is limited out of the<br>band. (p. ??)                                         |

#### **Beep Sound**

Sets the desired key-touch beep frequency within 500 to 2000 Hz in 10 Hz steps. (default: 1000 Hz)

#### **RF/SQL** Control

The **[RF/SQL]** control can be set as the RF/squelch control (default), the squelch control only (RF gain is fixed at maximum) or 'Auto' (RF gain control in SSB, CW and RTTY; squelch control in AM and FM).

## RF+SQL

1000Hz

- RF+SQL : [**RF/SQL**] control as RF/squelch control (default)
- SQL : [RF/SQL] control as squelch control
- AUTO : [**RF/SQL**] control as RF gain control in SSB, CW and RTTY; squelch control in AM and FM

See pgs. ??, ?? for details.

#### **Quick Dualwatch**

When this item is set to ON, pushing and holding **[DUALWATCH]** for 1 sec. sets the sub readout frequency to the main readout frequency and activates dualwatch operation.

#### ON

- OFF : Quick dualwatch OFF
- ON : Quick dualwatch ON (default)

OFF

ON

■ Others set mode (Continued)

| Quick SPLIT                                                                                                    | ON        |  |
|----------------------------------------------------------------------------------------------------|-----------|--|
| When this item is set to ON, pushing and holding [SPLIT] for 1 sec. sets the unselected VFO's readout frequency to the selected VFO's readout frequency and activates split operation. (default: ON) |           |  |
| See p. ?? for details.                                                                                                    |           |  |
|                                                                                                    |           |  |
| FM SPLIT Offset (HF)                                                                                                    | –0.100MHz |  |

-0.500MHz

OFF

Sets the offset (difference between transmit and receive frequencies) for the quick split function. This setting is used for HF bands in FM mode only and is used to input the repeater offset for an HF band.

The offset frequency can be set from -9.999 to +9.999 MHz in 1 kHz steps. (default: -0.100 MHz)

#### FM SPLIT Offset (50M)

Sets the offset (difference between transmit and receive frequencies) for the quick split function. This setting is used for 50 MHz band FM mode only, and is used to input the repeater offset for the 50 MHz band.

The offset frequency can be set from -9.999 to +9.999 MHz in 1 kHz steps. (default: -0.500 MHz)

| CD | 1 IT. |    | <u>cv</u> |
|----|-------|----|-----------|
| Эr |       | LU | UN        |

When this item is ON, the main dial can be used to adjust the transmit frequency while pushing [XFC] even while the lock function is activated. (default: OFF)

See pgs. ??, ?? for split frequency operation details.

| Tuner (Auto Start)                                                                                                  | OFF                                                                                                    |
|----------------------------------------------------------------------------------------------------|----------------------------------------------------------------------------------------------------|
| The internal antenna tuner has an automatic start capability which starts tuning if the SWR is higher than 1.5–3:1. | <ul> <li>OFF : The tuner remains OFF even when the SWR is poor (1.5–3:1). (default)</li> <li>ON : Automatic tune starts even when the tuner is turned OFF during HF bands operation.</li> </ul> |

| Tuner (PTT Start)                                                                                                    | OFF |  |
|----------------------------------------------------------------------------------------------------|-----|--|
| Tuning of the internal antenna tuner can be started<br>automatically at the moment the PTT is pushed after<br>the operating frequency is changed (more than 1%<br>from last-tuned frequency). (default: OFF) |     |  |

129

| Tuner Preset Memory Clear                                                                                                    | <select></select>                      |                                                                                                    |
|----------------------------------------------------------------------------------------------------|----------------------------------------|----------------------------------------------------------------------------------------------------|
| The preset memory* of the selected antenna can be<br>cleared with pushing [CLR] (F-5).<br>* The variable capacitor settings are memorized as<br>a preset point for each frequency range (100 kHz<br>steps) after the tuner matches an antenna. | • ANT1 Push [CLR]<br>• ANT2 Push [CLR] | <ul> <li>The preset memory of the antenna that is connected to [ANT 1] is cleared after pushing [CLR] (F-5).</li> <li>The preset memory of the antenna that is connected to [ANT 2] is cleared after pushing [CLR] (F-5).</li> </ul> |
|                                                                                                    |                                        |                                                                                                    |

| [ANT] Switch                                                                                                   | Auto                                                                                                    |
|----------------------------------------------------------------------------------------------------|----------------------------------------------------------------------------------------------------|
| You can set the antenna connector selection to automatic, manual or non-selection (when using 1 antenna only). | • Auto : Antenna switch is activated and the band<br>memory memorizes the selected an-<br>tenna. (default) See p. ?? for details. |
|                                                                                                    | • Manual : Antenna switch is activated and selects an antenna manually.                                                           |
|                                                                                                    | • OFF : Antenna switch is not activated and does not function. The [ANT1] connector is always selected.                           |
|                                                                                                    |                                                                                                    |
| Transverter Function                                                                                           | Auto                                                                                                    |

• ON

|        |       | _           |            |
|--------|-------|-------------|------------|
| Iropov | Artor | LIN         | ation      |
| ITAUSV | erier | <b>FUII</b> | EIICO II - |
|        | 0.00  |             |            |
|        |       |             |            |

Selects the transverter operation condition from Auto and ON. (default: Auto)

| Transverter | Offset |
|-------------|--------|
|-------------|--------|

16.000MHz (14.100.0→30.100.0)

applied to [ACC2] pin 6.

: Turn the transverter operation ON.

• Auto : The transceiver turns into transverter op-

eration condition when 2 to 13.8 V DC is

Sets the desired offset frequency for the transverter operation within 0.000 to 99.999 MHz in 1 kHz steps. (default: 16.000 MHz)

| RTTY Mark Frequency                                                                                                 | 2125 |  |
|----------------------------------------------------------------------------------------------------|------|--|
| Selects the RTTY mark frequency. RTTY mark frequency is switched between 1275, 1615 and 2125 Hz. (default: 2125 Hz) |      |  |
| 2125 Hz is automatically selected when the internal RTTY decoder is used.                                           |      |  |
|                                                                                                    |      |  |
| RTTY Shift Width                                                                                                    | 170  |  |
| Solocts the PTTV shift width There are 3 soloctable                                                                 |      |  |

electable ie Riiy snitt width. Ther values: 170, 200 and 425 Hz. (default: 170 Hz)

170 Hz is automatically selected when the internal RTTY decoder is used.

#### ■ Others set mode (Continued)

| RTTV Keying Polarity                                                                                                    | Normal                                                                         |
|----------------------------------------------------------------------------------------------------|--------------------------------------------------------------------------------|
|                                                                                                    |                                                                                |
| Selects the RTTY keying polarity. Normal or reverse                                                                                                    | Normal : Key open/close = Mark/Space     Roverse : Key open/close = Space/Mark |
| weying polarity can be selected. (default, Normal)                                                                                                    | · neverse . Ney open/close - Space/mark                                        |
| When reverse polarity is selected, Mark and Space                                                                                                    |                                                                                |
| ale levelseu.                                                                                                    |                                                                                |
|                                                                                                    |                                                                                |
| PSK Tone Frequency                                                                                                    | 1500                                                                           |
| Selects the desired PSK tone frequency for the PSK reception from 1000, 1500 and 2000 Hz. (default: 1500 Hz)                                                    |                                                                                |
|                                                                                                    |                                                                                |
| SPEECH Language                                                                                                    | English                                                                        |
| Selects the speech language from English and Japanese. (default: English)                                                                                       |                                                                                |
|                                                                                                    |                                                                                |
| SPEECH Speed                                                                                                    | HIGH                                                                           |
| Selects the speech speed from HIGH (faster) and LOW (slower). (default: HIGH)                                                                                   |                                                                                |
|                                                                                                    |                                                                                |
| SPEECH S-Level                                                                                                    | ON                                                                             |
| The IC-7600 speech processor can announce fre-<br>quency, mode and signal level. Signal level an-<br>nouncement can be deactivated if desired.<br>(default: ON) |                                                                                |
| When "OFF" is selected, the signal level is not an-<br>nounced.                                                                                                 |                                                                                |
|                                                                                                    |                                                                                |
| SPEECH [MODE] Switch                                                                                                    | OFF                                                                            |

Selects the operating mode speech capability when a mode switch is pushed; ON or OFF. (default: OFF)

When "ON" is selected, the selected operating mode is announced when a mode switch is pushed.

## [SPEECH/LOCK] Switch

## SPEECH/LOCK

 SPEECH/LOCK : (Push) The voice synthesizer function is activated. (Push and hold) The dial lock function is turned ON or OFF.
 LOCK/SPEECH : (Push) The dial lock function is turned ON or OFF. (Push and hold) The voice synthesizer function is activated.

| Memopad Numbers                                                                                                    | 5                                                                                                    |
|----------------------------------------------------------------------------------------------------|----------------------------------------------------------------------------------------------------|
| Sets the number of memo pad channels available.<br>5 or 10 memo pads can be selected. (default: 5)                                                                                                    |                                                                                                    |
| MAIN DIAL Auto TO                                                                                                    |                                                                                                    |
| MAIN DIAL Auto IS                                                                                                    | <b>IIICII</b>                                                                                                    |
| When rotating the main dial rapidly, the tuning step<br>automatically changes several times as selected.                                                                                                    | <ul> <li>Auto tuning step is turned ON. Fastest tun-<br/>ing step during rapid rotation. (default)</li> <li>LOW : Auto tuning step is turned ON. Faster tun-</li> </ul>                                                                                                    |
| There are 2 type of auto tuning steps: HIGH (Fastest) and LOW (Faster). (default: HIGH)                                                                                                    | <ul> <li>OFF : Auto tuning step is turned OFF.</li> </ul>                                                                                                    |
| MIC Up/Down Speed                                                                                                    | HIGH                                                                                                    |
| Sets the rate at which frequencies are scanned<br>when the microphone [UP]/[DN] switches are<br>pushed and held. HIGH or LOW can be selected.                                                                                                    | <ul> <li>HIGH : High speed (default; 50 tuning steps/sec.)</li> <li>LOW : Low speed (25 tuning steps/sec.)</li> </ul>                                                                                                    |
| Quick PIT/ATY Close                                                                                                    | OFF                                                                                                    |
| Sologie the PIT/ATX frequency clearing instruction                                                                                                    | • ON Clears the BIT/ATX frequency when [CLEAP]                                                                                                    |
| with [CLEAR].                                                                                                    | <ul> <li>ON Clears the RIT/2TX frequency when [CLEAR] is pushed momentarily.</li> <li>OFF : Clears the RIT/2TX frequency when [CLEAR] is pushed and held for 1 sec. (default)</li> </ul>                                                                                                    |
|                                                                                                    |                                                                                                    |
| [NOTCH] Switch (SSB)                                                                                                    | Auto/Manual                                                                                                    |
| [NOTCH] Switch (SSB)<br>Selects notch functions for SSB mode operation<br>from Auto, Manual and Auto/Manual.                                                                                                    | Auto/Manual         • Auto       : Only the auto notch can be used.         • Manual       : Only the manual notch can be used.         • Auto/Manual : Both the auto and manual notch can be used. (default)                                                                                                    |
| [NOTCH] Switch (SSB)<br>Selects notch functions for SSB mode operation<br>from Auto, Manual and Auto/Manual.                                                                                                    | Auto/Manual         • Auto       : Only the auto notch can be used.         • Manual       : Only the manual notch can be used.         • Auto/Manual : Both the auto and manual notch can be used. (default)                                                                                                    |
| [NOTCH] Switch (SSB)<br>Selects notch functions for SSB mode operation<br>from Auto, Manual and Auto/Manual.<br>[NOTCH] Switch (AM)<br>Selects notch functions for AM mode operation from                                                                                                    | Auto/Manual         • Auto       : Only the auto notch can be used.         • Manual       : Only the manual notch can be used.         • Auto/Manual : Both the auto and manual notch can be used. (default)         Auto/Manual         • Auto       : Only the auto notch can be used.                                                                                                    |
| [NOTCH] Switch (SSB) Selects notch functions for SSB mode operation from Auto, Manual and Auto/Manual. [NOTCH] Switch (AM) Selects notch functions for AM mode operation from Auto, Manual and Auto/Manual.                                                                                                    | Auto/Manual         • Auto       : Only the auto notch can be used.         • Manual       : Only the manual notch can be used.         • Auto/Manual : Both the auto and manual notch can be used. (default)         Auto/Manual         • Auto       : Only the auto notch can be used.         • Auto       : Only the auto notch can be used.         • Auto       : Only the manual notch can be used.         • Manual       : Only the manual notch can be used.         • Auto/Manual : Both the auto and manual notch can be used.         • Auto/Manual : Both the auto and manual notch can be used.                                                                                                    |
| [NOTCH] Switch (SSB)<br>Selects notch functions for SSB mode operation<br>from Auto, Manual and Auto/Manual.<br>[NOTCH] Switch (AM)<br>Selects notch functions for AM mode operation from<br>Auto, Manual and Auto/Manual.                                                                                                    | Auto/Manual         • Auto       : Only the auto notch can be used.         • Manual       : Only the manual notch can be used.         • Auto/Manual       : Both the auto and manual notch can be used. (default)         Auto/Manual       : Only the auto notch can be used.         • Auto       : Only the auto notch can be used.         • Auto       : Only the auto notch can be used.         • Manual       : Only the manual notch can be used.         • Auto/Manual       : Both the auto and manual notch can be used.         • Auto/Manual       : Both the auto and manual notch can be used.         • Auto/Manual       : Both the auto and manual notch can be used.         • Auto/Manual       : Both the auto and manual notch can be used.         • Auto/Manual       : Both the auto and manual notch can be used.         • OFE       OFE |
| [NOTCH] Switch (SSB)<br>Selects notch functions for SSB mode operation<br>from Auto, Manual and Auto/Manual.<br>[NOTCH] Switch (AM)<br>Selects notch functions for AM mode operation from<br>Auto, Manual and Auto/Manual.<br>SEB/CW Synchronous Tuning<br>Selects the displayed frequency shift function from<br>ON and OFF. (default: OFF)                                                                                                    | Auto/Manual         • Auto       : Only the auto notch can be used.         • Manual       : Only the manual notch can be used.         • Auto/Manual       : Both the auto and manual notch can be used. (default)         Auto       : Only the auto notch can be used.         • Auto       : Only the auto notch can be used.         • Auto       : Only the manual notch can be used.         • Manual       : Only the manual notch can be used.         • Manual       : Only the auto and manual notch can be used.         • Auto/Manual       : Both the auto and manual notch can be used.         • Auto/Manual       : Both the auto and manual notch can be used.         • OFF       • ON         • ON       : The displayed frequency shifts when the operating mode is changed between SSB and                                                       |
| [NOTCH] Switch (SSB) Selects notch functions for SSB mode operation from Auto, Manual and Auto/Manual. [NOTCH] Switch (AM) Selects notch functions for AM mode operation from Auto, Manual and Auto/Manual. Selects notch functions for AM mode operation from Auto, Manual and Auto/Manual. Selects the displayed frequency shift function from ON and OFF. (default: OFF) When this function is activated, the audio pitch or tones of the received signal will remain the same even when the operating mode is changed between SSB and CW. | Auto/Manual         • Auto       : Only the auto notch can be used.         • Manual       : Only the manual notch can be used.         • Auto/Manual       : Both the auto and manual notch can be used. (default)         Auto       : Only the auto notch can be used.         • Auto       : Only the auto notch can be used.         • Manual       : Only the auto notch can be used.         • Manual       : Only the manual notch can be used.         • Manual       : Only the manual notch can be used.         • Auto/Manual       : Both the auto and manual notch can be used.         • Auto/Manual       : Both the auto and manual notch can be used.         • ON       : The displayed frequency shifts when the operating mode is changed between SSB and CW.         • OFF : The displayed frequency does not shift.                             |

#### ■ Others set mode (Continued)

| CW Normal Side                                                                                                    | LSB                                                                                                    |
|----------------------------------------------------------------------------------------------------|----------------------------------------------------------------------------------------------------|
| Selects the side band used to receive CW in CW normal mode. (default: LSB)                                                                                                    |                                                                                                    |
|                                                                                                    |                                                                                                    |
| АРҒ Туре                                                                                                    | SOFT                                                                                                    |
| Select audio filter shape for APF from SOFT and SHARP. (default: SOFT)                                                                                                    | <ul> <li>SOFT : Soft filter shape makes distinguishing<br/>noise and signals easier. The audio filter<br/>width is related to the CW pitch setting.</li> <li>SHARP: Sharp filter shape rejects interfering sig-<br/>nals more aggressively.</li> </ul>                                                                                                    |
|                                                                                                    |                                                                                                    |
| External Keypad (VOICE)                                                                                                    | UFF                                                                                                    |
| Sets the external keypad for voice message trans-<br>mission capability ON and OFF. (default: OFF)                                                                                                    | • ON : Pushing one of external keypad switches, transmits the desired voice message con-                                                                                                    |
| See page ?? for the equivalent circuit of an external keypad and connection.                                                                                                    | • OFF : External keypad does not function.                                                                                                    |
|                                                                                                    |                                                                                                    |
|                                                                                                    |                                                                                                    |
| External Keypad (KEYER)                                                                                                    | OFF                                                                                                    |
| <b>External Keypad (KEYER)</b><br>Sets the external keypad for keyer memory trans-<br>mission capability ON and OFF. (default: OFF)                                                                                                    | • ON : Pushing one of external keypad switches,<br>transmits the desired keyer memory con-                                                                                                    |
| <b>External Keypad (KEYER)</b><br>Sets the external keypad for keyer memory trans-<br>mission capability ON and OFF. (default: OFF)<br>See page ?? for the equivalent circuit of an external<br>keypad and connection.                                                                                                    | • ON       : Pushing one of external keypad switches, transmits the desired keyer memory contents during CW mode operation.         • OFF       : External keypad does not function.                                                                                                    |
| <b>External Keypad (KEYER)</b><br>Sets the external keypad for keyer memory trans-<br>mission capability ON and OFF. (default: OFF)<br>See page ?? for the equivalent circuit of an external<br>keypad and connection.                                                                                                    | <ul> <li>OFF</li> <li>ON : Pushing one of external keypad switches, transmits the desired keyer memory contents during CW mode operation.</li> <li>OFF : External keypad does not function.</li> </ul>                                                                                                    |
| External Keypad (KEYER)<br>Sets the external keypad for keyer memory trans-<br>mission capability ON and OFF. (default: OFF)<br>See page ?? for the equivalent circuit of an external<br>keypad and connection.<br>External Keypad (RTTY)                                                                                                    | <ul> <li>OFF</li> <li>ON : Pushing one of external keypad switches, transmits the desired keyer memory contents during CW mode operation.</li> <li>OFF : External keypad does not function.</li> </ul>                                                                                                    |
| External Keypad (KEYER)<br>Sets the external keypad for keyer memory trans-<br>mission capability ON and OFF. (default: OFF)<br>See page ?? for the equivalent circuit of an external<br>keypad and connection.<br>External Keypad (RTTY)<br>Sets the external keypad for RTTY TX memory<br>transmission capability ON and OFF. (default: OFF)                                                                                                    | <ul> <li>OFF</li> <li>ON : Pushing one of external keypad switches, transmits the desired keyer memory contents during CW mode operation.</li> <li>OFF : External keypad does not function.</li> <li>OFF</li> <li>ON : Pushing one of external keypad switches, transmits the desired RTTY TX memory</li> </ul>                                                                                                    |
| External Keypad (KEYER)<br>Sets the external keypad for keyer memory trans-<br>mission capability ON and OFF. (default: OFF)<br>See page ?? for the equivalent circuit of an external<br>keypad and connection.<br>External Keypad (RTTY)<br>Sets the external keypad for RTTY TX memory<br>transmission capability ON and OFF. (default: OFF)<br>See page ?? for the equivalent circuit of an external<br>keypad and connection.                                                                                                    | <ul> <li>OFF</li> <li>ON : Pushing one of external keypad switches, transmits the desired keyer memory contents during CW mode operation.</li> <li>OFF : External keypad does not function.</li> <li>OFF</li> <li>ON : Pushing one of external keypad switches, transmits the desired RTTY TX memory contents during RTTY mode operation.</li> <li>OFF : External keypad does not function.</li> </ul>                                                                                                    |
| External Keypad (KEYER)<br>Sets the external keypad for keyer memory trans-<br>mission capability ON and OFF. (default: OFF)<br>See page ?? for the equivalent circuit of an external<br>keypad and connection.<br>External Keypad (RTTY)<br>Sets the external keypad for RTTY TX memory<br>transmission capability ON and OFF. (default: OFF)<br>See page ?? for the equivalent circuit of an external<br>keypad and connection.                                                                                                    | <ul> <li>OFF</li> <li>ON : Pushing one of external keypad switches, transmits the desired keyer memory contents during CW mode operation.</li> <li>OFF : External keypad does not function.</li> <li>OFF</li> <li>ON : Pushing one of external keypad switches, transmits the desired RTTY TX memory contents during RTTY mode operation.</li> <li>OFF : External keypad does not function.</li> </ul>                                                                                                    |
| External Keypad (KEYER)<br>Sets the external keypad for keyer memory trans-<br>mission capability ON and OFF. (default: OFF)<br>See page ?? for the equivalent circuit of an external<br>keypad and connection.<br>External Keypad (RTTY)<br>Sets the external keypad for RTTY TX memory<br>transmission capability ON and OFF. (default: OFF)<br>See page ?? for the equivalent circuit of an external<br>keypad and connection.<br>External Keypad (PSK)                                                                                                    | <ul> <li>OFF         <ul> <li>ON : Pushing one of external keypad switches, transmits the desired keyer memory contents during CW mode operation.</li> <li>OFF : External keypad does not function.</li> </ul> </li> <li>OFF         <ul> <li>OFF</li> <li>ON : Pushing one of external keypad switches, transmits the desired RTTY TX memory contents during RTTY mode operation.</li> <li>OFF : External keypad does not function.</li> </ul> </li> <li>OFF : External keypad does not function.</li> </ul>                                                                                                    |
| External Keypad (KEYER)<br>Sets the external keypad for keyer memory trans-<br>mission capability ON and OFF. (default: OFF)<br>See page ?? for the equivalent circuit of an external<br>keypad and connection.<br>External Keypad (RTTY)<br>Sets the external keypad for RTTY TX memory<br>transmission capability ON and OFF. (default: OFF)<br>See page ?? for the equivalent circuit of an external<br>keypad and connection.<br>External Keypad (PSK)<br>Sets the external keypad for PSK TX memory trans-<br>mission capability ON and OFF. (default: OFF) | <ul> <li>OFF         <ul> <li>ON : Pushing one of external keypad switches, transmits the desired keyer memory contents during CW mode operation.</li> <li>OFF : External keypad does not function.</li> </ul> </li> <li>OFF OFF : Pushing one of external keypad switches, transmits the desired RTTY TX memory contents during RTTY mode operation.</li> <li>OFF : External keypad does not function.</li> <li>OFF : External keypad does not function.</li> <li>OFF : External keypad does not function.</li> <li>OFF : Pushing one of external keypad switches, transmits the desired PSK TX memory contents the desired PSK TX memory</li> </ul> |

| Keyboard [F-1]–[F-4] (VOICE)                                                                                                    | OFF           |                                                                                                    |
|----------------------------------------------------------------------------------------------------|---------------|----------------------------------------------------------------------------------------------------|
| Sets the voice message transmission capability ON<br>and OFF when one of [F-1]–[F-4] key of the key-<br>board that is connected to the [USB] (A) connector<br>on the front panel is pushed. (default: OFF) | • ON<br>• OFF | <ul> <li>Pushing one of [F-1]–[F-4] key of the connected keyboard transmits the desired voice message contents during a phone mode operation.</li> <li>: [F-1]–[F-4] key of the connected keyboard does not function.</li> </ul> |

| Keyboard [F-1]–[F-4] (KEYER)                                                                                                    | OFF   |                                                                                                    |
|----------------------------------------------------------------------------------------------------|-------|----------------------------------------------------------------------------------------------------|
| Sets the keyer memory transmission capability ON<br>and OFF when one of [F-1]–[F-4] key of the key-<br>board that is connected to the [USB] (A) connector<br>on the front panel is pushed. (default: OFF) | • ON  | : Pushing one of [F-1]–[F-4] key of the con-<br>nected keyboard transmits the desired<br>keyer memory contents during CW mode<br>operation. |
|                                                                                                    | • OFF | : [F-1]–[F-4] key of the connected key-<br>board does not function.                                                                         |

| CI–V Baud Rate                  |     |      |
|---------------------------------|-----|------|
| Sata the CLV data transfer rate | 200 | 1000 |

Sets the CI-V data transfer rate. 300, 1200, 4800, 9600, 19200 bps and "Auto" are available. (default: Auto)

When "Auto" is selected, the baud rate is automatically set according to the data rate of connected controller.

#### **CI-V** Address

To distinguish equipment, each CI-V transceiver has its own Icom standard address in hexadecimal code. The IC-7600's address is 7Ah.

When 2 or more IC-7600's are connected to an optional CT-17 CI-V LEVEL CONVERTER, rotate the main dial to select a different address for each IC-7600; the range is 01h to 7Fh.

#### CI–V Transceive

Transceive operation is possible with the IC-7600 connected to other Icom HF transceivers or receivers.

When "ON" is selected, changing the frequency, operating mode, etc. on the IC-7600 automatically changes those of connected transceivers (or receivers) and vice versa.

| USB Serial Function                                             | CI-V                                                                                                    |            |
|-----------------------------------------------------------------|----------------------------------------------------------------------------------------------------|------------|
| Select [USB] connector output data format from CI-V and Decode. | <ul> <li>CI-V : Outputs data in CI-V format. (defaul</li> <li>Decode : Outputs decoded contents in ASCII format.</li> </ul> | t)<br>code |

7Ah

ON

Auto

10

#### ■ Others set mode (Continued)

| Decode Baud Rate                                                                                                    | 9600             |  |
|----------------------------------------------------------------------------------------------------|------------------|--|
| Selects data transmission speed (Baud rate) when<br>"Decode" is selected in "USB Serial Function"; set-<br>tings are 300, 1200, 4800, 9600 and 19200 bps.<br>(default: 9600)                                                                                                |                  |  |
| ··· · · -                                                                                                    |                  |  |
| Keyboard Type                                                                                                    | Japanese         |  |
| Selects the connected keyboard type from English,<br>Japanese, United Kingdom, French, French<br>(Canadian), German, Portuguese, Portuguese<br>(Brazilian), Spanish, Spanish (Latin American) and<br>Italian. (default: Japanese)                                           |                  |  |
|                                                                                                    |                  |  |
|                                                                                                    |                  |  |
| Keyboard Repeat Delay                                                                                                    | 250ms            |  |
| Keyboard Repeat Delay<br>Sets the time period for delay from 100 to<br>1000 msec. in 50 msec. steps. (default: 250 msec.)                                                                                                    | 250ms            |  |
| Keyboard Repeat Delay<br>Sets the time period for delay from 100 to<br>1000 msec. in 50 msec. steps. (default: 250 msec.)<br>When a key of the connected keyboard is pushed<br>and held for the set period, the character is input<br>continuously.                         | 250ms            |  |
| Keyboard Repeat Delay<br>Sets the time period for delay from 100 to<br>1000 msec. in 50 msec. steps. (default: 250 msec.)<br>When a key of the connected keyboard is pushed<br>and held for the set period, the character is input<br>continuously.                         | 250ms            |  |
| Keyboard Repeat Delay<br>Sets the time period for delay from 100 to<br>1000 msec. in 50 msec. steps. (default: 250 msec.)<br>When a key of the connected keyboard is pushed<br>and held for the set period, the character is input<br>continuously.<br>Keyboard Repeat Rate | 250ms<br>10.9cps |  |

within 2.0 to 30.0 cps. (default: 10.9 cps) \*cps=character per second When a key of the connected keyboard is pressed and held, the character is repeatedly input with the set speed. Available repeating rate 2.0, 2.1, 2.3, 2.5, 2.7, 3.0, 3.3, 3.7, 4.0, 4.3, 4.6, 5.0, 5.5, 6.0, 6.7, 7.5, 8.0, 8.6, 9.2, 10.0, 10.9, 12.0, 13.3, 15.0, 16.0, 17.1, 18.5, 20.0, 21.8, 24.0, 26.7, 30.0

# ■ USB-Memory set menu

#### USB-Memory set screen arrangement

#### • USB-Memory set menu

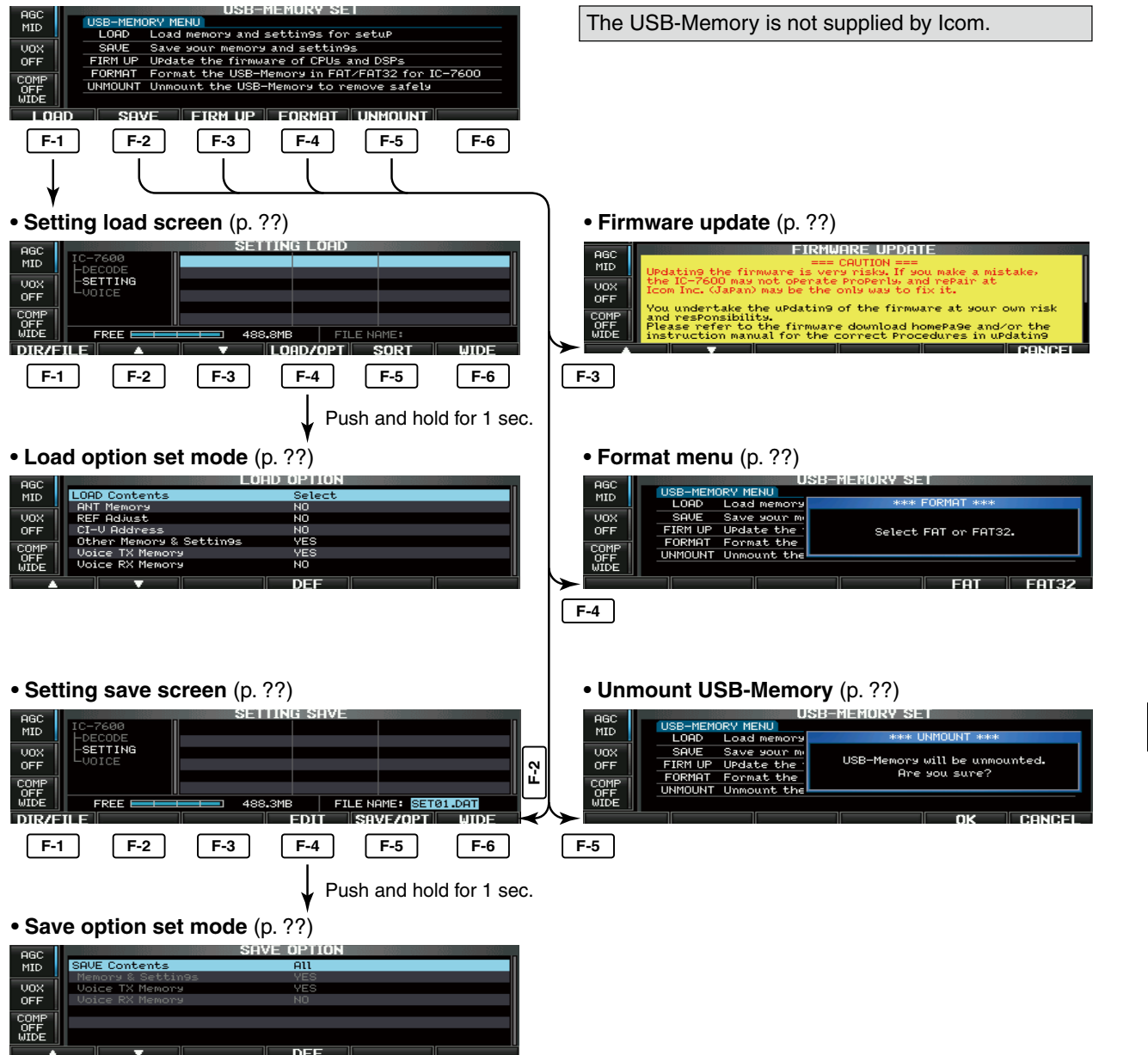

10

## ♦ Load option set mode

| Load Contents                                                                            | Select                                                                                                    |
|------------------------------------------------------------------------------------------|----------------------------------------------------------------------------------------------------|
| Selects file load condition from All and Select.<br>(default: Select)                    | <ul> <li>All : Loads and sets the all following contents.</li> <li>Select : Loads and sets the selected contents only.</li> </ul> |
|                                                                                          | NO                                                                                                    |
| ANT MEMORY                                                                               | NO                                                                                                    |
| Selects the antenna memory setting loading condi-<br>tion from YES and NO. (default: NO) | <ul> <li>YES : Loads and sets the antenna memory.</li> <li>NO : Use the original antenna memory setting.</li> </ul>               |
| REF Adjust                                                                               | NO                                                                                                    |
| Soloots the reference signal setting load condition                                      | • VES Loads and sats the reference signal setting                                                                                 |
| from YES and NO. (default: NO)                                                           | • NO : Use the original reference signal setting.                                                                                 |
|                                                                                          |                                                                                                    |
| CI–V Address                                                                             | NO                                                                                                    |
| Selects the IP address setting load condition from YES and NO. (default: NO)             | <ul> <li>YES : Loads and sets the IP address setting.</li> <li>NO : Use the original IP address setting.</li> </ul>               |
|                                                                                          |                                                                                                    |
| Other Memory & Settings                                                                  | YES                                                                                                    |
| This setting is fixed "YES."                                                             | • YES : Loads and sets memory channel contents and other settings.                                                                |
|                                                                                          |                                                                                                    |
| Voice TX Memory                                                                          | YES                                                                                                    |
| Selects the voice TX message load condition from                                         | • YES : Loads and sets voice TX message.                                                                                          |
|                                                                                          | No . Ose the original voice TX message.                                                                                           |
| Voice RX Memory                                                                          | NO                                                                                                    |
| Selects the voice BX message load condition from                                         | • YES Loads and sets voice BX message                                                                                             |
| YES and NO. (default: NO)                                                                | • NO : Use the original voice RX message.                                                                                         |

## $\diamondsuit$ Save option set mode

| SAVE Contents                                                               | All                                                                                                    |
|-----------------------------------------------------------------------------|----------------------------------------------------------------------------------------------------|
| Selects file save condition from All and Select.<br>(default: All)          | <ul> <li>All : Saves all the following contents.</li> <li>Select : Saves the selected contents only.</li> </ul> |
|                                                                             |                                                                                                    |
| Memory & Settings                                                           | YES                                                                                                    |
| This setting is fixed "YES."                                                | • YES : Saves memory channel contents and set-<br>tings of set modes.                                           |
|                                                                             |                                                                                                    |
| Voice TX Memory                                                             | YES                                                                                                    |
| Selects the voice TX message save condition from YES and NO. (default: YES) | <ul><li>YES : Saves the voice TX message.</li><li>NO : Does not save.</li></ul>                                 |
|                                                                             |                                                                                                    |
| Voice RX Memory                                                             | NO                                                                                                    |
| Selects the voice RX message save condition from YES and NO. (default: NO)  | <ul><li>YES : Saves the voice RX message.</li><li>NO : Does not save.</li></ul>                                 |

10

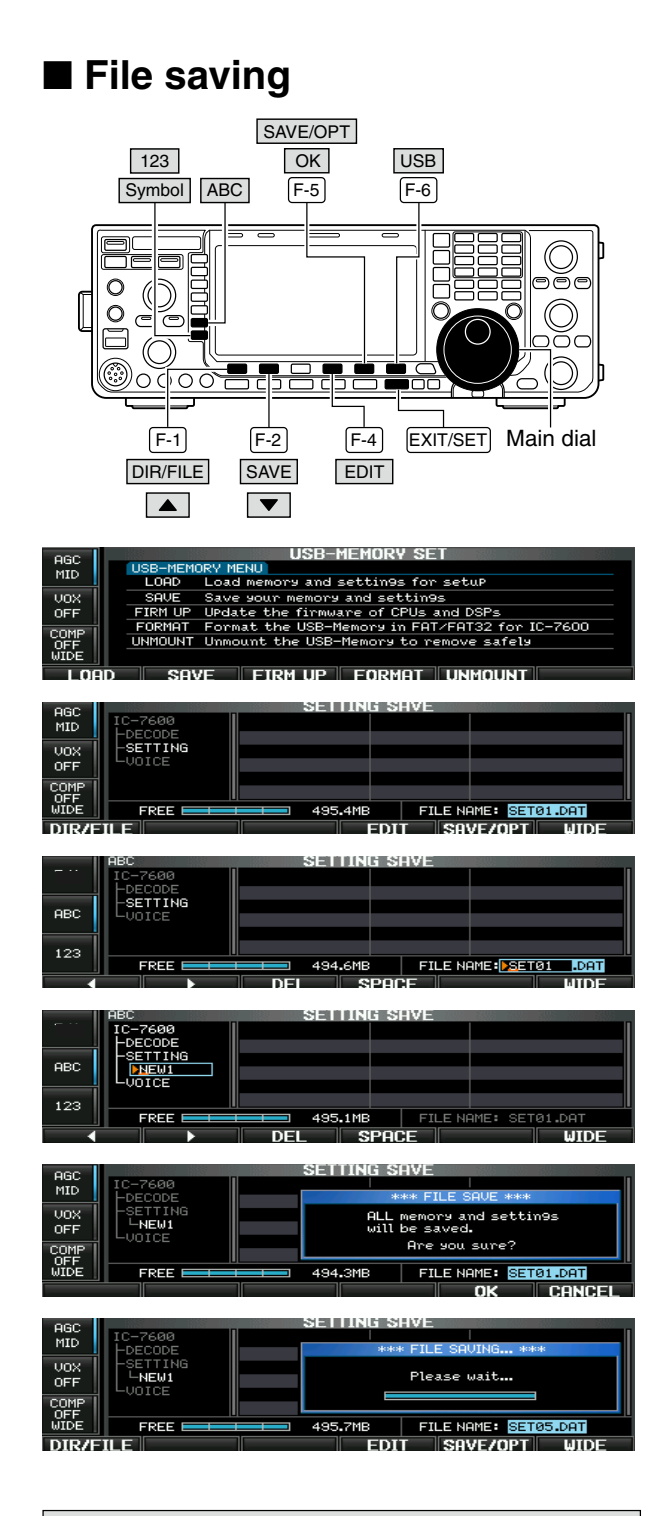

When a PC keyboard is connected to [USB] connector on the front panel, the file name can also be edited from the keyboard. In this case, an USB hub is required. Memory channel contents, set mode settings, etc. can be saved into the USB-Memory for backup.

① During set mode menu screen indication, push [USB] (F-6) to select USB-Memory set menu screen.

- 2 Push [SAVE] (F-2) to select setting save screen.
- ③ Change the following conditions if desired.

#### • File name:

- Push [EDIT] (F-4) to select file name edit condition.
  - Push [DIR/FILE] (F-1) several times to select the file name, if necessary.
- Push [ABC] (MF6), [123] (MF7) or [Symbol] (MF7) to select the character group, then rotate the main dial to select the character.
  - [ABC] (MF6): A to Z (capital letters); [123] (MF7): 0 to 9 (numerals); [Symbol] (MF7): ! # \$ % & ``^ - () { } \_ ~ @ can be selected.
  - Push [◄] (F-1) to move the cursor left, push [▶] (F-2) to move the cursor right, push [DEL] (F-3) to delete a character and push [SPACE] (F-4) to insert a space.
- 3 Push [EXIT/SET] to set the file name.

#### Save option

- 1 Push and hold [SAVE/OPT] (F-5) for 1 sec. to enter save option set mode.
- Push [▲] (F-1) or [▼] (F-2) to select the item, then rotate the main dial to select the desired setting. (see p. ?? for details)
  - Push and hold [DEF] (F-4) for 1 sec. to select the default setting.
- 3 Push [EXIT/SET] to return to the previous indication.

#### Saving location

- 1 Push [DIR/FILE] (F-1) to select tree view screen.
- 2 Select the desired directory or folder in the USB-Memory.
  - Push [◀ ▶] (F-4) to select the upper directory.
  - Push [▲] (F-2) or [▼] (F-3) to select folder in the same directory.
  - Push and hold [◀ ▶] (F-4) for 1 sec. to select a folder in the directory.
  - Push [REN] (MF5) to rename the folder.
  - Push and hold [DEL] (MF6) for 1 sec. to delete the folder.
  - Push and hold [MAKE] (MF7) for 1 sec. to making a new folder. (Edit the name with the same manner as the "• File name" above.)
- 3 Push [DIR/FILE] (F-1) twice to select the file name.

#### ④ Push [SAVE/OPT] (F-5).

- Confirmation screen appears.
- 5 Push [OK] (F-5) to save.
  - After saving is completed, return to USB-Memory set menu automatically.

## ■ File loading

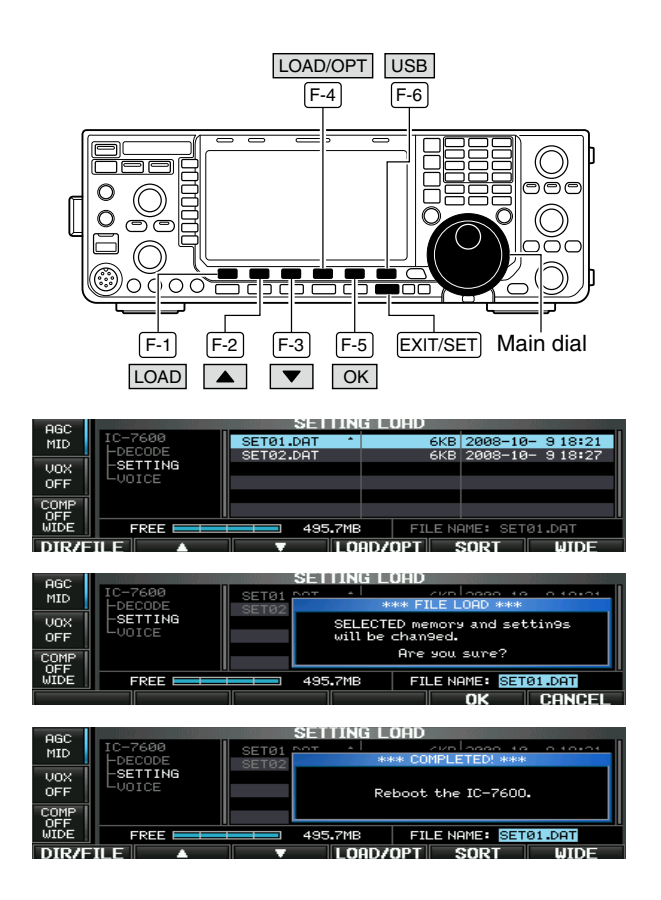

By loading the saved setting file from the USB-Memory, you can easily set up another IC-7600 several operators settings can easily be applied to one IC-7600.

- ① During set mode menu screen indication, push [USB] (F-6) to select USB set menu screen.
- 2 Push [LOAD] (F-1) to select setting load screen.
- ③ Push and hold [LOAD/OPT] (F-4) for 1 sec. to select load option set mode, then set the desired loading conditions, if desired.
  See page ?? for details.
- 4 Push [EXIT/SET] to set.
- 5 Push [▲] (F-2) or [▼] (F-3) to select the desired setting file.
- 6 Push [LOAD/OPT] (F-4).Confirmation screen appears.
- 7 Push [OK] (F-5) to starts loading.
  - After the loading is completed, the message dialog, "Reboot the IC-7600," appears.
- ⑧ Turn the transceiver power OFF then ON to make the setting effective.

## 10

# ■ Changing a file name

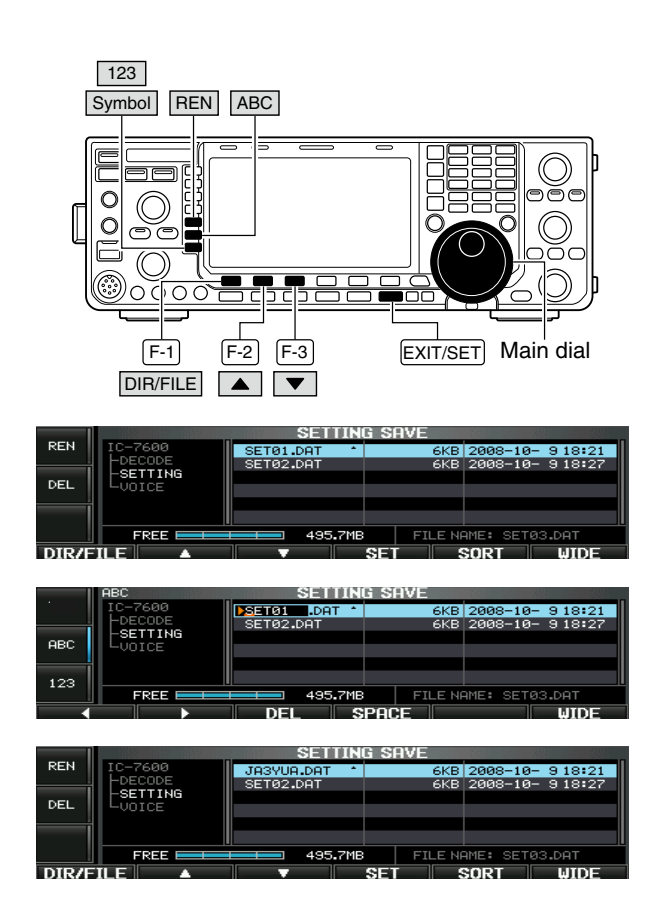

When a PC keyboard is connected to [USB] connector on the front panel, the file name can also be edited from the keyboard. In this case, an USB hub is required. The file name, saved in the USB-Memory, can be renamed from the transceiver as desired.

①During setting save screen indication, push [DIR/FILE] (F-1) to select tree view screen.

- Push [▲] (F-2) or [▼] (F-3) to select the desired folder.
- "DECODE," "SETTING" and "VOICE" folders are available as the default.
- After the folder is selected, push and hold [◀ ►] (F-4) for 1 sec. to display content folder(s), if available.
- 2 Push [DIR/FILE] (F-1) to select file list screen.
- ③ Push [ $\blacktriangle$ ] (F-2) or [ $\triangledown$ ] (F-3) to select the desired file.
- ④ Push [REN] (MF5) momentarily to select the file name edit condition.
- ⑤ Push [ABC] (MF6), [123] (MF7) or [Symbol] (MF7) to select the character group, then rotate the main dial to select the character.
  - [ABC] (MF6): A to Z (capital letters); [123] (MF7): 0 to 9 (numerals); [Symbol] (MF7): ! # \$ % & ``^-() { } \_ ~ @ can be selected.
  - Push [◀] (F-1) to move the cursor left, push [▶] (F-2) to move the cursor right, push [DEL] (F-3) to delete a character and push [SPACE] (F-4) to insert a space.
  - Pushing the transceiver's keypad, [0]–[9], can also enter numerals.
- 6 Push [EXIT/SET] to set the file name.

## Deleting a file

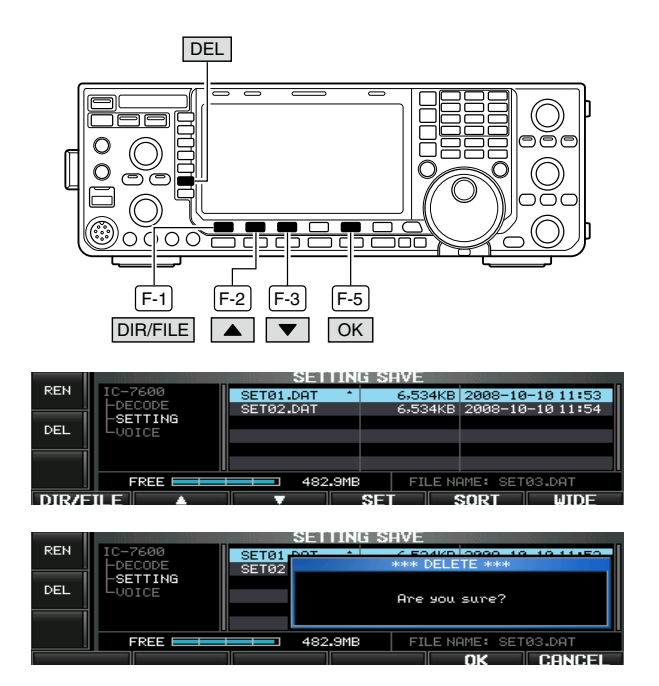

**RECOMMENDATION!** Deleting the setting file is irreversible. Confirm the contents before deleting a setting file!

- ①During setting save screen indication, push [DIR/FILE] (F-1) to select tree view screen.
  - Push  $[\blacktriangle]$  (F-2) or  $[\blacktriangledown]$  (F-3) to select the desired folder.
  - "DECODE," "SETTING" and "VOICE" folders are available as the default.
  - After the folder is selected, push and hold [◀ ▶] (F-4) for 1 sec. to display content folder(s), if available.
- 2 Push [DIR/FILE] (F-1) to select file list screen.
- ③ Push [▲] (F-2) or [▼] (F-3) to select the desired file to be deleted.
- ④ Push and hold [DEL] (MF6) for 1 sec.
- Confirmation screen appears.
- 5 Push [OK] (F-5) to delete.
  - After the deleting, return to setting save screen automatically.

# Unmounting USB-Memory

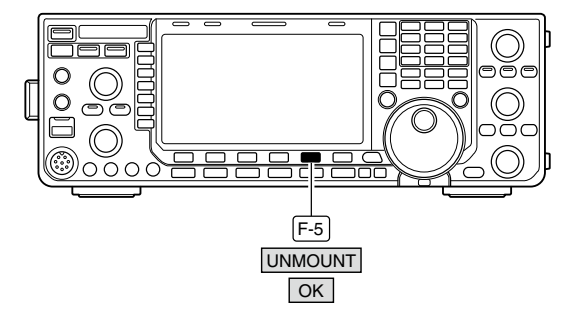

AGC FAST UOX OFF FINI UP Update the FORMAT Format the UNMOUNT Unmount the OK CANCEL

- **CAUTION!** When removing the USB-Memory, unmount operation is recommended. If you do not unmount the memory in this case, data in the USB memory may be corrupted.
- During USB-Memory set menu screen indication, push and hold [UNMOUNT] (F-5) for 1 sec.
   Confirmation screen appears.
- 2 Push [OK] (F-5) to unmount the USB-Memory.
- ③ After the indicator above [USB] (A) connector goes off, remove the USB-Memory.

# ■ Formatting the USB-Memory

|      | W35- W35- W |               |                                      |
|------|-------------|---------------|--------------------------------------|
| AGC  |             |               | SE MEMORY SET                        |
| FAST | LOOD        | JRY MENU      | WWW EODMOT WWW                       |
|      | LOHD        | Coad memory   | datas LOKUH Lastas                   |
| VOX  | SHUE        | Save your m   |                                      |
| OFF  | FIRM UP     | UPdate the    | Select FAT or FAT32.                 |
| TONE | FORMAT      | Format the    |                                      |
| TONE | UNMOUNT     | Unmount the   |                                      |
| TONE |             |               |                                      |
|      |             |               | EAT FAT32                            |
|      |             |               |                                      |
| AGC  |             | U             | SB-MEMURY SEI                        |
| FAST | USB-MEM     | JRY MENU      | AAAA CODMOT AAAA                     |
|      | LOHD        | Coad memory   | CONTRACTORY AND                      |
| Vox  | SHUE        | Save your m   | Chan9in9 the format to FAT32 will    |
| OFF  | FIRM UP     | Update the    | erase HLL data currently programmed. |
| TONE | FURMHI      | Format the    | Do you want to format it now?        |
| TONE | UNMOUNT     | Unmount the   |                                      |
|      |             |               |                                      |
|      |             |               | OK CANCEL                            |
|      |             |               | SD-MEMADU SET                        |
| AGC  | LICO_MEM    |               | OD HEHUNT OF I                       |
| FAST | LOOD        | Load memory   | *** FORMATTING ***                   |
| LION | SOUE        | Save your m   |                                      |
| OFF  | FTRM LIP    | Update the    | Please wait                          |
|      | FORMAT      | Format the    |                                      |
| TONE | LINMOUNT    | Unmount the   |                                      |
| TONE |             | enneenne enne |                                      |
|      | 001         |               |                                      |

Saved data in the USB-Memory can be erased.

**IMPORTANT!** Formatting erases all saved data in the USB-Memory. Making a backup file on your PC is recommended.

①During USB-Memory set menu screen indication, push and hold [FORMAT] (F-4) for 1 sec.

- Confirmation screen appears.
- 2 Push [FAT] (F-5) or [FAT32] (F-6) to select the format type, FAT or FAT32, respectively.
  - Confirmation screen appears.
- ③ Push [OK] (F-5) to format.
  - Push [CANCEL] (F-6) to cancel.
- ④ Returns to USB-Memory set menu indication automatically.

NOTE: If no USB-Memory is inserted and [FORMAT] (F-4) is selected as in step ①, an error message appears as below. \*\*\*\*NO USB-MEMORY IS FOUND \*\*\*\* Check the following: •Insert a USB-Memory •The USB-Memory type

MAINTENANCE 11

# ■ Troubleshooting

The following chart is designed to help you correct problems which are not equipment malfunctions. If you are unable to locate the cause of a problem or solve it through the use of this chart, contact you nearest lcom Dealer or Service Center.

#### ♦ Transceiver power

| PROBL         | .EM           | POSSIBLE CAUSE                                               | SOLUTION                                               | REF.  |
|---------------|---------------|--------------------------------------------------------------|--------------------------------------------------------|-------|
| Power does n  | ot come on    | Power cable is improperly connected.                         | Re-connect the AC power cable correctly.               | p. ?? |
| when the [POW | ER] switch is | <ul> <li>The internal power supply is turned OFF.</li> </ul> | <ul> <li>Turn the internal power supply ON.</li> </ul> | p. ?? |
| pushed.       |               | Circuit breaker is tripped.                                  | • Check for the cause, then re-set the circuit         | —     |
|               |               |                                                              | breaker.                                               |       |

#### ♦ Transmit and receive

| PROBLEM POSSIBLE CAUSE                                       |                                                                                                    | SOLUTION                                                                                                    | REF.   |
|--------------------------------------------------------------|----------------------------------------------------------------------------------------------------|----------------------------------------------------------------------------------------------------|--------|
| No sounds from the speaker.                                  | Volume level is too low.                                                                                                    | • Rotate [AF] clockwise to obtain a suitable lis-<br>tening level.                                                                                                    | p. ??  |
|                                                              | • The squelch is closed.                                                                                                    | • Turn [SQL] to 10 o'clock position to open the squelch.                                                                                                    | p. ??  |
|                                                              | The transceiver is in transmit.                                                                                                    | • Push [TRANSMIT] to receive or check the SEND line of an external unit, if connected.                                                                                                    | p. ??  |
| Sensitivity is too low, and only strong signals are audible. | <ul> <li>The antenna is not connected properly.</li> <li>The antenna for another band is selected.</li> </ul>                                                                                                    | <ul> <li>Re-connect to the antenna connector.</li> <li>Select an antenna suitable for the operating frequency.</li> </ul>                                                                                                    | p. ??  |
|                                                              | The antenna is not properly tuned.                                                                                                    | • Push and hold [TUNER] for 1 sec. to manually tune the antenna.                                                                                                    |        |
|                                                              | The attenuator is activated.                                                                                                    | Push [ATT] (MF4) several times to select "ATT<br>OFF."                                                                                                    |        |
| Received audio is unclear or distorted.                      | <ul> <li>Wrong operating mode is selected.</li> <li>PBT function is activated.</li> </ul>                                                                                                    | <ul> <li>Select a suitable operating mode.</li> <li>Push and hold [PBT-CLR] for 1 sec. to reset the function.</li> </ul>                                                                                                    | p. ??  |
|                                                              | <ul> <li>Noise blanker is turned ON when receiving a strong signal.</li> </ul>                                                                                                    | Push [NB] to turn the noise blanker OFF.                                                                                                    |        |
|                                                              | Preamp is activated.                                                                                                    | • Push [P.AMP] (MF3) once or twice to turn the function OFF.                                                                                                    |        |
|                                                              | • The noise reduction is activated and the [NR] control is too far clockwise.                                                                                                    | Set the [NR] control for maximum readability.                                                                                                    |        |
| The [ANT] switch does not function                           | The antenna switch has not been activated.                                                                                                    | <ul> <li>Set the antenna switch in set mode to "Auto"<br/>or "Manual."</li> </ul>                                                                                                    | p. ??  |
| Transmitting is impossible.                                  | <ul> <li>The operating frequency is not inside a ham band.</li> </ul>                                                                                                    | Set the frequency to be in a ham band.                                                                                                    | p. ??  |
| Output power is too low.                                     | <ul> <li>[RF PWR] is set too far counterclockwise</li> <li>[DRIVE] is set too far counterclockwise</li> <li>[MIC] is set too far counterclockwise</li> <li>The antenna for another band is selected.</li> <li>The antenna is not properly tuned.</li> </ul> | <ul> <li>Rotate [RF PWR] clockwise.</li> <li>Set [DRIVE] to a suitable position.</li> <li>Set [MIC] to a suitable position.</li> <li>Select an antenna suitable for the operating frequency.</li> <li>Push and hold [TUNER] for 1 sec. to manually</li> </ul> | p. ??  |
| No contact can be made with                                  | PIT or ATX function is activated                                                                                                    | tune the antenna.                                                                                                    | n 22   |
| another station.                                             | Split frequency function is activated.                                                                                                    | Push [SPLIT] to turn the function OFF.                                                                                                    | p. : : |
| Transmit signal is unclear or distorted.                     | • [MIC] is set too far clockwise                                                                                                    | Set [MIC] to a suitable position.                                                                                                    | p. ??  |
| Repeater cannot be ac-<br>cessed.                            | <ul> <li>Split frequency function is not activated.</li> <li>Programmed subaudible tone frequency is wrong.</li> </ul>                                                                                                    | <ul> <li>Push [SPLIT] to to turn the function ON</li> <li>Reset the frequency using set mode.</li> </ul>                                                                                                    | p. ??  |

10

## 11 MAINTENANCE

#### ♦ Scanning

| PROBLEM                           | POSSIBLE CAUSE                                                                      | SOLUTION                                                                                     | REF.  |
|-----------------------------------|-------------------------------------------------------------------------------------|----------------------------------------------------------------------------------------------|-------|
| Programmed scan does not stop.    | Squelch is open.                                                                    | Set [SQL] to the threshold point.                                                            | p. ?? |
| Programmed scan does not start.   | • The same frequencies have been programmed in scan edge memory channels P1 and P2. | <ul> <li>Program different frequencies in scan edge<br/>memory channel P1 and P2.</li> </ul> | p. ?? |
| Memory scan does not start        | • 2 or more memory channels have not been programmed.                               | Program more than 2 memory channels.                                                         | p. ?? |
| Select memory scan does not start | • 2 or more memory channels have not been designated as select channels.            | • Designate more than 2 memory channels as select channels for the scan.                     | p. ?? |

#### ♦ Display

| PROBLEM                                           | POSSIBLE CAUSE                                                                                | SOLUTION                                                                                                    | REF.  |
|---------------------------------------------------|-----------------------------------------------------------------------------------------------|----------------------------------------------------------------------------------------------------|-------|
| The displayed frequency does not change properly. | <ul><li>The dial lock function is activated.</li><li>A set mode screen is selected.</li></ul> | <ul> <li>Push [LOCK] to turn the function OFF.</li> <li>Push [EXIT/SET] several times to exit the set</li> </ul> | p. ?? |
|                                                   | The internal CPU has malfunctioned.                                                           | mode screen.<br>• Reset the CPU.                                                                                 |       |

#### ♦ Format USB-Memory

| PROBLEM                                       | POSSIBLE CAUSE                                            | SOLUTION                                                            | REF.  |
|-----------------------------------------------|-----------------------------------------------------------|---------------------------------------------------------------------|-------|
| Format error appears when formatting in FAT32 | • The inserted USB-Memory capacity is smaller than 64 MB. | • Insert a USB-Memory larger than 64 MB or select the FAT format.   | p. ?? |
| Format error appears when formatting in FAT   | • The inserted USB-Memory capacity is larger than 2 GB.   | • Insert a USB-Memory smaller than 2 GB or select the FAT32 format. | p. ?? |

# ■ Main dial brake adjustment

The tension of the main dial may be adjusted to suit your preference.

The brake adjustment is located on the bottom side of the front panel. See the figure at left.

Slide the brake adjustment to a comfortable tension level while turning the dial continuously and evenly in one direction.

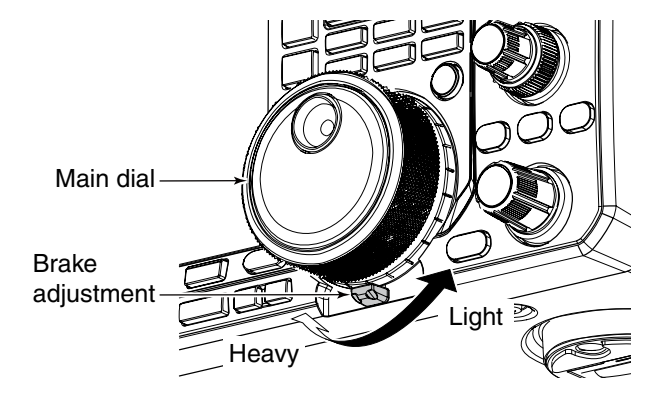

# ■ SWR reading

The SWR meter indicates the SWR over the transmission line in all modes.

- ① Push [TUNER] to turn the antenna tuner OFF.
- ② Push and hold [METER] (MF2) for 1 sec. to display multi-function meter.
- ③Push [RTTY/PSK] once or twice to select RTTY mode.
- 4 Push [TRANSMIT].
- (5) Rotate **[RF POWER]** clockwise past the 12 o'clock position for more than 30 W output power.
- 6 Read the SWR on the SWR meter gage.
- ⑦ Push [EXIT/SET] to close multi-function meter.

The built-in antenna tuner matches the transmitter to the antenna when the SWR is lower than 3 : 1.

[RF POWER] RTTY/PSK

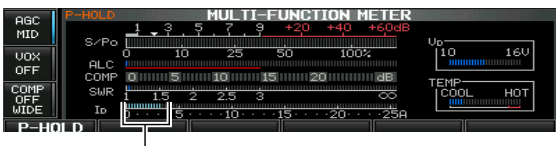

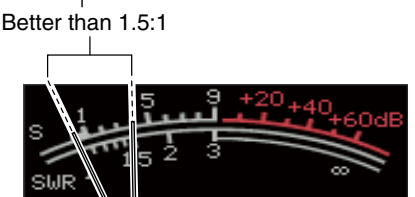

# ■ Screen type and font selections

2 types of screen images and 3 types of frequency readout indication fonts are available in the IC-7600.

- ① Push [EXIT/SET] several times to close multi-function screen, if necessary.
- 2 Push [SET] (F-6) to select set mode menu screen.
- ③ Push [DISP] (F-3) to enter display set mode.
- ④ Push [▲] (F-1) or [▼] (F-2) to select "Display Type" item when selecting the screen image, select "Display Font" when selecting the frequency readout indication font.
- (5) Rotate the main dial to select the desired screen image or font.
  - Screen image is selectable from A (Black back) and B (Blue back).
  - Basic, Italic and Round are available for the frequency readout font.
- ⑥ Push [EXIT/SET] twice to exit from display set mode.

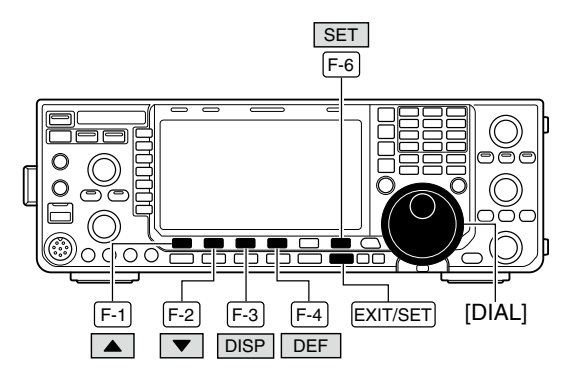

 Screen image example— Display Type: B, Display Font: Italic

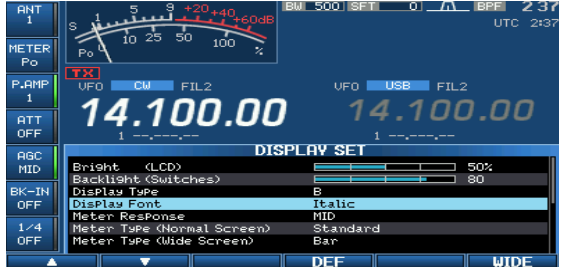

## ■ Frequency calibration (approximate)

A very accurate frequency counter is required to calibrate the frequency of the transceiver. However, a rough check may be performed by receiving radio station WWV, WWVH, or other standard frequency signals.

**CAUTION:** The IC-7600 has been thoroughly adjusted and tested at the factory before being shipped. You should not have to re-calibrate it.

- ① Push [SSB] to select USB mode.
- ② Push and hold **[PBT-CLR]** for 1 sec. to clear the PBT setting and make sure that the RIT/⊿TX function is not activated.
- ③ Set the frequency to the standard frequency station minus 1 kHz.
  - When receiving WWV or WWVH (at 15.00000 MHz) as a standard frequency, set the operating frequency for 14.99900 MHz.
  - Other standard frequencies can be used.
- ④ Push [EXIT/SET] several times to close a multifunction screen, if necessary.
- 5 Push [SET] (F-6) to select set mode menu screen.
- 6 Push [OTHERS] (F-5) to enter others set mode.
- ⑦Push [▲] (F-1) several times to select the "Calibration Marker" item.
- ⑧ Rotate the main dial clockwise to turn the calibration marker ON.
- (9) Push [EXIT/SET] once to return to set mode menu screen.
- 10 Push [ACC] (F-2) to enter accessory set mode.
- ①Push [▼] (F-2) several times to select the "REF Adjust" item.
- 12 Rotate the main dial to adjust for a zero beat with the received standard signal as shown at right.
  - Zero beat means that two signals are exactly the same frequency, resulting in a single tone being emitted.
- ①Turn the calibration marker OFF in others set mode.
- 14 Push [EXIT/SET] twice to exit set mode.

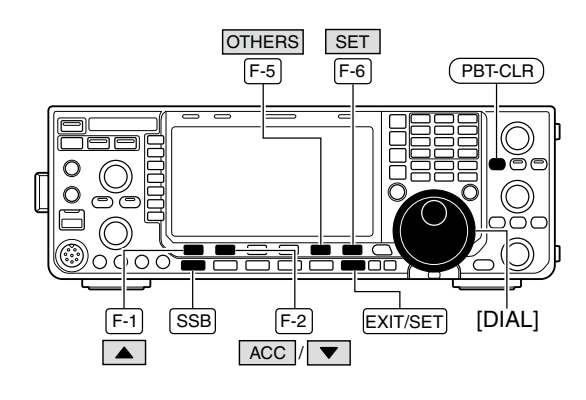

#### Calibration marker item

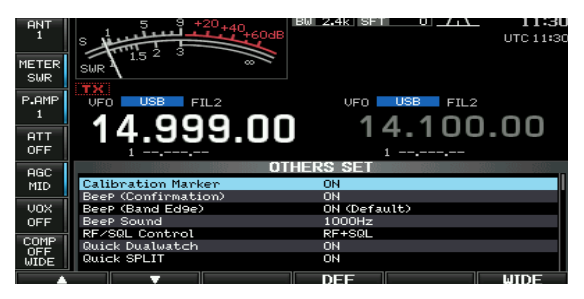

REF Adjust item

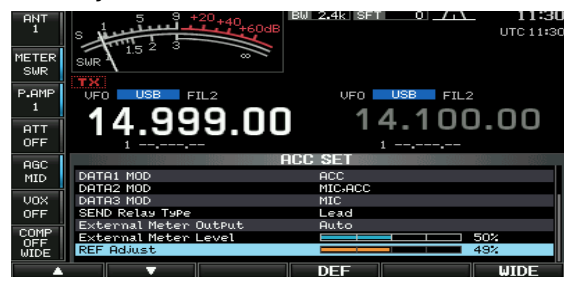

# Opening the transceiver's case

Follow the case opening procedures shown here when you want to replace the clock backup battery or internal fuse.

**CAUTION!:** Turn the power OFF and disconnect the DC power cable from the transceiver before performing any work on the transceiver. Otherwise, there is danger of electric shock and/or equipment damage.

- ① Remove the two screws from the carrying handleand remove the handle from the transceiver.
- ② Remove the 6 screws from the top of the transceiver and the 4 screws from the sides, then lift up the top cover.
- ③ Turn the transceiver upside-down.

**CAUTION: NEVER HOLD THE MAIN DIAL OR ANY OTHER KNOBS** when the transceiver is being turned upside down. This may damage the transceiver.

④ Remove 6 screws from the bottom, then lift up the bottom cover.

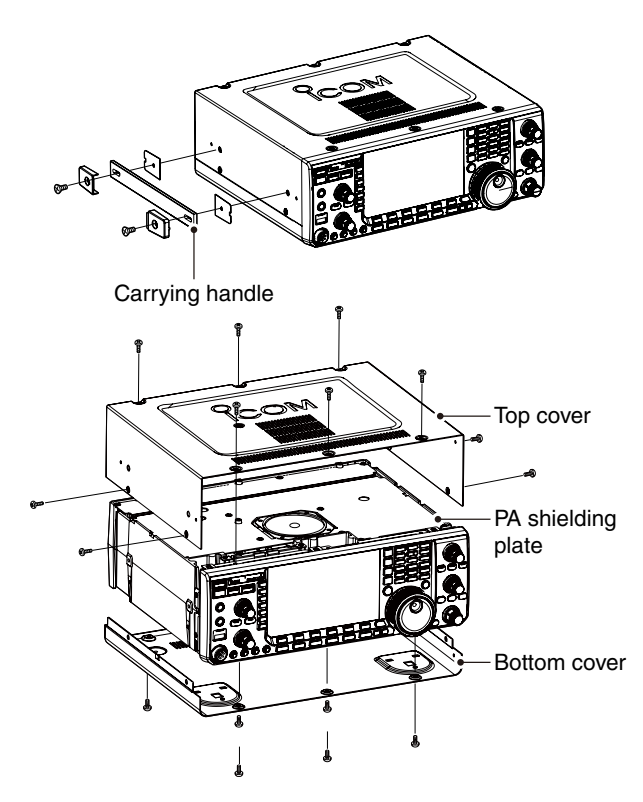

## Clock backup battery replacement

The IC-7600 has a lithium backup battery (CR2032) inside for clock and timer functions. The usual life of the backup battery is approximately 2 years. When the backup battery is discharged, the trans-

ceiver transmits and receives normally but cannot retain the current time.

**WARNING:** Turn the power OFF and disconnect the DC power cable from the transceiver before removing the transceiver's cover.

- 1 Remove the bottom cover as shown above.
- ② Replace the clock backup battery, located on the front panel as illustrated at right.
  - Make sure the battery polarity is correct.
- ③ Return the bottom cover to the original position.
- ④ Set the date and time in time set mode. (p. ??)

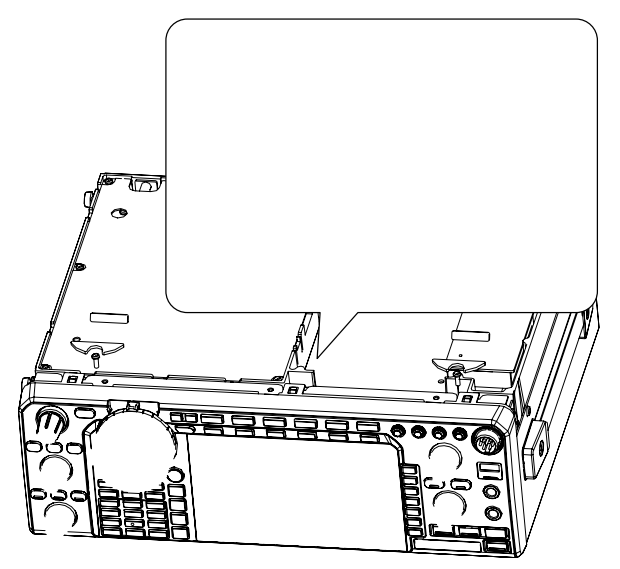

# ■ Fuse replacement

If a fuse blows or the transceiver stops functioning, try to find the source of the problem, and replace the damaged fuse with a new, adequately rated fuse.

**WARNING:** Turn the power OFF and disconnect the DC power cable from the transceiver before removing the transceiver's cover.

#### ♦ DC power cable fuse replacement

Refer the figure illustrated at right for the DC power cable fuse replacement.

The IC-7600 has two fuses (DC power cable fuses) installed for transceiver protection.

- DC power cable fuses ..... ATC 30 A
- Circuitry fuse ..... ATC 5 A

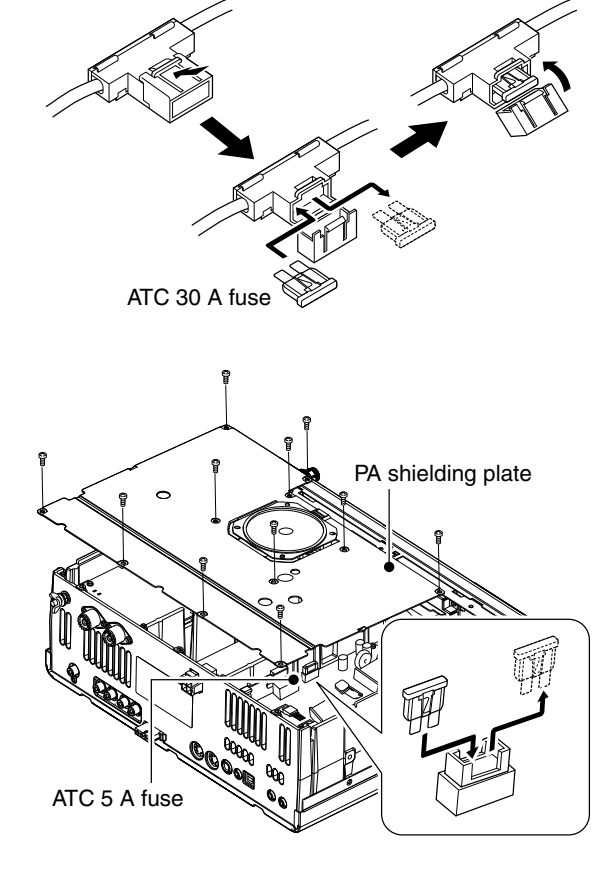

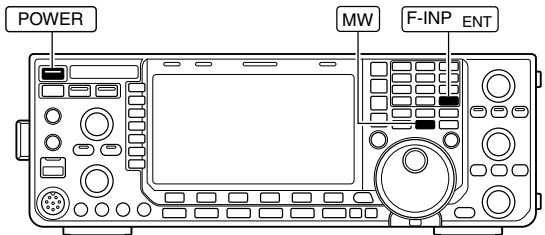

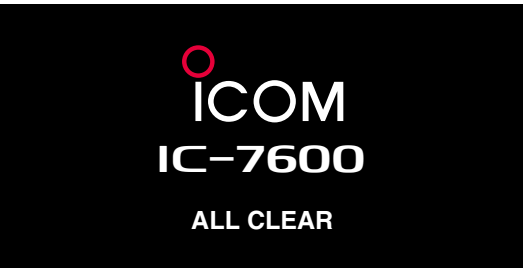

#### ♦ Circuitry fuse replacement

The 13.8 V DC from the DC power cable is applied to all units in the IC-7600, except for the power amplifier, through the circuitry fuse. This fuse is installed in the PA unit.

① Remove the to top cover as shown left.

- ② Remove the 11 screws, then remode the bottom cover and the PA shielding plate as shown at right.
- ③ Replace the circuitry fuse as shown in the diagram as at right.
- ④ Replace the PA shielding plate, top cover and screws to their original position.

# Resetting the CPU

① Turn the transceiver power OFF in advance.

- ② While pushing and holding [F-INP ENT] and [MW], push [POWER] to turn power ON.
  - The internal CPU is reset.
  - The CPU start-up takes approx. 5 sec.
  - The transceiver displays its initial VFO frequencies when resetting is complete.
- ③Correct the set mode settings after resetting, if desired.

**NOTE:** Resetting **CLEARS** all programmed contents in memory channels and returns programmed values in set mode to default values.

# About protection indications

The IC-7600 has a 2-step protection function to protect the final power amplifiers.

The protector monitors the power amplifier temperature and activates when the temperature becomes extremely high.

#### Power down transmission

Reduces the transmit output power to 100 W. "LMT" appears beside the transmit indicator during transmit.

#### Transmission inhibit

Deactivates the transmitter.

The transmit indicator is displayed in gray during transmit.

When the protector is activated, wait until the power amplifier cools down using the transceiver in stand-by or receive condition.

**NOTE: DO NOT** turn the transceiver power OFF when the protector is ON. If you do, the cooling fan will not function and it will take longer to cool the transceiver.

The power amplifier temperature can be monitored in the multi-function meter, TEMP gauge.

# Screen saver function

The IC-7600 has a screen saver function to protect the LCD from the "burn-in" effect.

- ① Push [EXIT/SET] several times to close a multifunction screen, if necessary.
- 2 Push [SET] (F-6) to select set mode menu screen.
- 3 Push [DISP] (F-3) to enter display set mode.
- ④ Push [▲] (F-1) or [▼] (F-2) several times to select the "Screen Saver Function" item.
- (5) Rotate the main dial to select the desired time period for the screen saver activation from 15, 30, 60 min. and OFF.

• Deactivate the screen saver with "OFF" selection.

- ⑥ Push [♥] (F-2) to select the "Screen Saver Type" item.
- ⑦ Rotate the main dial to select the screen saver type from "Bound," "Rotation" and "Twist."
  - Push and hold [PREVIEW] (F-5) to display the indication for your reference.
- 8 Push [EXIT/SET] twice to exit set mode.

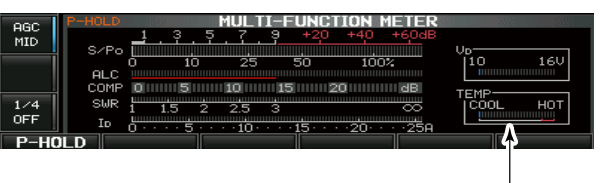

Check the temperature

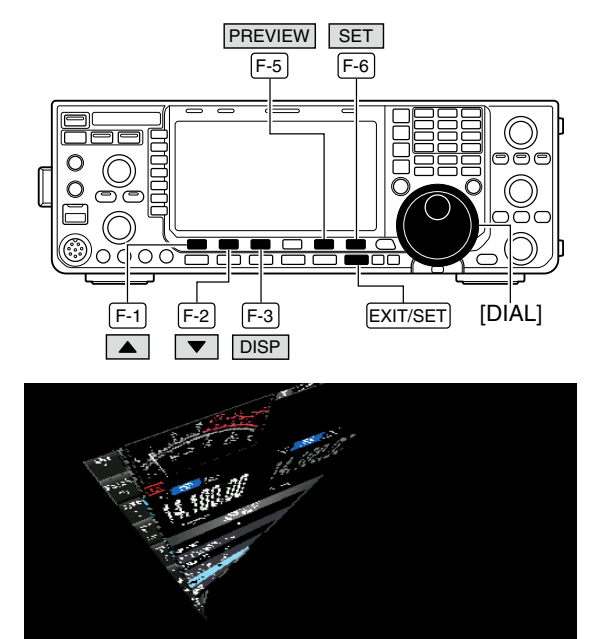

When "Twist." is selected

# 12 CONTROL COMMAND

# Remote jack (CI-V) information CI-V connection example

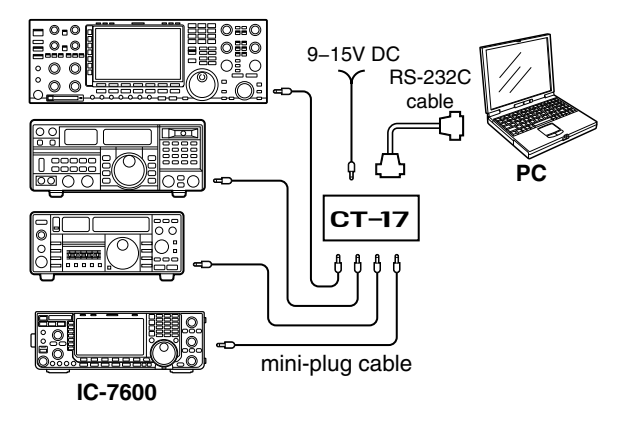

The transceiver can be connected through an optional CT-17 CI-V LEVEL CONVERTER to a PC equipped with an RS-232C port. The Icom Communications Interface-V (CI-V) controls the transceiver.

Up to 4 Icom CI-V transceivers or receivers can be connected to a PC equipped with an RS-232C port. See p. 000 for setting the CI-V condition using set mode.

## ♦ Data format

The CI-V system can be operated using the following data formats. Data formats differ according to command numbers. A data area or sub command is added for some commands.

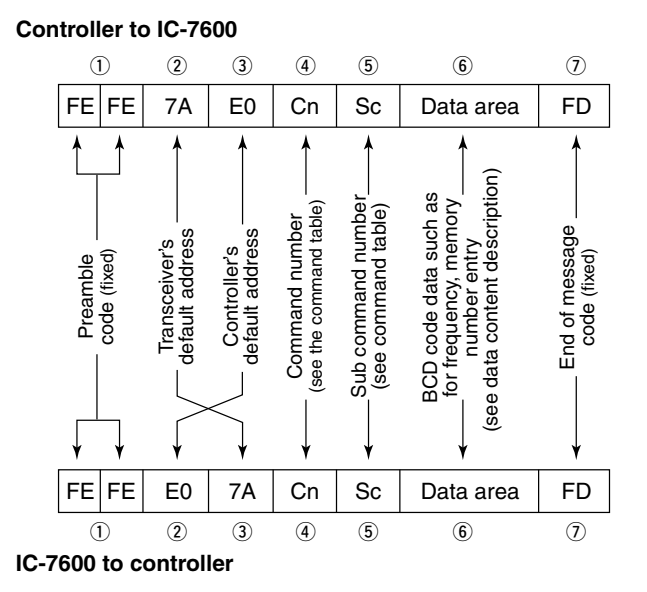

#### OK message to controller

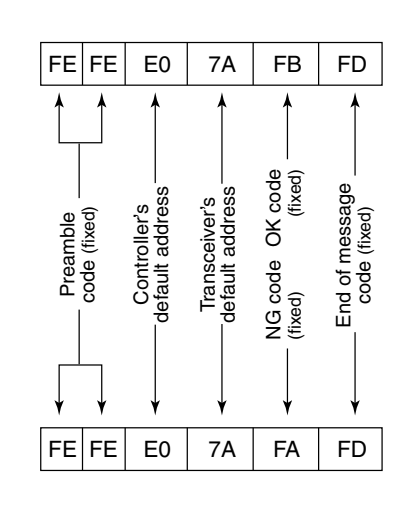

NG message to controller

## ♦ Command table

| Cmd. | Sub cmd. | Data       | Description                                       | Cmd. | Sub              | cmd. | Data            | Description                                    |
|------|----------|------------|---------------------------------------------------|------|------------------|------|-----------------|------------------------------------------------|
| 00   |          | see p. 000 | Send frequency data (transceive)                  | 10   |                  |      | 00              | Select 10 Hz (1 Hz) tuning step                |
| 01   |          | 00         | Select LSB (transceive)                           |      |                  |      | 01              | Select 100 Hz tuning step                      |
|      |          | 01         | Select USB (transceive)                           |      |                  |      | 02              | Select 1 kHz tuning step                       |
|      |          | 02         | Select AM (transceive)                            |      |                  |      | 03              | Select 5 kHz tuning step                       |
|      |          | 03         | Select CW (transceive)                            |      |                  |      | 04              | Select 9 kHz tuning step                       |
|      |          | 04         | Select FM (transceive)                            |      |                  |      | 06              | Select 12.5 kHz tuning step                    |
|      |          | 07         | Select CW-R (transceive)                          |      |                  |      | 07              | Select 20 kHz tuning step                      |
|      |          | 08         | Select RTTY-R (transceive)                        |      |                  |      | 08              | Select 25 kHz tuning step                      |
|      |          | 12         | Select PSK (transceive)                           | 11   |                  |      | 00              | Send/read attenuator OFF                       |
|      |          | 13         | Select PSK-R (transceive)                         |      |                  |      | 06              | Send/read 6 dB attenuator                      |
| 02   |          | see p. 000 | Read band edge frequencies                        |      |                  |      | 12              | Send/read 12 dB attenuator                     |
| 03   |          | see p. 000 | Read operating frequency                          |      |                  |      | 18              | Send/read 18 dB attenuator                     |
| 04   |          | see p. 000 | Read operating mode                               | 12   |                  |      | 0000            | Send/read ANT1 selection (RX ANT OFF)          |
| 05   |          | 00         | Select LSB                                        |      |                  |      | 0100            | Send/read ANT2 selection (BX ANT OR)           |
|      |          | 01         | Select USB                                        |      |                  |      | 0100            | Send/read ANT2 selection (RX ANT ON)           |
|      |          | 02         | Select AM                                         | 13   | 00               |      |                 | Announce all data with voice synthesizer       |
|      |          | 03         | Select CW                                         |      | 01               |      |                 | Announce frequency and S-meter level with      |
|      |          | 04         | Select RTTY                                       |      |                  |      |                 | voice synthesizer                              |
|      |          | 05         | Select FM                                         |      | 02               |      |                 | Announce receive mode with voice synthesize    |
|      |          | 07         | Select CW-R                                       | 14   | 01               |      | 0000 to         | Send/read [AF] level                           |
|      |          | 10         | Select RTTY-R                                     |      | 02               |      | 0200 to         | Send/read [RE] level                           |
|      |          | 13         | Select PSK-B                                      |      | 02               |      | 0255            | (0000=max. CCW, 0255=11 o'clock)               |
| 07   |          | 10         | Select VFO mode                                   |      | 03               |      | 0000 to         | Send/read [SQL] level                          |
|      | B0       |            | Exchange main and sub bands                       |      |                  |      | 0255            | (0000=11 o'clock, 0255=max. CW)                |
|      | B1       |            | Equalize main and sub bands                       |      | 06               |      | 0000 to         | Send/read [NR] level                           |
|      | C0       |            | Turn the dualwatch OFF                            |      | 07               |      | 0255<br>0000 to | Send/read inner [TWIN PBT] position            |
|      | C1       |            | Turn the dualwatch ON                             |      | 01               |      | 0255            | (0000=max, CCW, 0128=center, 0255=max, CW)     |
|      | D0       |            | Select main band                                  |      | 08               |      | 0000 to         | Send/read outer [TWIN PBT] position            |
| 08   | וט       |            | Select sub band                                   |      |                  |      | 0255            | (0000=max. CCW, 0128=center, 0255=max. CW)     |
| 00   |          | 0001 to    | Select memory channel                             |      | 09               |      | 0000 to         | Send/read CW pitch                             |
|      |          | 0099       | (0001=M-CH01, 0099=M-CH99)                        |      |                  |      | 0255            | (0000=300 HZ, 0128=600 HZ, 0255=900 HZ;        |
|      |          | 0100       | Select program scan edge channel P1               |      | 0A               |      | 0000 to         | Send/read [RF POWER] level                     |
|      |          | 0101       | Select program scan edge channel P2               |      |                  |      | 0255            | (0000=max. CCW, 0255=max. CW)                  |
| 09   |          |            | Memory write                                      |      | 0B               |      | 0000 to         | Send/read [MIC GAIN] level                     |
| 0A   |          |            | Copying memory contents into VFO                  |      |                  |      | 0255            | (0000=max. CCW, 0255=max. CW)                  |
| 0B   | 00       |            | Scan ston                                         |      | OC               |      | 0000 to         | Send/read [KEY SPEED] level                    |
| 0    | 01       |            | Programmed/memory scan start                      |      |                  |      | 0000 to         | Send/read [NOTCH] position                     |
|      | 02       |            | Programmed scan start                             |      | <u> </u>         |      | 0255            | (0000=max. CCW, 0128=center, 0255=max. CW)     |
|      | 03       |            | ⊿F scan start                                     |      | 0E               |      | 0000 to         | Send/read COMP level                           |
|      | 12       |            | Fine programmed scan start                        |      |                  |      | 0255            | (0000=0, 0255=10)                              |
|      | 13       |            | Fine ⊿F scan start                                |      | OF               |      | 0000 to         | Send/read [BK-IN DELAY] position               |
|      | 22       |            | Nemory scan start                                 |      | 10               |      | 0200 to         | Send/read [BAL] position                       |
|      | Δ1       |            | Select /IE scan span +5 kHz                       |      |                  |      | 0255            | (0000=max. CCW, 0128=center, 0255=max. CW)     |
|      | A2       |            | Select /IF scan span ±10 kHz                      |      | 12               |      | 0000 to         | Send/read NB level                             |
|      | A3       |            | Select ⊿F scan span ±20 kHz                       |      |                  |      | 0255            | (0000=0%, 0255=100%)                           |
|      | A4       |            | Select ⊿F scan span ±50 kHz                       |      | 14               |      | 0000 to         | Send/read DRIVE gain                           |
|      | A5       |            | Select ⊿F scan span ±100 kHz                      |      | 15               |      | 0255<br>0000 to | (0000=0%, 0255=100%)<br>Send/read Monitor gain |
|      | A6       |            | Select ⊿F scan span ±500 kHz                      |      | '`               |      | 0255            | (0000=0%, 0255=100%)                           |
|      | A/       |            | Select ZF scan span ±1 MHz                        |      | 16               |      | 0000 to         | Send/read VOX gain                             |
|      | BU<br>B1 |            | Set as select channel                             |      |                  |      | 0255            | (0000=0%, 0255=100%)                           |
|      |          |            | (The previously set number by CI-V is set after   |      | 17               |      | 0000 to         | Send/read Anti VOX gain                        |
|      |          |            | turning power ON, or "1" is selected if no selec- |      | 10               |      | 0255<br>0000 to | (0000=0%, 0255=100%)                           |
|      |          |            | tion is performed.)                               |      | 19               |      | 0255            | (0000=0%, 0255=100%)                           |
|      |          | 01         | Set as select channel "★1"                        | 15   | 01               |      | 00              | Read squelch condition (squelch close)         |
|      |          | 02         | Set as select channel "*2"                        |      |                  |      | 01              | Read squelch condition (squelch open)          |
|      | B2       | 00         | Set "ALL" for select memory scan                  |      | 02               |      | 0000 to         | Read S-meter level                             |
|      |          | 01         | Set "★1" for select memory scan                   |      |                  |      | 0255            | (0000=S0, 0120=S9, 0241=S9+60)                 |
|      |          | 02         | Set "★2" for select memory scan                   |      | 11               |      | 0000 to         | (0000=0 0143=50 0213-100)                      |
|      |          | 03         | Set "★3" for select memory scan                   |      | 12               |      | 0000 to         | Read SWR meter                                 |
|      | D0       |            | Set scan resume OFF                               |      |                  |      | 0255            | (0000=SWR1.0, 0048=SWR1.5, 0080=SWR2.0)        |
|      | D3       |            | Set scan resume ON                                |      | 13               |      | 0000 to         | Read ALC meter                                 |
| 0F   | 00       |            | I urn the split function OFF                      |      | $\left  \right $ |      | 0255            | (0000=0, 0120=Max.)                            |
| L    |          |            |                                                   |      | 14               |      | 0000 to         | Head COMP meter<br> (0000-0_0130-15_0241-30)   |
|      |          |            |                                                   |      | 1 1              |      | 0200            |                                                |

# 12 CONTROL COMMAND

## ♦ Command table (continued)

| ſ | Cmd            | Sub | cmd  | Data       | Description                                  |
|---|----------------|-----|------|------------|----------------------------------------------|
| ł | 4 <sup>-</sup> | 300 |      |            | Description                                  |
|   | 15             | 15  |      | 000010     | Read VD meter<br>(0152-10, 0191-12, 0212-16) |
|   |                | 10  |      | 0255       | (0152=10, 0161=13, 0212=10)                  |
|   |                | 16  |      | 0000 to    |                                              |
| + |                |     |      | 0255       | (0000=0, 0097=10, 0241=25)                   |
|   | 16             | 02  |      | 00         | Preamp OFF                                   |
|   |                |     |      | 01         | Preamp 1 ON                                  |
|   |                |     |      | 02         | Preamp 2 ON                                  |
|   |                | 12  |      | 00         | AGC FAST selection                           |
|   |                |     |      | 01         | AGC MID selection                            |
|   |                |     |      | 02         | AGC SLOW selection                           |
|   |                | 22  |      | 00         | Noise blanker OFF                            |
|   |                |     |      | 01         | Noise blanker ON                             |
|   |                | 32  |      | 00         | Audio peak filter OFF                        |
|   |                |     |      | 01         | Audio peak filter WIDE ON                    |
|   |                |     |      |            | (320 is selected when SHARP APF is set)      |
|   |                |     |      | 02         | Audio peak filter MID ON                     |
|   |                |     |      |            | (160 is selected when SHARP APF is set)      |
|   |                |     |      | 03         | Audio peak filter NAR ON                     |
|   |                |     |      |            | (80 is selected when SHARP APF is set)       |
|   |                | 40  |      | 00         | Noise reduction OFF                          |
|   |                |     |      | 01         | Noise reduction ON                           |
|   |                | 41  |      | 00         | Auto notch function OFF                      |
|   |                |     |      | 01         | Auto notch function ON                       |
|   |                | 42  |      | 00         | Bepeater tone OFF                            |
|   |                |     |      | 01         | Repeater tone ON                             |
|   |                | 13  |      | 00         | Tope squelch OFF                             |
|   |                |     |      | 01         |                                              |
|   |                | 44  |      | 00         | Process compressor OFF                       |
|   |                | 44  |      | 00         | Speech compressor OFF                        |
|   |                | 45  |      | 01         | Speech compressor ON                         |
|   |                | 45  |      | 00         |                                              |
|   |                |     |      | 01         |                                              |
|   |                | 46  |      | 00         | VOX function OFF                             |
|   |                |     |      | 01         | VOX function ON                              |
|   |                | 47  |      | 00         | BK-IN function OFF                           |
|   |                |     |      | 01         | SEMI BK-IN function ON                       |
|   |                |     |      | 02         | Full BK-IN function ON                       |
|   |                | 48  |      | 00         | Manual notch function OFF                    |
|   |                |     |      | 01         | Manual notch function ON                     |
|   |                | 4F  |      | 00         | Twin peak filter OFF                         |
|   |                |     |      | 01         | Twin peak filter ON                          |
|   |                | 50  |      | 00         | Dial lock function OFF                       |
|   |                |     |      | 01         | Dial lock function ON                        |
|   | 19             | 00  |      |            | Reads the transceiver ID                     |
|   | 1A             | 00  |      | see p. 000 | Send/read memory contents                    |
|   |                | 01  |      | see p. 000 | Send/read band stacking register contents    |
|   |                | 02  |      | see p. 000 | Send/read memory keyer contents              |
|   |                | 03  |      | 00 to 49   | Send/read the selected filter width          |
|   |                |     |      |            | (SSB, CW, PSK: 00=50 Hz, 40=3600 Hz;         |
|   |                |     |      |            | RTTY: 00=50 Hz, 31=2700 Hz;                  |
|   |                |     |      |            | AM: 00=200 Hz, 49=10 kHz)                    |
|   |                | 04  |      | 00 to 13   | Send/read the selected AGC time constant     |
|   |                |     |      |            | (00=OFF, 01=0.1/0.3 sec., 13=6.0/8.0 sec.)   |
|   |                | 05  | 0001 | see p. 000 | Send/read HPF/LPF setting for SSB RX audio   |
|   |                |     | 0002 | 00 to 10   | Send/read SSB RX Tone (Bass) level           |
|   |                |     |      |            | (00=-5, 10=+5)                               |
|   |                |     | 0003 | 00 to 10   | Send/read SSB RX Tone (Treble) level         |
|   |                |     |      |            | (00=-5, 10=+5)                               |
|   |                |     | 0004 | see p. 000 | Send/read HPF/LPF setting for AM RX audio    |
|   |                |     | 0005 | 00 to 10   | Send/read AM RX tone (Bass) level            |
|   |                |     |      |            | (00=-5, 10=+5)                               |
|   |                |     | 0006 | 00 to 10   | Send/read AM RX Tone (Treble) level          |
|   |                |     |      |            | (00=–5, 10=+5)                               |
|   |                |     | 0007 | see p. 000 | Send/read HPF/LPF setting for FM RX audio    |
|   |                |     | 0008 | 00 to 10   | Send/read FM RX tone (Bass) level            |
|   |                |     |      |            | (00=-5, 10=+5)                               |
| ļ |                |     | 0009 | 00 to 10   | Send/read FM RX Tone (Treble) level          |
|   |                |     |      |            | (00=-5, 10=+5)                               |
|   |                |     | 0010 | see p. 000 | Send/read HPF/LPF setting for CW RX audio    |
|   |                |     | 0011 | see p. 000 | Send/read HPF/LPF setting for RTTY RX audio  |
|   |                |     | 0012 | see p. 000 | Send/read HPF/LPF setting for PSK RX audio   |
|   |                |     | 0013 | 00 to 10   | Send/read SSB TX Tone (Bass) level           |
|   |                |     |      |            | (00=-5, 10=+5)                               |
|   |                |     | 0014 | 00 to 10   | Send/read SSB IX Ione (Treble) level         |
| 1 |                |     | 1    | 1          | (UU=-5, IU=+5)                               |

| Creat | C          | ord  | Dete                   | Deparimtion                                                                       |
|-------|------------|------|------------------------|-----------------------------------------------------------------------------------|
|       | <b>500</b> | 0015 |                        | Send/read AM TX Tone (Bass) level                                                 |
|       | 05         | 0015 |                        | (00=-5, 10=+5)                                                                    |
|       |            | 0016 | 00 <b>to</b> 10        | (00=-5, 10=+5)                                                                    |
|       |            | 0017 | 00 <b>to</b> 10        | Send/read FM TX Tone (Bass) level<br>(00=–5, 10=+5)                               |
|       |            | 0018 | 00 <b>to</b> 10        | Send/read FM TX Tone (Treble) level<br>(00=-5, 10=+5)                             |
|       |            | 0019 | see p. 000             | Send/read SSB TX bandwidth for WIDE                                               |
|       |            | 0020 | see p. 000             | Send/read SSB TX bandwidth for MID.                                               |
|       |            | 0021 | see p. 000             | Send/read SSB TX bandwidth for NARROW                                             |
|       |            | 0022 | 0000 <b>to</b><br>0255 | Send/read DRIVE gain<br>(0000=0%, 0255=100%)                                      |
|       |            | 0023 | 0000 to<br>0255        | Send/read speech level<br>(0000=0%, 0255=100%)                                    |
|       |            | 0024 | 0000 to<br>0255        | Send/read CW side tone level<br>(0000=0%, 0255=100%)                              |
|       |            | 0025 | 00                     | CW side tone gain limit OFF                                                       |
|       |            |      | 01                     | CW side tone gain limit ON                                                        |
|       |            | 0026 | 0000 to<br>0255        | Send/read beep gain<br>(0000=0%, 0255=100%)                                       |
|       |            | 0027 | 00                     | Beep gain limit OFF                                                               |
|       |            |      | 01                     | Beep gain limit ON                                                                |
|       |            | 0028 | 00                     | Squelch mute effect OFF for audio output                                          |
|       |            |      | 01                     | Squelch mute effect ON for audio output                                           |
|       |            |      |                        | from USB-B connector                                                              |
|       |            | 0029 | 0000 to<br>0255        | USB-B connector (0000=0%, 0255=100%)                                              |
|       |            | 0030 | 00                     | [MIC] selection for MOD input connector dur-<br>ing DATA OFF                      |
|       |            |      | 01                     | [ACC] selection for MOD input connector                                           |
|       |            |      | 02                     | Both [MIC] and [ACC] selection for MOD                                            |
|       |            |      | 03                     | [USB] selection during Drive of a<br>[USB] selection for MOD input connector dur- |
|       |            | 0031 | 00                     | [MIC] selection for MOD input connector dur-                                      |
|       |            |      | 01                     | [ACC] selection for MOD input connector                                           |
|       |            |      | 02                     | Both [MIC] and [ACC] selection for MOD                                            |
|       |            |      | 03                     | [USB] selection for MOD input connector dur-                                      |
|       |            | 0032 | 00                     | [MIC] selection for MOD input connector dur-                                      |
|       |            |      | 01                     | [ACC] selection for MOD input connector                                           |
|       |            |      | 02                     | Both [MIC] and [ACC] selection for MOD                                            |
|       |            |      | 03                     | [USB] selection for MOD input connector dur-<br>ing DATA2                         |
|       |            | 0033 | 00                     | [MIC] selection for MOD input connector dur-                                      |
|       |            |      | 01                     | [ACC] selection for MOD input connector                                           |
|       |            |      | 02                     | Both [MIC] and [ACC] selection for MOD                                            |
|       |            |      | 03                     | [USB] selection for MOD input connector dur-<br>ing DATA3                         |
|       |            | 0034 | 00                     | Lead selection for SEND relay type                                                |
|       |            |      | 01                     | MOS-FET selection for SEND relay type                                             |
|       |            | 0035 | 00                     | Auto selection for external meter output                                          |
|       |            |      | 01                     | S (receiving signal strength) selection for ex-<br>ternal meter output            |
|       |            |      | 02                     | Po (TX output power) selection for external meter selection                       |
|       |            |      | 03                     | SWR selection for external meter output                                           |
|       |            |      | 04                     | ALC selection for external meter output                                           |
|       |            |      | 05                     | COMP selection for external meter output                                          |
|       |            |      | 06                     | Va selection for external meter output                                            |
|       |            | 0036 | 0000 to                | Send/read external meter output                                                   |
|       |            | 0030 | 0255                   | (see p. 000)                                                                      |

## ♦ Command table (continued)

| Cmd. | Sub | cmd. | Data       | Description                                     |
|------|-----|------|------------|-------------------------------------------------|
| 1A   | 05  | 0037 | 0000 to    | Send/read reference frequency                   |
|      |     |      | 0255       | (0000=0%, 0255=100%)                            |
|      |     | 0038 | 0000 to    | Send/read LCD backlight brightness level        |
|      |     |      | 0255       | (00=0% (dark), 255=100% (bright))               |
|      |     | 0039 | 0000 to    | Send/read key backlight brightness level        |
|      |     |      | 0255       | (00=0% (dark), 0255=100% (bright))              |
|      |     | 0040 | 00         | Display type A selection                        |
|      |     |      | 01         | Display type B selection                        |
|      |     | 0041 | 00         | Basic font selection                            |
|      |     |      | 01         | Italic font selection                           |
|      |     |      | 02         | Round font selection                            |
|      |     | 0042 | 00         | SLOW selection for meter response               |
|      |     |      | 01         | MID selection for meter response                |
|      |     |      | 02         | FAST selection for meter response               |
|      |     | 0043 | 00         | Standard meter selection for normal screen      |
|      |     |      | 01         | Indication                                      |
|      |     |      | 01         | Edgewise meter selection for normal screen      |
|      |     |      | 02         | Bar mater selection for normal screen indi      |
|      |     |      | 02         | cation                                          |
|      |     | 0044 | 00         | Edgewise meter selection for wide screen in-    |
|      |     |      |            | dication                                        |
|      |     |      | 01         | Bar meter selection for wide screen indication  |
|      |     | 0045 | 00         | Meter peak hold function for Bar meter OFF      |
|      |     |      | 01         | Meter peak hold function for Bar meter ON       |
|      |     | 0046 | 00         | Memory name indication OFF                      |
|      |     |      | 01         | Memory name indication ON                       |
|      |     | 0047 | 00         | Audio peak filter width pop-up indication OFF   |
|      |     |      | 01         | Audio peak filter width pop-up indication ON    |
|      |     | 0048 | 00         | Manual notch filter width pop-up indication OFF |
|      |     |      | 01         | Manual notch filter width pop-up indication ON  |
|      |     | 0049 | 00         | Screen saver OFF                                |
|      |     |      | 01         | 15 min. selection for screen saver              |
|      |     |      | 02         | 30 min. selection for screen saver              |
|      |     |      | 03         | 60 min. selection for screen saver              |
|      |     | 0050 | 00         | Bound selection for screen saver type           |
|      |     |      | 01         | Round selection for screen saver type           |
|      |     |      | 02         | Twist selection for screen saver type           |
|      |     | 0051 | 00         | Opening screen indication OFF                   |
|      |     |      | 01         | Opening screen indication ON                    |
|      |     | 0052 | see p. 000 | Send/read opening screen contents.              |
|      |     | 0053 | 20000101   | Send/read date                                  |
|      |     |      | to         | (20000101=1st Jan. 2000,                        |
|      |     |      | 20991231   | 20991231=31st Dec. 2099)                        |
|      |     | 0054 | 0000 to    | Send/read time                                  |
|      |     |      | 2359       | (0000=00:00, 2359=23:59)                        |
|      |     | 0055 | 00         | Clock 2 OFF                                     |
|      |     |      | 01         | Clock 2 ON                                      |
|      |     | 0056 | see p. 000 | Send/read offset time for clock 2               |
|      |     | 0057 | see p. 000 | Send/read clock 2 name *Up to 3 characters      |
|      |     | 0058 | 00         | Calibration marker OFF                          |
|      |     |      | 01         | Calibration marker ON                           |
|      |     | 0059 | 00         | Contirmation beep OFF                           |
|      |     |      | 01         | Contirmation beep ON                            |
|      |     | 0060 | 00         | Band edge beep OFF                              |
|      |     |      | 01         | Band edge beep ON                               |
|      |     |      | 02         | Band edge beep with user setting ON             |
|      |     |      | 03         | Band edge beep with user setting/TX limit ON    |
|      |     | 0061 | 0050 to    | Send/read beep audio frequency                  |
|      |     | 0000 | 0200       | (0050=500 Hz, 0200=2000 Hz)                     |
|      |     | 0062 | 00         | Auto selection for [HF/SQL]                     |
|      |     |      | 01         | SQL selection for [HF/SQL]                      |
|      |     | 0000 | 02         | HE+SQL SELECTION FOR [HE/SQL]                   |
|      |     | 0063 | 00         |                                                 |
|      |     | 0000 | 01         |                                                 |
|      |     | 0064 | 00         | Quick split function OFF                        |
|      |     | 0005 | U1         |                                                 |
|      |     | 0065 | see p. 000 | The split offset frequency setting for HF       |
|      |     | 0066 | see p. 000 | Privi split offset frequency setting for 50 MHz |
|      |     | 0067 | 00         | Split lock function OFF                         |
|      |     | 0000 | 01         |                                                 |
|      |     | 0068 | 00         | I uner auto start OFF                           |
|      | 1   |      | 01         | LI UNER AUTO START ON                           |

| Cmd. | Sub cmd. | Data       | Description                                      |
|------|----------|------------|--------------------------------------------------|
| 1A   | 05 0069  | 00         | PTT tune OFF                                     |
|      |          | 01         | PTT tune ON                                      |
|      | 0070     | 00         | Antenna selection OFF                            |
|      |          | 01         | Manual antenna selection                         |
|      |          | 02         | Auto antenna selection                           |
|      | 0071     | 00         | Transverter functions automatically              |
|      | 0071     | 00         |                                                  |
|      | 0070     |            |                                                  |
|      | 0072     | see p. 000 | Transverter offset frequency                     |
|      | 0073     | 00         | 1275 Hz selection for RTTY mark frequency        |
|      |          | 01         | 1615 Hz selection for RTTY mark frequency        |
|      |          | 02         | 2125 Hz selection for RTTY mark frequency        |
|      | 0074     | 00         | 170 Hz selection for RTTY shift width            |
|      |          | 01         | 200 Hz selection for RTTY shift width            |
|      |          | 02         | 425 Hz selection for RTTY shift width            |
|      | 0075     | 00         | RTTY keying with normal polarity                 |
|      |          | 01         | RTTY keying with reverse polarity                |
|      | 0076     | 00         | 1000 Hz selection for PSK tone frequency         |
|      |          | 01         | 1500 Hz selection for PSK tone frequency         |
|      |          | 02         | 2000 Hz selection for PSK tone frequency         |
|      | 0077     | 00         | English selection for voice synthesizer          |
|      |          |            | speech language                                  |
|      |          | 01         | Japanese selection for voice synthesizer         |
|      |          |            | speech language                                  |
| 1    | 0078     | 00         | Speech speed slow                                |
| 1    |          | 01         | Speech speed fast                                |
|      | 0079     | 00         | S-meter level announcement OFF                   |
|      |          | 01         | S-meter announcement ON                          |
|      | 0080     | 00         | Operating mode appouncement OFF                  |
|      |          | 01         | Operating mode announcement ON                   |
|      | 0081     | 00         | [SPEECH/LOCK] key function setting               |
|      |          |            | (Push momentariliv=SPEECH                        |
|      |          |            | Push and hold=LOCK)                              |
|      |          | 01         | [SPEECH/LOCK] key function setting               |
|      |          |            | (Push momentariliv=LOCK.                         |
|      |          |            | Push and hold=SPEECH)                            |
|      | 0082     | 00         | Number of memo pad channels 5                    |
|      |          | 01         | Number of memo pad channels 10                   |
|      | 0083     | 00         | Auto TS for main dial OFF                        |
|      |          | 01         | Auto TS for main dial ON with LOW                |
|      |          | 02         | Auto TS for main dial ON with HIGH               |
|      | 0084     | 00         | I OW selection for microphone I In/Down speed    |
|      |          | 01         | HIGH selection for microphone Up/Down speed      |
|      | 0085     | 00         | Quick BIT//ITX clear OFF                         |
|      |          | 01         | Quick BIT//ITX clear ON                          |
|      | 0096     | 00         | Auto notch soloction for SSB operation           |
| 1    |          | 01         | Manual notch selection for SSB operation         |
|      |          |            | Auto/Manual notab aparation for SSP aparation    |
| 1    | 0007     | 02         | Auto notab adaption for AM an anti-              |
| 1    | 0087     |            | Auto notch selection for ANI operation           |
|      |          |            | Auto Manual notch selection for AW operation     |
|      | 0000     | 02         | Auto/Ivianual notch operation for AIVI operation |
|      | 8800     |            |                                                  |
| 1    |          | 01         | SB/CVV synchronous tuning function ON            |
|      | 0089     | 00         | LSB selection for CW normal side set             |
|      |          | 01         | USB selection for CW normal side set             |
|      | 0090     | 00         | SHARP selection for APF type                     |
| 1    |          | 01         | SOFT selection for APF type                      |
|      | 0091     | 00         | Voice memory transmission OFF with exter-        |
|      |          |            | nal keypad                                       |
|      |          | 01         | Voice memory transmission ON with exter-         |
|      |          |            | nal keypad                                       |
| 1    | 0092     | 00         | Memory keyer transmission OFF with exter-        |
|      |          |            | nai keypad                                       |
|      |          | 01         | Memory keyer transmission ON with exter-         |
|      | 0000     | 00         |                                                  |
|      | 0093     | 00         | n I I T memory transmission OFF with exter-      |
| 1    |          | 01         | PTTV memory transmission ON with aster           |
| 1    |          |            | nal keynad                                       |
|      | 0004     | 00         | PSK memory transmission OEE with oxfor           |
|      | 0094     |            | nal keynad                                       |
| 1    |          | 01         | PSK memory transmission ON with order            |
| 1    |          |            | nal keynad                                       |
|      |          | 1          | μιαι κεγμαύ                                      |

# 12 CONTROL COMMAND

## ♦ Command table (continued)

|      | r — |      |            | . ,                                                                    |
|------|-----|------|------------|------------------------------------------------------------------------|
| Cmd. | Sub | cmd. | Data       | Description                                                            |
| 1A   | 05  | 0095 | 00         | Voice memory transmission OFF with [F1]–                               |
|      |     |      | 01         | Voice memory transmission ON with [F1]–                                |
|      |     | 0096 | 00         | Memory keyer transmission OFF with [F1]–                               |
|      |     |      | 01         | Memory keyer transmission ON with [F1]–                                |
|      |     | 0097 | 00         | CI-V transceive OFF                                                    |
|      |     |      | 01         | CI-V transceive ON                                                     |
|      |     | 0098 | 00         | CI-V selection for [USB-B] usage                                       |
|      |     | 0099 | 00         | 300 bps selection for decode speed                                     |
|      |     |      | 01         | 1200 bps selection for decode speed                                    |
|      |     |      | 02         | 4800 bps selection for decode speed                                    |
|      |     |      | 03         | 19200 bps selection for decode speed                                   |
|      |     | 0100 | 00         | English keyboard selection                                             |
|      |     |      | 01         | Japanese keyboard selection                                            |
|      |     |      | 02         | United Kingdom keyboard selection                                      |
|      |     |      | 03         | French (Canadian) keyboard selection                                   |
|      |     |      | 05         | German keyboard selection                                              |
|      |     |      | 06         | Portuguese keyboard selection                                          |
|      |     |      | 07         | Portuguese (Brazilian) keyboard selection                              |
|      |     |      | 08         | Spanish keyboard selection                                             |
|      |     |      | 10         | Italian keyboard selection                                             |
|      |     | 0101 | 0010 to    | Send/read keyboard repeat delay                                        |
|      |     |      | 0100       | (0010=100 msec., 0100=1000 msec.;                                      |
|      |     | 0102 | 00 to 31   | Send/read keyboard repeat speed                                        |
|      |     | 0102 | 001001     | (00=2.0 cps, 31=30.0 cps)                                              |
|      |     | 0103 | 00         | Scope indication during TX OFF                                         |
|      |     | 0104 | 01         | Scope indication during TX ON                                          |
|      |     | 0104 | 00         | Scope max, hold function OFF                                           |
|      |     | 0105 | 00         | Filter center selection for scope center frequency                     |
|      |     |      | 01         | Carrier point center selection for scope cent-<br>er frequency         |
|      |     |      | 02         | Carrier point center (Abs. Freq.) selection for scope center frequency |
|      |     | 0106 | see p. 000 | Send/read waveform color for receiving signal                          |
|      |     | 0107 | see p. 000 | Send/read waveform color for max. hold                                 |
|      |     | 0108 | 00         | ±2.5 kHz span                                                          |
|      |     |      | 01         | MID selection for scope sweep speed in ±2.5 kHz span                   |
|      |     |      | 02         | ±2.5 kHz span                                                          |
|      |     | 0109 | 00         | SLOW selection for scope sweep speed in<br>±5 kHz span                 |
|      |     |      | 01         | MID selection for scope sweep speed in<br>±5 kHz span                  |
|      |     |      | 02         | FAST selection for scope sweep speed in<br>±5 kHz span                 |
|      |     | 0110 | 00         | SLOW selection for scope sweep speed in ±10 kHz span                   |
|      |     |      | 01         | MID selection for scope sweep speed in ±10 kHz span                    |
|      |     |      | 02         | FAST selection for scope sweep speed in ±10 kHz span                   |
|      |     | 0111 | 00         | SLOW selection for scope sweep speed in ±25 kHz span                   |
|      |     |      | 01         | MID selection for scope sweep speed in ±25 kHz span                    |
|      |     |      | 02         | FAST selection for scope sweep speed in ±25 kHz span                   |
|      |     | 0112 | 00         | SLOW selection for scope sweep speed in ±50 kHz span                   |
|      |     |      | 01         | MID selection for scope sweep speed in ±50 kHz span                    |
|      |     |      | 02         | FAST selection for scope sweep speed in ±50 kHz span                   |

| Cmd. | Sub | cmd. | Data            | Description                                                       |
|------|-----|------|-----------------|-------------------------------------------------------------------|
| 1A   | 05  | 0113 | 00              | SLOW selection for scope sweep speed in ±100 kHz span             |
|      |     |      | 01              | MID selection for scope sweep speed in ±100 kHz span              |
|      |     |      | 02              | FAST selection for scope sweep speed in ±100 kHz span             |
|      |     | 0114 | 00              | SLOW selection for scope sweep speed in ±250 kHz span             |
|      |     |      | 01              | MID selection for scope sweep speed in ±250 kHz span              |
|      |     |      | 02              | FAST selection for scope sweep speed in ±250 kHz span             |
|      |     | 0115 | see p. 000      | Scope edge frequencies for 0.03 to 1.60 MHz band                  |
|      |     | 0116 | see p. 000      | Scope edge frequencies for 1.60 MHz to 2.00 MHz band              |
|      |     | 0117 | see p. 000      | Scope edge frequencies for 2.00 MHz to 6.00 MHz band              |
|      |     | 0118 | see p. 000      | Scope edge frequencies for 6.00 MHz to 8.00 MHz band              |
|      |     | 0119 | see p. 000      | Scope edge frequencies for 8.00 MHz to 11.00 MHz band             |
|      |     | 0120 | see p. 000      | Scope edge frequencies for 11.00 MHz to 15.00 MHz band            |
|      |     | 0121 | see p. 000      | Scope edge frequencies for 15.00 MHz to 20.00 MHz band            |
|      |     | 0122 | see p. 000      | Scope edge frequencies for 20.00 MHz to 22.00 MHz band            |
|      |     | 0123 | see p. 000      | Scope edge frequencies for 22.00 MHz to 26.00 MHz band            |
|      |     | 0124 | see p. 000      | Scope edge frequencies for 26.00 MHz to<br>30.00 MHz band         |
|      |     | 0125 | see p. 000      | Scope edge frequencies for 30.00 MHz to 45.00 MHz band            |
|      |     | 0126 | see p. 000      | Scope edge frequencies for 45.00 MHz to 60.00 MHz band            |
|      |     | 0127 | 00              | Auto monitor function OFF during voice<br>memory transmission     |
|      |     |      | 01              | Auto monitor function ON during voice mem-<br>ory transmission    |
|      |     | 0128 | 03 to 10        | Send/read voice memory short play time<br>(03=3 sec., 10=10 sec.) |
|      |     | 0129 | 05 to 15        | Send/read voice memory normal record time (05=5 sec., 15=15 sec.) |
|      |     | 0130 | 00              | Normal selection for contest number style                         |
|      |     |      | 01              | "190→ANO" selection for contest number                            |
|      |     |      | 02              | "190→ANT" selection for contest number<br>style                   |
|      |     |      | 03              | "90→NO" selection for contest number style                        |
|      |     | 0121 | 04              | yu→NI <sup>®</sup> selection for contest number style             |
|      |     | 0131 | 02              | M2 selection for count up trigger channel                         |
|      |     |      | 03              | M3 selection for count up trigger channel                         |
|      |     |      | 04              | M4 selection for count up trigger channel                         |
|      |     | 0132 | 0001 to<br>9999 | Send/read present number<br>(0001=1, 9999=9999)                   |
|      |     | 0133 | 01 to 60        | Send/read CW keyer repeat time<br>(01=1 sec., 60=60 sec.)         |
|      |     | 0134 | 28 to 45        | Send/read CW keyer dot/dash ratio<br>(28=1:1:2.8, 45=1:1:4.5)     |
|      |     | 0135 | 00              | 2 msec. selection for rise time                                   |
|      |     |      | 01              | 4 msec. selection for rise time                                   |
|      |     |      | 02              | 8 msec, selection for rise time                                   |
|      |     |      | 04              | 10 msec. selection for rise time                                  |
|      |     | 0136 | 00              | Normal selection for paddle polarity                              |
|      |     | 010- | 01              | Reverse selection for paddle polarity                             |
|      |     | 0137 | 00              | Straight selection for keyer type                                 |
|      |     |      | 02              | ELEC-KEY selection for keyer type                                 |
|      |     | 0138 | 00              | Mic. up/down keyer function OFF                                   |
|      |     |      | 01              | Mic. up/down keyer function ON                                    |
### ♦ Command table (continued)

| Cmd. | Cmd. Sub cmd. |          | Data       | Description                                   |
|------|---------------|----------|------------|-----------------------------------------------|
| 1A   | 05            | 0139     | 00         | RTTY decoder FFT scope averaging func-        |
|      | 00            | 0.00     |            | tion OFF                                      |
|      |               |          | 01         | Number 2 selection for RTTY decoder FFT       |
|      |               |          | -          | scope averaging function                      |
|      |               |          | 02         | Number 3 selection for RTTY decoder FFT       |
|      |               |          |            | scope averaging function                      |
|      |               |          | 03         | Number 4 selection for RTTY decoder FFT       |
|      |               |          |            | scope averaging function                      |
|      |               | 0140     | see p. 000 | Set/read FFT scope waveform color set for     |
|      |               |          |            | RITY decoder                                  |
|      |               | 0141     | 00         | RTTY decode USOS function OFF                 |
|      |               | 0140     | 01         | RTTY decode USOS function ON                  |
|      |               | 0142     | 00         | CR,LF,CR+LF selection for RTTY decode         |
|      |               |          | 01         | "CB+LE" selection for BTTV decode new         |
|      |               |          | 01         | line code                                     |
|      |               | 0143     | 00         | OFF selection for BTTY diddle                 |
|      |               | 0.10     | 01         | BLANK selection for RTTY diddle               |
|      |               |          | 02         | LTRS selection for RTTY diddle                |
|      |               | 0144     | 00         | RTTY encode USOS function OFF                 |
|      |               |          | 01         | RTTY encode USOS function ON                  |
|      |               | 0145     | 00         | RTTY auto CR+LF by keyboard's [F12] OFF       |
|      |               |          | 01         | RTTY auto CR+LF by keyboard's [F12] ON        |
|      |               | 0146     | 00         | RTTY time stamp OFF                           |
|      |               |          | 01         | RTTY time stamp ON                            |
|      |               | 0147     | 00         | Local time selection for RTTY time stamp      |
|      |               |          | 01         | Clock2 selection for RTTY time stamp          |
|      |               | 0148     | 00         | Frequency stamp for RTTY time stamp OFF       |
|      |               |          | 01         | Frequency stamp for RTTY time stamp ON        |
|      |               | 0149     | see p. 000 | Send/read received text font color for RTTY   |
|      |               |          |            | decoder                                       |
|      |               | 0150     | see p. 000 | Send/read transmitted text font color (RTTY)  |
|      |               | 0151     | see p. 000 | Send/read time stamp text font color (RTTY)   |
|      |               | 0152     | see p. 000 | Send/read text font color in 1X buffer (RTTY) |
|      |               | 0153     | 00         | tion OEE                                      |
|      |               |          | 01         | Number 2 selection for PSK decoder EET        |
|      |               |          | 01         | scope averaging function                      |
|      |               |          | 02         | Number 3 selection for PSK decoder FFT        |
|      |               |          | -          | scope averaging function                      |
|      |               |          | 03         | Number 4 selection for PSK decoder FFT        |
|      |               |          |            | scope averaging function                      |
|      |               | 0154     | see p. 000 | Set/read FFT scope waveform color set for     |
|      |               |          |            | PSK decoder                                   |
|      |               | 0155     | 00         | ±8 Hz selection for PSK AFC function tun-     |
|      |               |          |            |                                               |
|      |               |          | 01         | 15 HZ SELECTION TOR PSK AFC function tun-     |
|      |               | 0156     | 00         | PSK time stamp OFF                            |
|      |               | 0100     | 01         | PSK time stamp ON                             |
|      |               | 0157     | 00         | Local time selection for PSK time stamp       |
|      |               | 5.07     | 01         | Clock2 selection for PSK time stamp           |
|      |               | 0158     | 00         | Frequency stamp for PSK time stamp OFF        |
|      |               |          | 01         | Frequency stamp for PSK time stamp ON         |
|      |               | 0159     | see p. 000 | Send/read received text font color for PSK    |
|      |               |          | · · ·      | decoder                                       |
|      |               | 0160     | see p. 000 | Send/read transmitted text font color (PSK)   |
|      |               | 0161     | see p. 000 | Send/read time stamp text font color (PSK)    |
|      |               | 0162     | see p. 000 | Send/read text font color in TX buffer (PSK)  |
|      |               | 0163     | 00         | LOW scan speed selection                      |
|      |               |          | 01         | HIGH scan speed selection                     |
|      |               | 0164     | 00         | Scan resume OFF                               |
|      |               | <b>.</b> | 01         | Scan resume ON                                |
|      |               | 0165     | 0000 to    | Send/read VOX gain                            |
|      |               | 0166     | 0255       | (UUUU=U%, U255=10U%)                          |
|      |               | 0100     | 0255       | (0000-0% 0255-100%)                           |
|      |               | 0167     | 00 to 20   | Send/read VOX delay time                      |
|      |               | 0.07     | 00 10 20   | (00=0.0 sec., 20=2.0 sec.)                    |
|      |               | 0168     | 00         | VOX voice delay function OFF                  |
|      |               |          | 01         | Short selection for VOX voice delay           |
|      |               |          | 02         | Mid selection for VOX voice delay             |
|      |               |          | 03         | Long selection for VOX voice delay            |

| Cmd  | d Sub and |      | Data          | Description                                 |
|------|-----------|------|---------------|---------------------------------------------|
| -1 A | OF        | 0160 |               | Cand/read ND lavel                          |
| IA   | 05        | 0169 | 0000 10       | Senu/reau IND level                         |
|      |           | 0170 | 0255          | (0000=0%, 0255=100%)                        |
|      |           | 0170 | 00 10 09      |                                             |
|      |           | 0171 | 0000 to       | Sond/road NR width                          |
|      |           | 0171 | 0000 10       | Sena/read NB width<br>(0000-1, 0255-100)    |
|      |           | 0172 | 0255          | Sond/road MONITOR gain                      |
|      |           | 0172 | 0255          | (0000-0% 0255-100%)                         |
|      | 06        |      | 500 p 000     | Send/read DATA mode with filter set         |
|      | 00        |      | 00 See p. 000 | WIDE selection for SSB transmit handwidth   |
|      | 07        |      | 00            | MID coloction for SSB transmit bandwidth    |
|      |           |      | 00            | NAD selection for SSB transmit bandwidth    |
|      | 00        |      | 02            | NAR selection for SSB transmit bandwidth    |
|      | 08        |      | 00            | SHARP selection for DSP filter type         |
|      | ~~        |      | 01            | SOFT selection for DSP filter type          |
|      | 09        |      | 00            | 3 kHz rooting filter selection              |
|      |           |      | 01            | 6 kHz roofing filter selection              |
|      |           |      | 02            | 15 kHz roofing filter selection             |
|      | 0A        |      | 00            | WIDE selection for manual notch width       |
|      |           |      | 01            | MID selection for manual notch width        |
|      |           |      | 02            | NAR selection for manual notch width        |
| 1B   | 00        |      | see p. 000    | Send/read repeater tone frequency           |
|      | 01        |      | see p. 000    | Send/read tone squelch frequency            |
| 1C   | 00        |      | 00            | Transceiver's condition (RX)                |
|      |           |      | 01            | Transceiver's condition (TX)                |
|      | 01        |      | 00            | Antenna tuner OFF (through)                 |
|      |           |      | 01            | Antenna tuner ON                            |
|      |           |      | 02            | Tuning                                      |
| 1E   | 00        |      |               | Read number of available TX frequency band  |
|      | 01        |      | see p. 000    | Read TX band edge frequencies               |
|      | 02        |      |               | Read number of user-set TX frequency band   |
|      | 03        |      | see p. 000    | Send/read user-set TX band edge frequencies |

12

# ♦ Data content description

### Operating frequency

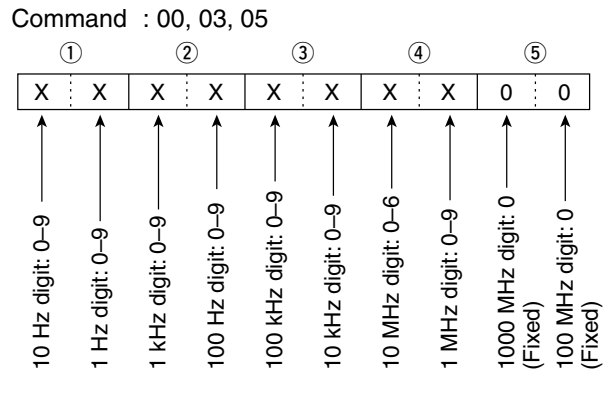

# Operating mode

Command : 04

| 1 |  |   |   | 2 | ) |
|---|--|---|---|---|---|
| Х |  | Х | Х |   | Х |

| 1 Operat | ting mode  | 2 Filter setting |
|----------|------------|------------------|
| 00: LSB  | 05: FM     | 01: WIDE         |
| 01: USB  | 07: CW-R   | 02: MID          |
| 02: AM   | 08: RTTY-R | 03: NAR          |
| 03: CW   | 12: PSK    |                  |
| 04: RTTY | 13: PSK-R  |                  |

# • Memory keyer contents

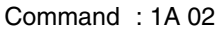

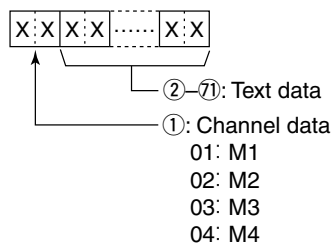

### Character's code

| Character | ASCII code | Description                      |
|-----------|------------|----------------------------------|
| 0–9       | 30–39      | Numerals                         |
| A–Z       | 41–5A      | Alphabetical characters          |
| space     | 20         | Word space                       |
| /         | 2F         | Symbol                           |
| ?         | 3F         | Symbol                           |
| ,         | 2C         | Symbol                           |
|           | 2E         | Symbol                           |
| @         | 40         | Symbol                           |
| ^         | 5E         | e.g., to send bt, enter 5E 42 54 |
| *         | 2A         | Inserts contest number (can be   |
|           |            | used for 1 channel only)         |

# Band stacking register

Command : 1A 01

|   | U | ) |   | (2) |   |  |
|---|---|---|---|-----|---|--|
| Х |   | Х | X |     | Х |  |

### Frequency band code

| Code | Freq. band | Frequency range (unit: MHz) |
|------|------------|-----------------------------|
| 1    | 1.8        | 1.80000- 1.999999           |
| 2    | 3.5        | 3.400000-4.099999           |
| 3    | 7          | 6.90000-7.499999            |
| 4    | 10         | 9.900000-10.499999          |
| 5    | 14         | 13.900000-14.499999         |
| 6    | 18         | 17.900000-18.499999         |
| 7    | 21         | 20.900000-21.499999         |
| 8    | 24         | 24.400000-25.099999         |
| 9    | 28         | 28.000000-29.999999         |
| 10   | 50         | 50.00000-54.00000           |
| 12   | GENE       | Other than above            |

### Register code

| <u> </u> |                |
|----------|----------------|
| Code     | Registered No. |
| 1        | 1 (latest)     |
| 2        | 2              |
| 3        | 3 (oldest)     |

For example, when sending/reading the oldest contents in the 21 MHz band, the code "0703" is used.

# Clock 2 offset time setting

Command : 1A 05 0056

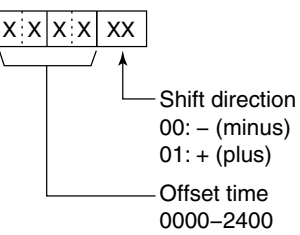

# Offset frequency setting

Command : 1A 05 0065, 0066, 0072

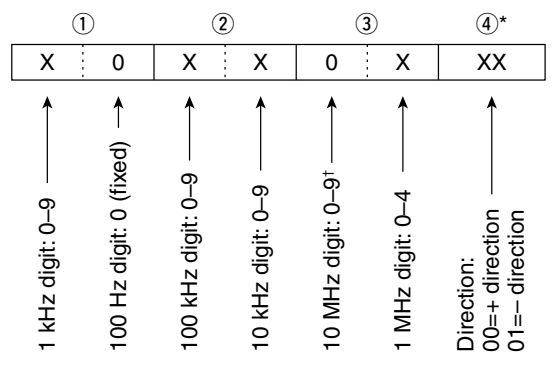

\*No need to enter for transverter offset frequency setting. <sup>†</sup>Transverter offset only; Fix to '0' for split offset setting.

# • Codes for memory name, opening message and CLOCK2 name contents

To send or read the desired memory name settings, the character codes, instructed codes for memory keyer contents, and follows are used.

| • | <ul> <li>Character's code— Alphabetical characters</li> </ul> |            |           |            |  |  |  |
|---|---------------------------------------------------------------|------------|-----------|------------|--|--|--|
|   | Character                                                     | ASCII code | Character | ASCII code |  |  |  |
|   | a–z                                                           | 61–7A      | _         | _          |  |  |  |

| Character's code— Symbols |            |           |            |  |
|---------------------------|------------|-----------|------------|--|
| Character                 | ASCII code | Character | ASCII code |  |
| !                         | 21         | #         | 23         |  |
| \$                        | 24         | %         | 25         |  |
| &                         | 26         | ¥         | 5C         |  |
| ?                         | 3F         | "         | 22         |  |
| ,                         | 27         | ``        | 60         |  |
| +                         | 2B         | _         | 2D         |  |
| :                         | ЗA         | ;         | 3B         |  |
| =                         | 3D         | <         | 3C         |  |
| >                         | 3E         | (         | 28         |  |
| )                         | 29         | [         | 5B         |  |
| 1                         | 5D         | {         | 7B         |  |
| }                         | 7D         |           | 7C         |  |
|                           | 5F         | _         | 7E         |  |
| @                         | 40         |           |            |  |

### Color setting

Command : 1A 05 0106, 0107, 0140, 0149, 0150, 0151, 0152, 0154, 0159, 0160,

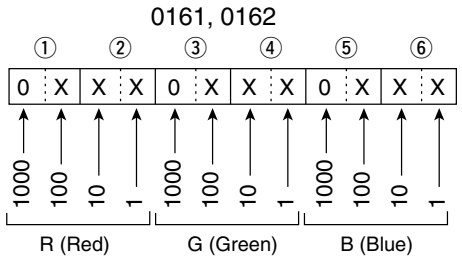

Using 0000–0255 for each color element.

# Bandscope edge frequency setting

Command : 1A 05 0115, 0116, 0117, 0118, 0119, 0120, 0121, 0122, 0123, 0124,

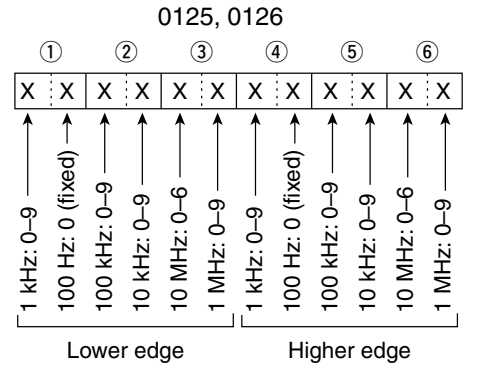

• Data mode with filter width setting

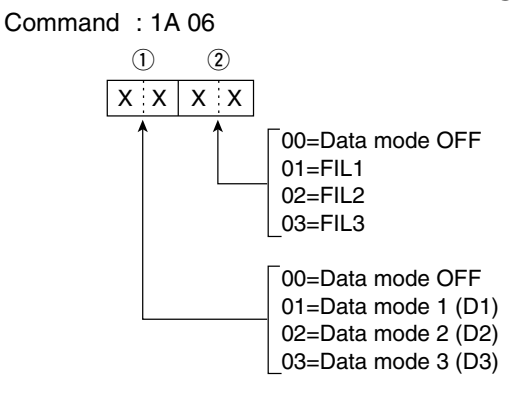

# • Repeater tone/tone squelch frequency setting

Command : 1B 00, 01

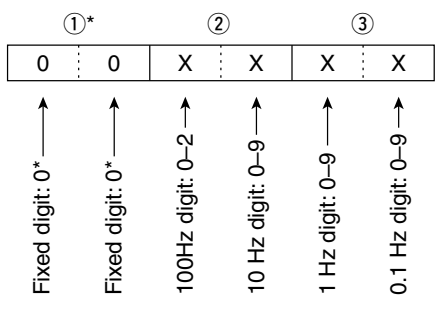

\*Not necessary when setting a frequency.

# Band edge frequency setting

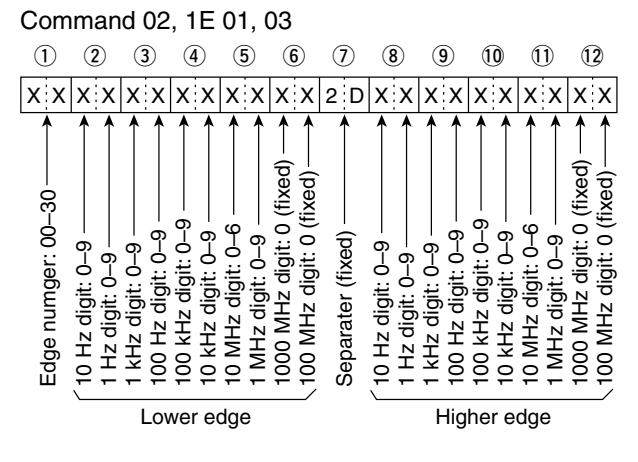

12

# ♦ Data content description (continued)

### • Memory content setting

Command : 1A 00

 $\begin{array}{c} \hline (1,2), \hline (3), \hline (4-8), \hline (9,0), \hline (1), \hline (2-4), \hline (5-1), \hline (8-2), \hline (8-2),$ 

### ①, ② Memory channel number

0000–0099 : Memory channel 0 to 99 0100 : Programmed scan edge P1

0101 : Programmed scan edge P2

### **3** Select memory setting

00: OFF

01: ★1

02: \*2

03: \*3

**(4–8)** Operating frequency setting

See "• Operating frequency."

(9), (10) **Operating mode setting** See "• Operating mode."

1) Data mode setting See "• Data mode setting."

12–14 Repeater tone frequency setting 15–17 Tone squelch frequency setting See "• Repeater tone/tone squelch setting."

18-27 Memory name setting
 Up to 10 characters.
 See "• Codes for memory name, opening message and Clock 2 name contents."

# SPECIFICATIONS AND OPTIONS 13

# General

| <ul> <li>Frequency coverage</li> </ul>     | : (unit: MHz)                                       |
|--------------------------------------------|-----------------------------------------------------|
| Receive                                    |                                                     |
| 0.030–60.000* <sup>1*2</sup>               |                                                     |
| Transmit                                   |                                                     |
| 1.800–1.999* <sup>2</sup> ,                | 3.500–3.999* <sup>2</sup> ,                         |
| 5.33050* <sup>3</sup> , 5.3465             | 0 <sup>*3</sup> , 5.36650 <sup>*3</sup> ,           |
| 5.37150* <sup>3</sup> , 5.4035             | 0 <sup>*3</sup> ,                                   |
| 7.000–7.300* <sup>2</sup> ,                | 10.100–10.150* <sup>2</sup> ,                       |
| 14.000–14.350* <sup>2</sup> ,              | 18.068–18.168* <sup>2</sup> ,                       |
| 21.000–21.450* <sup>2</sup> ,              | 24.890–24.990* <sup>2</sup> ,                       |
| 28.000–29.700* <sup>2</sup> ,              | 50.000–54.000* <sup>2</sup>                         |
| * <sup>1</sup> Some frequency ba           | ands are not guaranteed.                            |
| * <sup>2</sup> Depending on vers           | ion. * <sup>3</sup> USA version only.               |
| • Mode                                     | : USB, LSB, CW, RTTY, PSK,                          |
|                                            | AM, FM                                              |
| <ul> <li>No. of memory channels</li> </ul> | : 101 (99 regular, 2 scan edges)                    |
| <ul> <li>Antenna connector</li> </ul>      | : SO-239 $\times$ 2 and phono jacks                 |
|                                            | (RCA; 50 Ω)                                         |
| <ul> <li>Temperature range</li> </ul>      | : ±0°C to +50°C                                     |
|                                            | ; +32°F to +122°F                                   |
| <ul> <li>Frequency stability</li> </ul>    | : Less than ±0.5 ppm 1 min. after                   |
|                                            | power ON. (±0°C to +50°C; +32°F                     |
|                                            | to +122°F)                                          |
| Frequency resolution                       | : 1 Hz                                              |
| Power supply                               | : 13.8 V DC ±15%                                    |
| -                                          | (negative ground)                                   |
| Power consumption                          |                                                     |
| Iransmit                                   | : Max. power 23 A                                   |
| Receive                                    | : Standby 3.0 A                                     |
| <b>D</b>                                   | Max. audio 3.5 A                                    |
| Dimensions                                 | $: 340(W) \times 116(H) \times 279.3(D) \text{ mm}$ |
| (projections not included)                 | $13\%_8(W) \times 4\%_{16}(H) \times 11(D)$ in      |
| • weight (approx.)                         | : 10.0 kg; 22 lb                                    |
| • ACC 1 connector                          | : 8-pin DIN connector                               |
| AUU 2 connector                            | : 7-pin DIN connector                               |
|                                            | . $\geq$ -conductor 3.5 (a) mm ( $\frac{1}{8}$ )    |
| • Display                                  |                                                     |
|                                            |                                                     |

# ■ Transmitter

| • Output power (continuous               | ly adjustable)                  |
|------------------------------------------|---------------------------------|
| SSB/CW/RTTY/FM                           | : Less than 2 to 100 W          |
| AM                                       | : Less than 1 to 30 W           |
| <ul> <li>Modulation system</li> </ul>    |                                 |
| SSB                                      | : PSN modulation                |
| AM                                       | : Low power modulation          |
| FM                                       | : Phase modulation              |
| <ul> <li>Spurious emission</li> </ul>    |                                 |
| HF bands                                 | : Less than –50 dB              |
| 50 MHz band                              | : Less than –63 dB              |
| <ul> <li>Carrier suppression</li> </ul>  | : More than 40 dB               |
| <ul> <li>Unwanted sideband</li> </ul>    |                                 |
| suppression                              | : More than 55 dB               |
| <ul> <li>⊿TX variable range</li> </ul>   | : ±9.999 kHz                    |
| <ul> <li>Microphone connector</li> </ul> | : 8-pin connector (600 Ω)       |
| <ul> <li>ELEC-KEY connector</li> </ul>   | : 3-conductor 6.35(d) mm (1/4") |
| <ul> <li>KEY connector</li> </ul>        | : 3-conductor 6.35(d) mm (1/4") |
| <ul> <li>SEND connector</li> </ul>       | : Phono jack (RCA)              |
| <ul> <li>ALC connector</li> </ul>        | : Phono jack (RCA)              |
|                                          |                                 |

# Receiver

| <ul> <li>Receive system</li> </ul>               | : Double superheterodyne                    |  |  |
|--------------------------------------------------|---------------------------------------------|--|--|
| <ul> <li>Intermediate frequencies</li> </ul>     | S:                                          |  |  |
| 1st                                              | : 64.455 MHz                                |  |  |
| 2nd                                              | 36 kHz                                      |  |  |
| <ul> <li>Sensitivity (typical)</li> </ul>        |                                             |  |  |
| SSB. CW. RTTY                                    | : 0.15 µV (1.80–29.99 MHz)* <sup>1</sup>    |  |  |
| (10 dB S/N) BW=2.4 kHz                           | 0.12 µV (50.0–54.0 MHz)* <sup>2</sup>       |  |  |
| AM (10 dB S/N)                                   | : 6.3 µV (0.1–1.799 MHz)*1                  |  |  |
| BW=6 kHz                                         | 2 μV (1.80–29.99 MHz) <sup>*1</sup>         |  |  |
|                                                  | 1.6 μV (50.0–54.0 MHz)* <sup>2</sup>        |  |  |
| FM (12 dB SINAD)                                 | : 0.5 µV (28.0–29.99 MHz)* <sup>1</sup>     |  |  |
| BW=15 kHz                                        | 0.3 µV (50.0–54.0 MHz)* <sup>2</sup>        |  |  |
| * <sup>1</sup> Pre-amp 1 is ON, * <sup>2</sup> F | Pre-amp 2 is ON                             |  |  |
| Squelch sensitivity (Pre-a                       | amp: ON)                                    |  |  |
| SSB                                              | : Less than 3.2 µV                          |  |  |
| FM                                               | : Less than 0.3 µV                          |  |  |
| <ul> <li>Selectivity</li> </ul>                  | ·                                           |  |  |
| SSB (BW: 2.4 kHz)                                | : More than 2.4 kHz/–6 dB                   |  |  |
|                                                  | Less than 3.8 kHz/–60 dB                    |  |  |
| CW (BW: 500 Hz)                                  | : More than 500 Hz/–6 dB                    |  |  |
|                                                  | Less than 900 Hz/–60 dB                     |  |  |
| RTTY (BW: 350 Hz)                                | : More than 350 Hz/–6 dB                    |  |  |
|                                                  | Less than 650 Hz/–60 dB                     |  |  |
| AM (BW: 6 kHz)                                   | : More than 6.0 kHz/–6 dB                   |  |  |
|                                                  | Less than 15.0 kHz/–60 dB                   |  |  |
| FM (BW: 15 kHz)                                  | : More than 12.0 kHz/–6 dB                  |  |  |
|                                                  | Less than 20.0 kHz/–60 dB                   |  |  |
|                                                  | (IF filter shape is set to SHARP.)          |  |  |
| <ul> <li>Spurious and image</li> </ul>           | : More than 70 dB                           |  |  |
| rejection ratio                                  |                                             |  |  |
| <ul> <li>AF output power</li> </ul>              | : More than 2.0 W at 10%                    |  |  |
| (at 13.8 V DC)                                   | distortion with an 8 $\Omega$ load          |  |  |
| <ul> <li>RIT variable range</li> </ul>           | : ±9.999 kHz                                |  |  |
| <ul> <li>PHONES connector</li> </ul>             | : 3-conductor 6.35 (d) mm $(\frac{1}{4}'')$ |  |  |
| <ul> <li>External SP connector</li> </ul>        | : 2-conductor 3.5 (d) mm                    |  |  |
|                                                  | ( <sup>1</sup> / <sub>8</sub> ")/8 Ω        |  |  |

# Antenna tuner

| <ul> <li>Matching impedance range</li> </ul> |                                   |  |  |
|----------------------------------------------|-----------------------------------|--|--|
| HF bands                                     | : 16.7 to 150 $\Omega$ unbalanced |  |  |
|                                              | (Less than VSWR 3:1)              |  |  |
| 50 MHz band                                  | : 20 to 125 $\Omega$ unbalanced   |  |  |
|                                              | (Less than VSWR 2.5:1)            |  |  |
| • Minimum operating input                    | : 8 W power                       |  |  |
| <ul> <li>Tuning accuracy</li> </ul>          | : VSWR 1.5:1 or less              |  |  |

• Insertion loss (after tuning) : Less than 1.0 dB

# SPECIFICATIONS AND OPTIONS

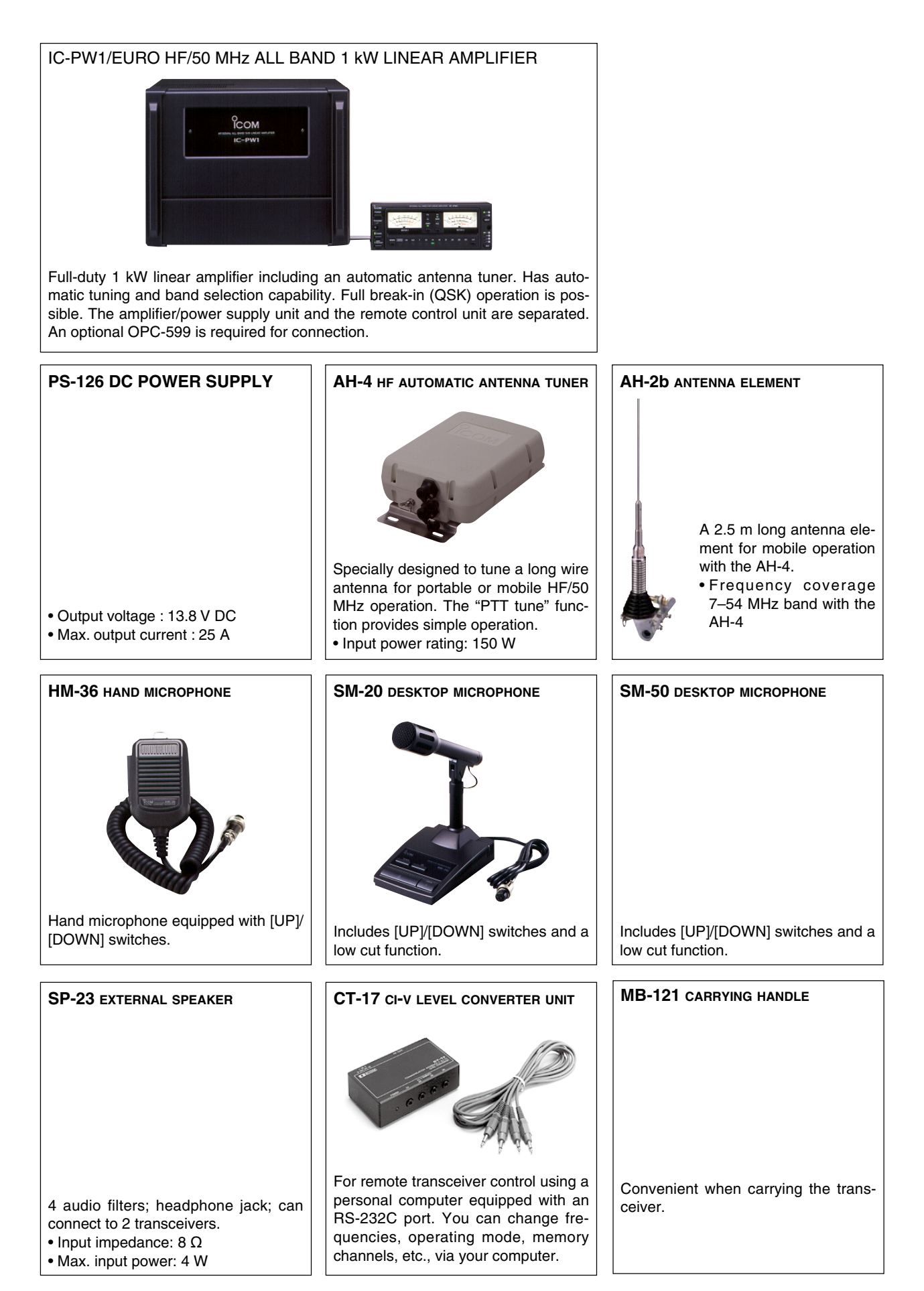

UPDATING THE FIRMWARE 14

# General

The IC-7600's firmware can be updated if desired. By updating the firmware, new function(s) can be added and the improvement of performance parameters can be obtained.

2 methods of firmware update are available: one uses the USB-Memory, and the other uses a PC. You can choose either methods according to your PC capabilities.

- When only one PC connected to the Internet is available
  - ➡ Refer to Preparation (p. ??) and Firmware update— USB-Memory (p. ??)
- When two or more PCs connected to the Internet are available and they are connected to a LAN (Local Area Network)
  - ➡ Refer to Preparation (p. ??) and either ■ Firmware update— PC (p. ??) or ■ Firmware update— USB-Memory (p. ??)

Ask your dealer or distributor about how to update the firmware if you have no PC.

# Caution

△ CAUTION!: NEVER turn the transceiver power OFF while updating the firmware.

You can turn the transceiver power OFF only when the transceiver displays that rebooting is required.

If you turn the transceiver power OFF, or if a power failure occurs during updating, the transceiver firmware will be corrupted and you will have to send the transceiver back to the nearest Icom distributor for repair. This type of repair is out of warranty even if the warranty period is still valid.

#### **Recommendation!**

Backing up the settings and/or memory contents to the USB-Memory before starting the firmware update is recommended.

Settings and/or memory contents will be lost or returned to default settings when the firmware update is performed.

At least one available USB (2.0 or 1.1) port is required to copy the downloaded firmware file (USB hub may be required). The USB hub is not supplied by Icom. Ask your PC dealer about a USB for details.

# Preparation

### ♦ Firmware and firm utility

The latest firmware and the firm utility can be downloaded from the Icom home page via the Internet. Access the following URL to download the firm utility and the latest firmware.

http://www.icom.co.jp/world/support/index.html

### For updating from the USB-Memory

When updating the firmware from the USB-Memory, copy the downloaded firmware data (e.g. 7600\_110. dat) to the USB-Memory (in "IC-7600" folder) using an available USB port (USB hub may be required; purchased separately from your PC dealer).

### ♦ File downloading

- ① Access the following URL directly.
- http://www.icom.co.jp/world/support/index.html
- ② Click "Firmware Updates/Software Downloads" link then click the firmware file link.
- ③ Read "Regarding this Download Service" carefully, then click [AGREE].

④ Click [Save] in the displayed File Download dialog.

- (5) Select the desired location in which you want to save the firmware, then click [Save] in the displayed File Download dialog.
  - File download starts.
- 6 After download is completed, extract the file.
  - The firmware and the firm utility are compressed in "zip" format, respectively.
  - When updating the transceiver using with the USB-Memory, copy the extracted firmware (e.g. 7600\_110. dat) to the USB-Memory IC-7600 folder.
  - The USB-Memory must have been formatted by the IC-7600. (p. ??)

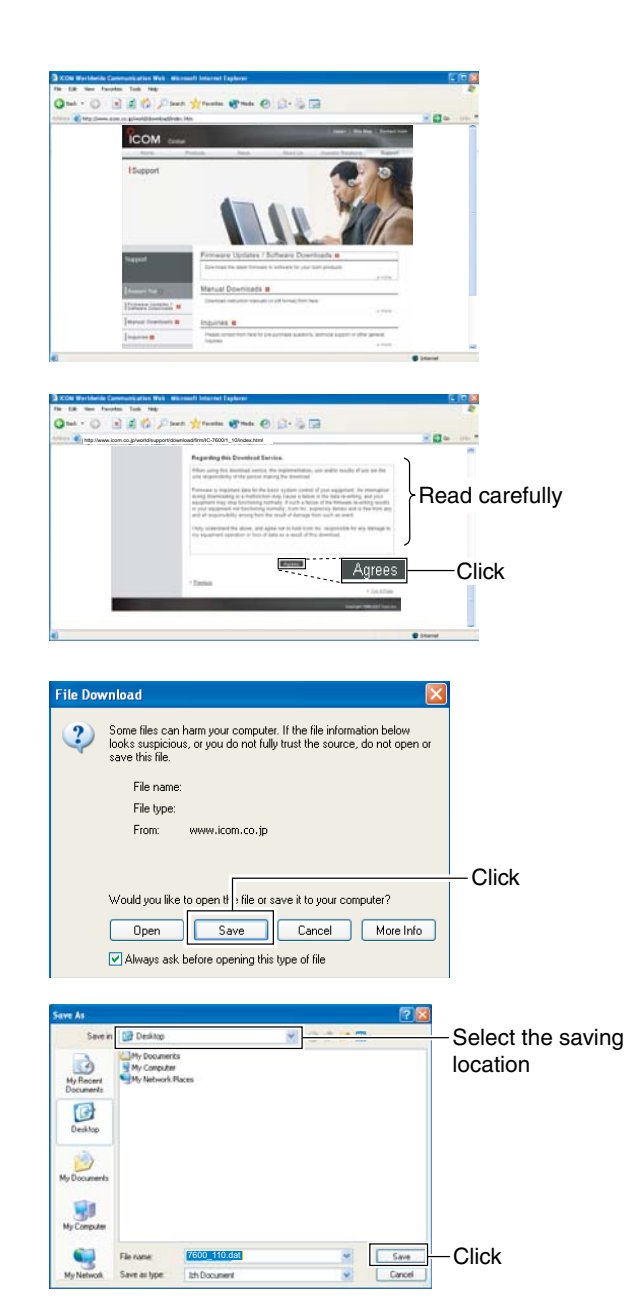

# ■ Firmware update— USB-Memory

- ① Copy the downloaded firmware data into the USB-Memory ("IC-7600" folder).
  - The USB-Memory must have been formatted by the IC-7600.
- (2) Insert the USB-Memory into the USB connector.
- ③ Push [EXIT/SET] several times to close a multifunction screen, if necessary.
- ④ Push [SET] (F-6) to select set mode menu screen.
- ⑤Push [USB] (F-6) to select USB-Memory set menu.

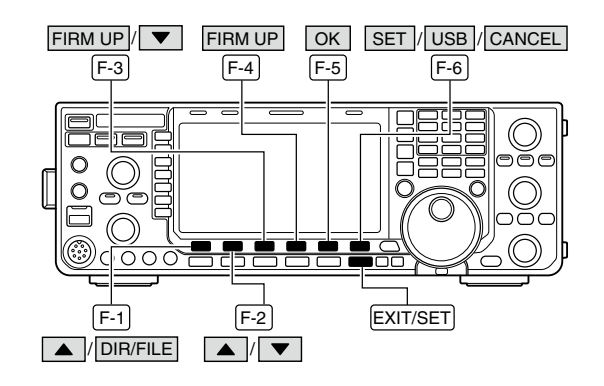

- 6 Push and hold [FIRM UP] (F-3) for 1 sec.
- $\bigcirc$  Read the displayed precaution carefully.
  - Push [▲] (F-1) or [▼] (F-2) to scroll the indication.
  - Push [CANCEL] (F-6) to cancel the firmware updating.
- ⑧ After you read and understand all of the precautions, push [OK] (F-5).
  - [OK] (F-5) appears only following the precautions.
  - Push [CANCEL] (F-6) to cancel the firmware updating.
- ⑨ Push [▲] (F-2) or [▼] (F-3) to select the firmware file, then push [FIRM UP] (F-4).
- 10 Read the displayed precautions carefully.
- ① If you agree, push and hold **[OK] (F-5)** for 1 sec. to start the firmware update.
  - Push [CANCEL] (F-7) to cancel the firmware updating.
- While loading the firmware from the USB-Memory, the dialog as at left is displayed.

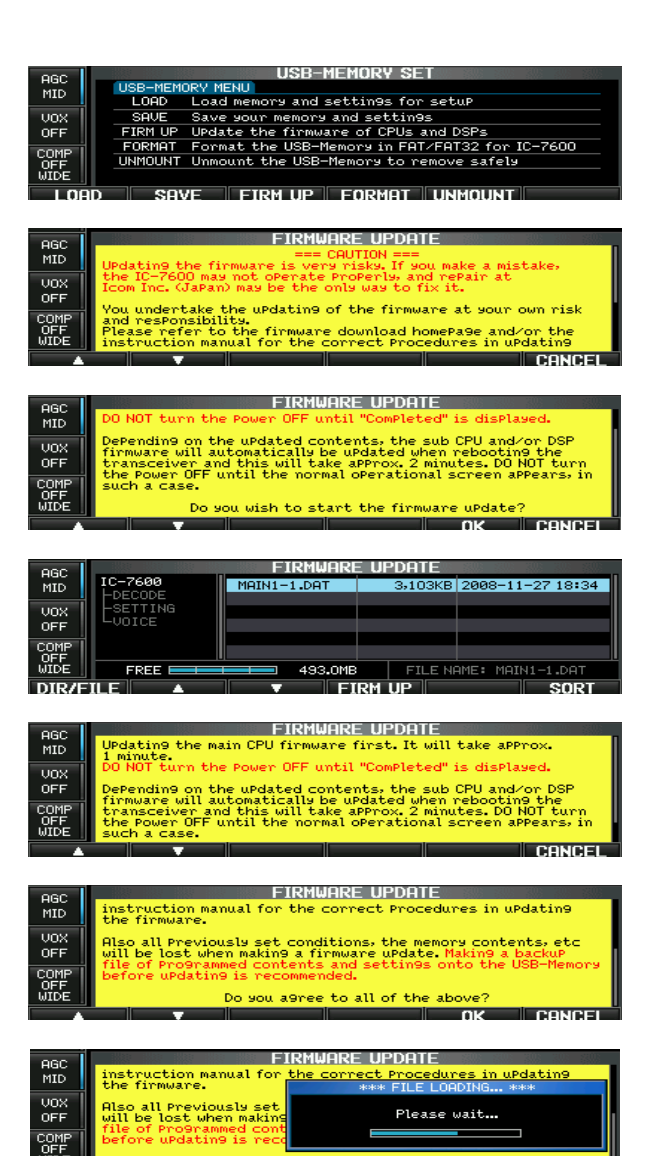

#### 14 UPDATING THE FIRMWARE

(13) After the firmware loading is completed, the transceiver starts the update automatically and the dialog at left is displayed.

 $\mathbb{A}$  **WARNING!: NEVER** turn the IC-7600 power OFF at this stage. The transceiver firmware will be corrupted.

- 14 When the dialog disappears, the precaution at left is displayed.
- (15) Read the precaution carefully, and then push [OK] (F-5).

• Return to USB-Memory set menu.

- 16 Push [POWER] to turn the IC-7600 power OFF, then ON again.
- Depending on the update, one or two dialog boxes as at left appear in sequence.

- 18 After the dialog disappears, the firmware updating is completed and normal operation screen appears.

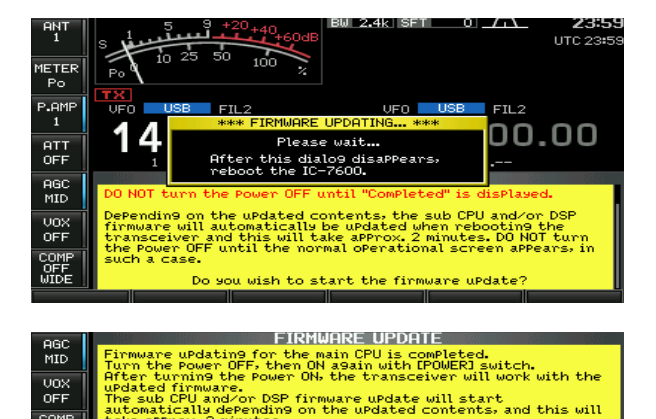

Please wait for 10sec. WARING! NEVER turn power OFF

COMF OFF WIDE

Please wait for 25sec. NEVER turn power OFF WARING!

F until the normal operational screer

# INSTALLATION NOTES

For amateur base station installations it is recommended that the forward clearance in front of the antenna array is calculated relative to the EIRP (Effective Isotropic Radiated Power). The clearance height below the antenna array can be determined in most cases from the RF power at the antenna input terminals.

As different exposure limits have been recommended for different frequencies, a relative table shows a guideline for installation considerations.

Below 30 MHz, the recommended limits are specified in terms of V/m or A/m fields as they are likely to fall within the near-field region. Similarly, the antennas may be physically short in terms of electrical length and that the installation will require some antenna matching device which can create local, high intensity magnetic fields. Analysis of such MF installations is best considered in association with published guidance notes such as the FCC OET Bulletin 65 Edition 97-01 and its annexes relative to amateur transmitter installations.

The EC recommended limits are almost identical to the FCC specified 'uncontrolled' limits and tables exist that show pre-calculated safe distances for different antenna types for different frequency bands. Further information can be found at http://www.arrl.org/.

#### • Typical amateur radio installation

Exposure distance assumes that the predominant radiation pattern is forward and that radiation vertically downwards is at unity gain (sidelobe suppression is equal to main lobe gain). This is true of almost every gain antenna today. Exposed persons are assumed to be beneath the antenna array and have a typical height of 1.8 m.

The figures assume the worst case emission of a constant carrier.

For the bands 10 MHz and higher the following power density limits have been recommended: 10–50 MHz 2 W/sg m

#### Vertical clearance by EIRP output

|            | -     |
|------------|-------|
| 1 Watts    | 2.1 m |
| 10 Watts   | 2.8 m |
| 25 Watts   | 3.4 m |
| 100 Watts  | 5 m   |
| 1000 Watts | 12 m  |

#### Forward clearance by EIRP output

| 100 Watts     | 2 m   |
|---------------|-------|
| 1000 Watts    | 6.5 m |
| 10,000 Watts  | 20 m  |
| 100,000 Watts | 65 m  |

In all cases any possible risk depends on the transmitter being activated for long periods. (actual recommendation limits are specified as an average during 6 minutes) Normally the transmitter is not active for long periods of time. Some radio licenses will require that a timer circuit automatically cuts off the transmitter after 1–2 minutes etc.

Similarly some modes of transmission, SSB, CW, AM etc. have a lower 'average' output power and the assessed risk is even lower.

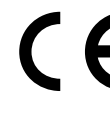

Versions of the IC-7600 which display the "CE" symbol on the serial number seal, comply with the essential requirements of the European Radio and Telecommunication Terminal Directive 1999/5/EC.

This warning symbol indicates that this equipment operates in non-harmonised frequency bands and/or may be subject to licensing conditions in the country of use. Be sure to check that you have the correct version of this radio or the correct programming of this radio, to comply with national licensing requirement.

#### • List of Country codes (ISO 3166-1)

|    |                |       |    | 1              |       |
|----|----------------|-------|----|----------------|-------|
|    | Country        | Codes |    | Country        | Codes |
| 1  | Austria        | AT    | 18 | Liechtenstein  | LI    |
| 2  | Belgium        | BE    | 19 | Lithuania      | LT    |
| 3  | Bulgaria       | BG    | 20 | Luxembourg     | LU    |
| 4  | Croatia        | HR    | 21 | Malta          | MT    |
| 5  | Czech Republic | CZ    | 22 | Netherlands    | NL    |
| 6  | Cyprus         | CY    | 23 | Norway         | NO    |
| 7  | Denmark        | DK    | 24 | Poland         | PL    |
| 8  | Estonia        | EE    | 25 | Portugal       | PT    |
| 9  | Finland        | FI    | 26 | Romania        | RO    |
| 10 | France         | FR    | 27 | Slovakia       | SK    |
| 11 | Germany        | DE    | 28 | Slovenia       | SI    |
| 12 | Greece         | GR    | 29 | Spain          | ES    |
| 13 | Hungary        | HU    | 30 | Sweden         | SE    |
| 14 | Iceland        | IS    | 31 | Switzerland    | СН    |
| 15 | Ireland        | IE    | 32 | Turkey         | TR    |
| 16 | Italy          | IT    | 33 | United Kingdom | GB    |
| 17 | Latvia         | LV    |    |                |       |

| O<br>ICOM                                                                                                    | DECLARATION<br>OF CONFORMITY                         |
|----------------------------------------------------------------------------------------------------|------------------------------------------------------|
| We Icom Inc. Japan<br>1-1-32, Kamiminami, Hirano-ku<br>Osaka 547-0003, Japan                                                                                                    | <b>(</b> € ①                                         |
| Declare on our sole responsibility that this equipment complies with the                                                                                                    | Düsseldorf 28th Nov. 2008<br>Place and date of issue |
| Equipment Directive, 1999/5/EC, and that any applicable Essential Test<br>Suite measurements have been performed.                                                                                            | Icom (Europe) GmbH<br>Himmelgeister straße 100       |
| Kind of equipment: HF/50 MHz TRANSCEIVER                                                                                                    | D-40225 Düsseldorf                                   |
| Type-designation: IC-7600                                                                                                    | Y. Furukawa<br>General Manager                       |
| Version (where applicable):           This compliance is based on conformity with the following harmonised standards, specifications or documents:           i)         EN 301 489-1 v1.6.1 (September 2005) | Julan                                                |
| ii) EN 301 489-15 v1.2.1 (August 2002)<br>iii) EN 301 783-2 v1 1 1 (September 2000)                                                                                                    | Signature                                            |
| iv) <u>EN 60950-1 : 2001</u>                                                                                                    |                                                      |

| MEMO |
|------|
|      |
|      |
|      |
| <br> |
|      |
| <br> |
| <br> |
|      |
|      |
|      |
|      |
| <br> |
|      |
| <br> |
| <br> |
|      |
|      |
|      |
|      |
| <br> |
|      |
| <br> |
|      |
|      |
|      |
|      |
|      |
| <br> |
|      |
|      |
|      |
|      |
| <br> |
| <br> |
|      |
| <br> |
|      |
|      |
|      |
|      |
| <br> |
| <br> |
|      |
|      |
|      |
|      |
| <br> |
|      |

| IC-7600 #03<br>(Europe)   | <pre>&lt; Intended Country of Use &gt; AT BE CY CZ DK EE FI FR DE GR HU IE IT LV LT LU MT NL PL PT SK SI ES SE GB IS LI NO CH BG RO TR HR</pre>                                  |
|---------------------------|----------------------------------------------------------------------------------------------------|
| IC-7600 #04<br>(Europe-1) | <pre>&lt; Intended Country of Use &gt;</pre>                                                                                                    |
| IC-7600 #05<br>(Spain)    | <pre>&lt; Intended Country of Use &gt;</pre>                                                                                                    |
| IC-7600 #09<br>(Italy)    | <pre>&lt; Intended Country of Use &gt;</pre>                                                                                                    |
| IC-7600 #10<br>(France)   | <pre>&lt; Intended Country of Use &gt; □AT □BE □CY □CZ □DK □EE □FI ■FR □DE □GR □HU □IE □IT □LV □LT □LU □MT □NL □PL □PT □SK □SI □ES □SE □GB □IS □LI □NO □CH □BG □RO □TR □HR</pre> |